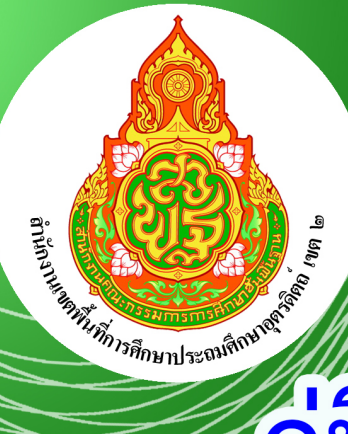

# คู่มือการปฏิบัติงาน สำนักงานเขตพื้นที่การศึกษา

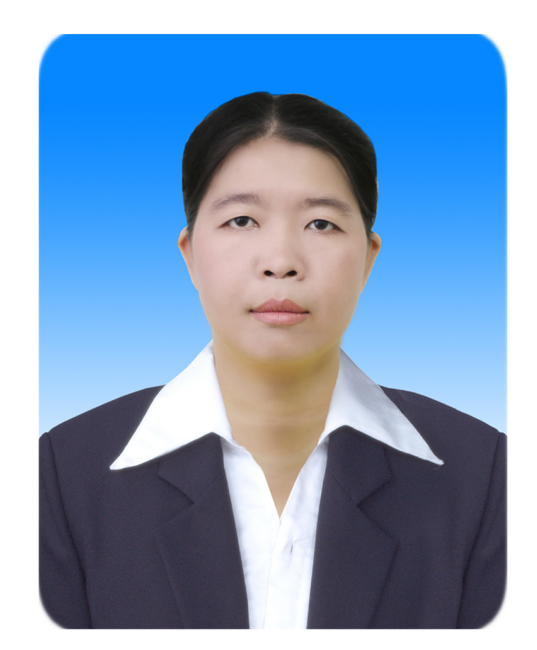

นางสาวจันทิมา เมืองบัวผัน อัตราจ้าง

### **กลุ่มบริหารงานการเงินและสินทรัพย์** สำนักงานเขตพื้นที่การศึกษาประถมศึกษาอุตรดิตส์ เขต 2

สำนักงานคณะกรรมการการศึกษาขั้นพื้นฐาน กระทรวงศึกษาธิการ

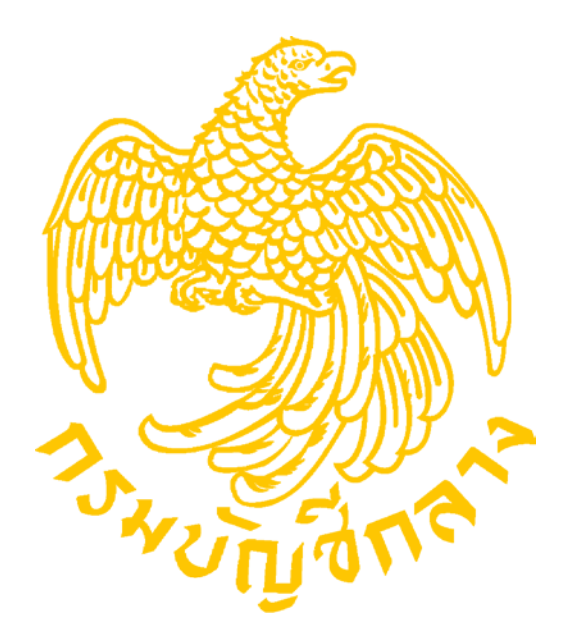

### คู่มือปฏิบัติงานการเบิกจ่าย เงินเดือนและค่าจ้างประจำ ในระบบจ่ายตรง

### (e-Payroll)

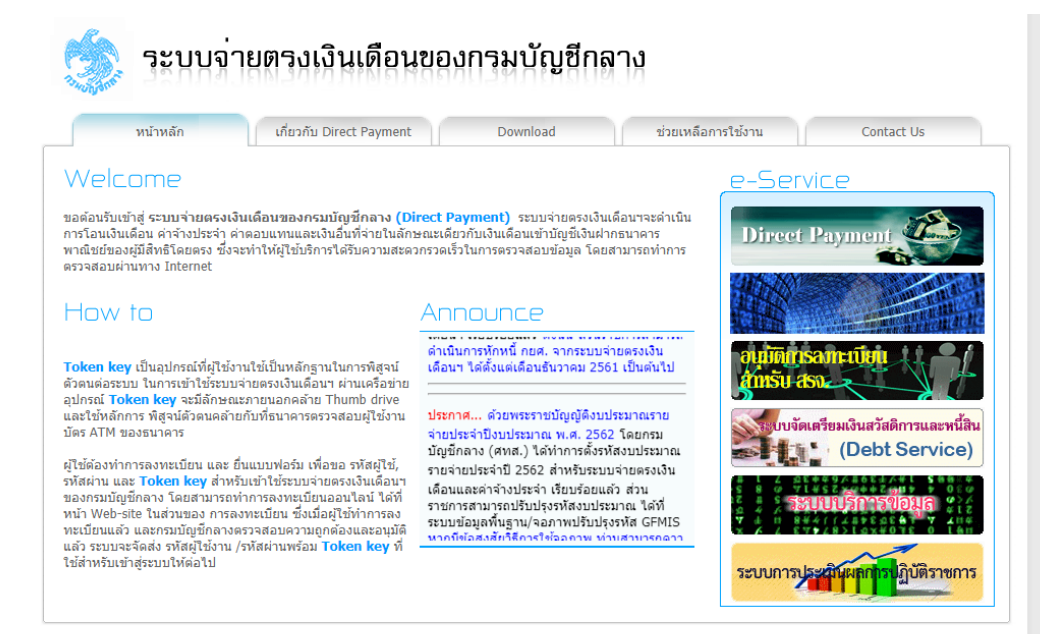

สงวนสิทธิ์โดย กรมบัญชีกลาง กระทรวงการคลัง พ.ศ. 2552 ถนนพระรามที่ 6 แขวงพญาไท เขตพญาไท กรุงเทพฯ 10400

#### คำนำ

คู่มือการปฏิบัติงานโครงการจ่ายตรงเงินเดือนและค่าจ้างประจำ สำหรับข้าราชการครูบุคลากร ทางการศึกษา ของสำนักงานเขตพื้นที่การศึกษาประถมศึกษาอุตรดิตถ์ เขต 2 เล่มนี้เป็นส่วนหนึ่ง ของการดำเนินการเพื่อเพิ่มประสิทธิภาพในการปฏิบัติงานขององค์กร เป็นการรวบรวมขั้นตอนการทำงาน ในระบบจ่ายตรงเงินเดือนและค่าจ้างประจำ (สำหรับข้าราชการครูและบุคลากรทางการศึกษา) ให้กับ เจ้าหน้าที่ผู้ปฏิบัติงานด้านการเบิกจ่ายเงินเดือนและค่าจ้างประจำ ในกลุ่มบริหารงานการเงินและสินทรัพย์ สำนักงานเขตพื้นที่การศึกษาประถมศึกษาอุตรดิตถ์ เขต 2 สามารถนำไปปฏิบัติได้อย่างถูกต้อง สอดคล้อง กับแนวปฏิบัติที่กรมบัญชีกลางกำหนด

> จันทิมา เมืองบัวผัน นักวิชาการเงินและบัญชี

|    | Q   | ,  |
|----|-----|----|
| สา | เรเ | เญ |

หน้า

| การล่ายตรงเงิงแด้ลงและด่าล้างประลำ                                                                                                    |        |
|----------------------------------------------------------------------------------------------------|--------|
|                                                                                                    | 0      |
| บทผา<br>*<br>พัทธานการทำงานรายเดือน                                                                                                    | (3)    |
| งั้นเสื้อ ออรเตรียมข้อมออรอีซีออรเปอี่ยมแห่วง<br>อินทยนเป็นเป็น เป็นเป็นเป็น                                                                                     |        |
| รับสี่น ออกแสีนแนนสี่สินเร็นไป (C) (1) และ เกลี้ยนและ ((L) )                                                                                                    |        |
| ขนทธการเตรยมหนสนทวเบ (Debt) และหนสหกรณ(Loan)<br>อัส่ ขุดหรับส                                                                                                    | ۲<br>۲ |
| ขนท๓ เขาเวบไซตกรมบญชกลาง                                                                                                    |        |
| <ul> <li>การตรวจสอบการเคลื่อนไหวของคำสัง</li> </ul>                                                                                                    | え      |
| <ul> <li>การบันทึกรายการเปลี่ยนแปลงแก้ไข กบข. การลดหย่อนภาษีเลขบัญชีธนาคาร</li> </ul>                                                                            | ୭୭     |
| <ul> <li>การคำนวณเงินเดือนและค่าจ้างประจำ</li> </ul>                                                                                                    | ଭଝ     |
| - การนำข้อมูลหนี้เข้าระบบ                                                                                                    | ୭ଟ     |
| <ul> <li>การตรวจส<sup>ื</sup>อบและแก้ไขข้อผิดพลาด</li> </ul>                                                                                                    | මම     |
| - การประมวลผลสรุปยอดงบประมาณ                                                                                                    | මඳ     |
| - การส่งมอบข้อมูล                                                                                                    | ල්ම    |
| ขั้นตอนการทำงานสิ้นปีภาษีในระบบการเบิกจ่ายเงินเดือนและค่าจ้างประจำ                                                                                               | ୲୦୦୦   |
| ภาคผนวก                                                                                                    | තික්   |
| <ul> <li>ระเบียบกระทรวงการคลังว่าด้วยการเบิกจ่ายเงินเดือน เงินปีบำเหน็จบำนาญ</li> <li>เงินประจำตำแหน่ง เงินเพิ่มและเงินอื่นในลักษณะเดียวกัน พ.ศ. ๒๕๕๐</li> </ul> |        |
| <ul> <li>ระเบียบกระทรวงศึกษาธิการว่าด้วย การหักเงินเดือนเงินบำเหน็จบำนาญ<br/>ข้าราชการเพื่อชำระหนี้เงินกู้ให้แก่สวัสดิการภายในส่วนราชการและสหกรณ์</li> </ul>     |        |
| W.A.OCCO                                                                                                    |        |
| <ul> <li>หลักเกณฑ์การเบิกจ่ายเงินเดือนและค่าจ้างประจำ พ.ศ.๒๕๖๑</li> </ul>                                                                                        |        |
| - สำเนาหนังสือ สพฐ.ด่วนที่สุด ที่ศธ ๐๔๐๐๒/ว ๕๙๘๗ ลงวันที่๒๘ ธันวาคม ๒๕๖๑<br>เรื่อง การหักเงินเดือน/ค่าจ้างประจำ เพื่อชำระเงินกู้ยืมเพื่อการศึกษา                 |        |

#### การจ่ายตรงเงินเดือนและค่าจ้างประจำ

#### บทนำ

#### หลักการและเหตุผล

กระทรวงการคลังโดยกรมบัญชีกลาง ได้มีนโยบายในการพัฒนาระบบการรับ – จ่ายเงินเดือน โดยนำเทคโนโลยีเข้ามาใช้เพื่อให้เกิดความสะดวก รวดเร็ว ทันสมัย สามารถเบิกจ่ายเงินได้รวดเร็วขึ้น และลดขั้นตอนการทำงาน โดยจัดทำโครงการปฏิรูประบบการจ่ายเงินเดือนและค่าจ้างประจำหรือโครงการ จ่ายตรงเงินเดือนและค่าจ้างประจำขึ้น เพื่อปรับเปลี่ยนวิธีการเบิกจ่ายเงินเดือนและค่าจ้างประจำ จากเดิมที่ส่วนราชการขอเบิกเงินกับกรมบัญซีกลางหรือสำนักงานคลังจังหวัดในระบบ GFMIS และเมื่อกรมบัญซีกลางอนุมัติการจ่ายเงินแล้วจะดำเนินการโอนเงินเข้าบัญชีของส่วนราชการ **เปลี่ยนเป็น** ส่วนราชการส่วนกลางและส่วนภูมิภาค (หน่วยประมวลผลจ่าย) ทำรายการขอเบิกเงินเดือนและค่าจ้างประจำ ผ่านระบบจ่ายตรงเงินเดือนและค่าจ้างประจำ กรมบัญซีกลางจะเป็นผู้เบิกเงินจากคลังในระบบ GFMIS และ โอนเงินเดือนและค่าจ้างประจำเข้าบัญชีเงินฝากธนาคารให้แก่ข้าราชการและลูกจ้างประจำ สำหรับในส่วนของ สำนักงานเขตพื้นที่การศึกษาประจาเข้าบัญชีเงินฝากธนาคารให้แก่ข้าราชการและลูกจ้างประจำ สำหรับในส่วนของ สำนักงานเขตพื้นที่การศึกษาประถมศึกษาอุตรดิตถ์ เขต 2 ได้เริ่มดำเนินการตามโครงการจ่ายตรงเงินเดือน และค่าจ้างประจำตั้งแต่เดือน มกราคม 2560 เป็นต้นมา โดยได้เข้าร่วมรับฟังการซี้แจงจากกรมบัญชีกลาง เกี่ยวกับวิธีปฏิบัติให้แก่เจ้าหน้าที่ผู้รับผิดชอบการเบิกจ่ายเงินเดือนและค่าจ้างประจำของทุกหน่วยงาน ให้สามารถดำเนินการได้อย่างถูกต้อง

แต่เนื่องจากบุคลากรผู้รับผิดชอ<sup>้</sup>บการเบิกจ่ายเงินเดือนและค่าจ้างประจำ ของหน่วยงาน มีการโยกย้ายสับเปลี่ยนงานซึ่งอาจทำให้การปฏิบัติงานขาดความต่อเนื่องและเกิดข้อผิดพลาด ส่งผลกระทบต่อความถูกต้องของข้อมูลรายบุคคลของข้าราชการและลูกจ้างประจำที่ต้องส่งให้กรมบัญชีกลาง เพื่อขอเบิกเงินจากคลัง ดังนั้น เพื่อให้ผู้รับผิดชอบการเบิกจ่ายเงินเดือนและค่าจ้างประจำข่องหน่วยงาน สามารถจัดทำข้อมูล รวมถึงดำเนินการเบิกจ่ายเงินเดือนและค่าจ้างประจำได้อย่างถูกต้องและสอดคล้องกับ แนวปฏิบัติที่กรมบัญชีกลางกำหนด จึงได้จัดทำคู่มือการปฏิบัติงานเกี่ยวกับการเบิกจ่ายเงินเดือนและค่าจ้าง ประจำในระบบจ่ายตรงขึ้น

#### 1.1 วัตถุประสงค์

- เพื่อสร้างความรู้ความเข้าใจในด้านกฎหมาย ระเบียบ และวิธีปฏิบัติที่เป็นสาระสำคัญเกี่ยวกับ การปฏิบัติงานด้านการจ่ายตรงเงินเดือนและค่าจ้างประจำได้อย่างถูกต้องและสามารถนำไป ปฏิบัติได้อย่างมีประสิทธิภาพ
- เพื่อพัฒนาบุคลากรของส่วนราชการให้มีความรอบรู้ความเข้าใจในการปฏิบัติงาน ด้านการจ่ายตรงเงินเดือนและค่าจ้างประจำได้อย่างถูกต้อง และสามารถปฏิบัติงาน ด้านการจ่ายเงินเดือนและจ้างประจำให้แก่ข้าราชการและลูกจ้างประจำได้ อย่างมีประสิทธิภาพ
- 3. เพื่อพัฒนาระบบการเบิกจ่ายโดยนำเทคโนโลยีมาใช้เพิ่มประสิทธิภาพในการปฏิบัติงาน
- 4. เพื่อเพิ่มประสิทธิภาพในการจัดเก็บรายได้(ภาษี) ของรัฐบาล

#### 1.2 ขอบเขตของงาน

- รับผิดชอบการเบิกจ่ายตรงเงินเดือนและค่าจ้างประจำให้กับข้าราชการครูและบุคลากร ทางการศึกษา ในสังกัดสำนักงานเขตพื้นที่การศึกษาประถมศึกษาอุตรดิตถ์ เขต 2 ได้ตามระเบียบ กฎหมาย ข้อบังคับที่เกี่ยวข้อง การเบิกเงินถูกต้อง รวดเร็ว เป็นไปตามกำหนดเวลา
- ปฏิบัติงานตามภาระงานที่ผู้อานวยการสำนักงานเขตพื้นที่การศึกษาประถมศึกษาอุตรดิตถ์ เขต
   มอบหมาย

#### 1.3 ประโยชน์ที่จะได้รับ

- ๑. เจ้าหน้าที่ผู้ปฏิบัติงานสามารถปฏิบัติงานในระบบจ่ายตรงเงินเดือนและค่าจ้างประจำ ได้อย่างมีประสิทธิภาพ
- ๒. สามารถลดขั้นตอนการปฏิบัติงาน
- . ๓. มีฐานข้อมูลเพื่อการปฏิบัติงาน

#### 1.4 คำจำกัดความ

**เงินเดือน** หมายความว่า เงินเดือนและเงินอื่นที่กำหนดจ่ายเป็นรายเดือนจากเงินงบประมาณ รายจ่ายประเภทงบบุคลากรหรืองบอื่นที่จ่ายในลักษณะเงินเดือน

เงินประจำตำแหน่ง หมายความว่า เงินประจำตำแหน่งตามกฎหมายว่าด้วยเงินเดือน และเงินประจำตำแหน่งและให้หมายความรวมถึง เงินประจำตำแหน่งผู้สำเร็จราชการแทนพระองค์ ประธานองคมนตรีหรือองคมนตรีเงินประจำตำแหน่งของผู้ดารงตำแหน่งผู้บริหารซึ่งไม่เป็นข้าราชการและเงิน วิทยฐานะของข้าราชการครูและบุคลากรทางการศึกษา

เงินเพิ่ม หมายความว่า เงินเพิ่มสำหรับข้าราชการตามที่กฎหมายกำหนด

หนี้บุคคลที่สาม หมายความว่า หนี้ทั่วไป หนี้สหกรณ์เงนเบิกเกินส่งคืนิ เงินรายได้แผ่นดิน เงินเบิก ล่วงล้ำทั้งนี้เงินเบิกเกินส่งคืน เงินรายได้แผ่นดิน และเงินเบิกล่วงล้ำในคู่มือเล่มนี้ให้หมายความถึงในส่วนที่ เกี่ยวข้องกับเงินเดือน ค่าจ้างประจำ และเงินที่จ่ายควบกัน เท่านั้น

#### หน้าที่ความรับผิดชอบ

- จัดทำ ตรวจสอบและเบิกจ่ายค่าจ้างประจำของลูกจ้างประจำในสังกัดสำนักงานเขตพื้นที่การศึกษา้ และประสานการจัดทำข้อมูลกับกลุ่มบริหารงานบุคคลตามปฏิทินปฏิบัติงานในระบบจ่ายตรงเงินเดือน และค่าจ้างประจำของสำนักงานคณะกรรมการการศึกษาขั้นพื้นฐาน
- จัดเตรียมข้อมูลค่าใช้จ่ายของข้าราชการครูและบุคลากรทางการศึกษาในสังกัดสำนักงาน เขตพื้นที่การศึกษา เพื่อจัดทำข้อมูลในระบบจ่ายตรงเงินเดือน/ค่าจ้างประจำ
- จัดเตรียมข้อมูลค่าใช้จ่ายของลูกจ้างประจำในสังกัดสำนักงานเขตพื้นที่การศึกษา เพื่อจัดทำข้อมูล ในระบบจ่ายตรงเงินเดือน/ค่าจ้างประจำ

- บันทึกรายการในระบบจ่ายตรงเงินเดือน/ค่าจ้างประจำ ตามปฏิทินปฏิบัติงานในระบบจ่ายตรง เงินเดือนและค่าจ้างประจำของสำนักงานคณะกรรมการการศึกษาขั้นพื้นฐาน
- จัดส่งรายละเอียดการขอเบิกเงินเดือน/ค่าจ้างประจำ เงินอื่นๆ ในระบบจ่ายตรงเงินเดือน/ค่าจ้าง ประจำไปยังสำนักงานคณะกรรมการการศึกษาขั้นพื้นฐาน ตามปฏิทินปฏิบัติงานในระบบจ่ายตรง เงินเดือนและค่าจ้างประจำของสำนักงานคณะกรรมการการศึกษาขั้นพื้นฐาน
- 6. ตรวจสอบและจัดทำข้อมูลรายรับ-รายจ่าย ของข้าราชการครูและบุคลากรทางการศึกษา ลูกจ้างประจำ ส่งให้โรงเรียนในสังกัด
- 7. ตรวจสอบและสั่งจ่ายโอนเงินให้กับเจ้าหนี้พร้อมเอกสารหลักฐานการจ่ายเงิน
- 8. จัดทำหนังสือรับรองการจ่ายเงินเดือนครั้งสุดท้าย (แบบ ๕๑๑๐) ส่งให้หน่วยงานที่เกี่ยวข้อง กรณีข้าราชการครูและบุคลากรทางการศึกษาย้ายสังกัด
- จัดทำหนังสือรับรองเงินเดื่อนของข้าราชการ/ลูกจ้างประจำในสังกัดสำนักงานเขตพื้นที่การศึกษา
- ตรวจสอบและเขียนบัตรเงินเดือน/ค่าจ้างของข้าราชการครูบุคลากรทางการศึกษา และลูกจ้างประจำในสังกัด
- 11. จัดทำ ตรวจสอบหนังสือรับรองการหักภาษีณ ที่จ่ายของข้าราชการครูบุคลากรทางการศึกษา และลูกจ้างประจำในสังกัด
- 12. จัดทำและส่งเงินเดือน/ค่าจ้างประจำ คืนคลัง กรณีเบิกเกินส่งคืน

#### ประโยชน์ที่คาดว่าจะได้รับ

- เจ้าหน้าที่ผู้รับผิดชอบการเบิกจ่ายเงินเดือนและค่าจ้างประจำของหน่วยงาน มีแนวทาง ในการปฏิบัติงานเป็นไปในทิศทางเดียวกัน และสามารถนำไปใช้ประโยชน์ได้
- สามารถดำเนินการเบิกจ่ายเงินเดือนและค่าจ้างประจำได้อย่างถูกต้อง ครบถ้วน รวดเร็ว และมีประสิทธิภาพ

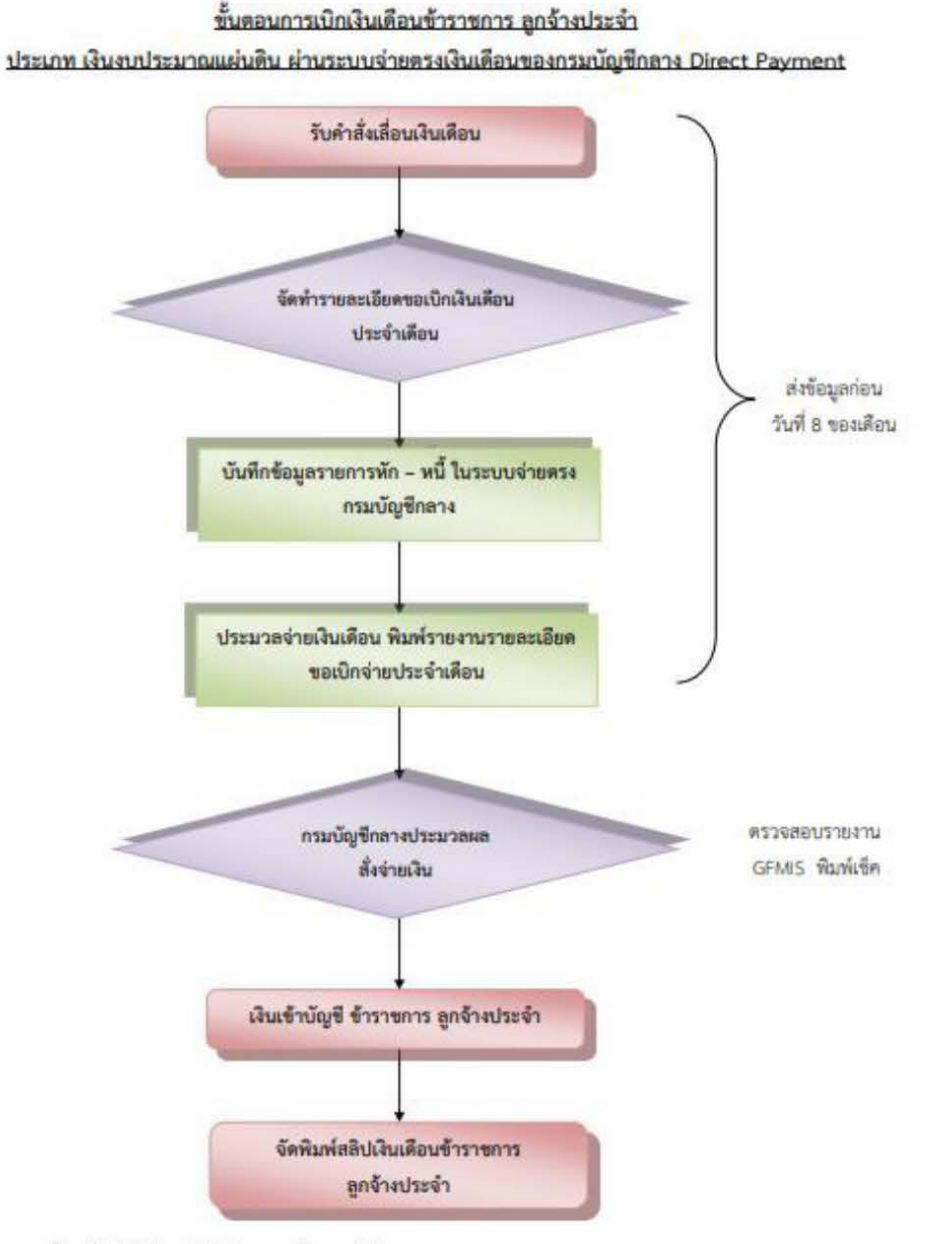

<sup>&</sup>lt;u>หมายเหตุ</u> โอนเข้าบัญชีก่อน 3 วันทำการสุดท้ายของเดือน

#### ขั้นที่1

#### การเตรียมข้อมูล กรณีมีการแก้ไขเปลี่ยนแปลง

**การเตรียม** กำหนดการเตรียมก่อนคำนวณเงินเดือน/ค่าจ้างประจำ ขั้นตอนนี้หากไม่มีรายการใดเปลี่ยนแปลง แก้ไขไม่ต้องทำทุกเดือน ระบบจะตรวจและสรุปบางรายการให้อัตโนมัติการทำงานนี้สามารถทำในช่วงปฏิทิน การทำงานพร้อมงานบุคคลได้เช่น เลขที่บัญชีเงินฝากธนาคาร การปรับปรุงเงินสะสมส่วนเพิ่ม กบข. /กสจ. การแก้ไขรายการลดหย่อนภาษี

#### ขั้นที่๒ การเตรียมหนี้สินทั่วไป (Debt) และหนี้สหกรณ์(Loan)

จัดทำข้อมูลหนี้ทั่วไปและหนี้สหกรณ์ออมทรัพย์ครูสานักงานเขตพื้นที่โดยดาเนินการดังนี้

- จัดทำหนี้อื่นลงใน Microsoft Excel

- แปลงไฟล์หนี้ทั่วไปจาก Microsoft Excel เป็นไฟล์Text โดยบันทึกเป็นไฟล์

ประเภท CSV (comma delimited) และใช้ชื่อไฟล์ LOAN.TXT โดยแยกไฟล์เป็น loan ข้าราชการ และไฟล์loan ลูกจ้างประจำ และให้ใช้รหัสหนี้ดังต่อไปนี้

| ช่องที่ | รายการ                                               | รหัสหนี้ | หมายเหตุ |
|---------|------------------------------------------------------|----------|----------|
| 1       | เงินฌาปนกิจสงเคราะห์สมาชิกสหกรณ์ออมทรัพย์            | 40222    |          |
| 2       | เงินหักธนาคารอาคารสงเคราะห์                          | 40317    |          |
| 3       | เงินหักธนาคารออมสิน                                  | 40322    |          |
| 4       | เงินหักธนาคารกรุงไทย                                 | 40337    |          |
| 5       | โครงการเงินทุนหมุนเวียนแก้ไขปัญหาหนี้สินครู(ธ.ก.ส.)  | 40355    |          |
| 6       | ประกันชีวิตAIA                                       | 40807    |          |
| 7       | ประกันชีวิตไทยสมุทรประกันชีวิต                       | 40808    |          |
| 8       | ฌาปนกิจช่วยเพื่อนครู (ช.พ.ค.)                        | 41103    |          |
| 9       | ฌาปนกิจช่วยเพื่อนครูในกรณีคู่สมรสถึงแก่กรรม (ช.พ.ส.) | 41104    |          |
| 10      | เงินกู้ฌาปนกิจช่วยเพื่อนครู                          | 41107    |          |

- จัดทำหนี้สหกรณ์ลงใน Microsoft Excel โดยแยกแผ่นงานเป็น loan ข้าราชการ และ loan ลูกจ้างประจำ และให้ใช้รหัสหนี้ดังนี้

้ - แปลงไฟล์หนี้สหกรณ์Microsoft Excel เป็นไฟล์Text โดยบันทึกเป็นไฟล์ ประเภท CSV (comma delimited) และใช้ชื่อไฟล์ **DEBT.TXT**)

โดยแยกไฟล์เป็น debt ข้าราชการ และไฟล์debt ลูกจ้างประจำ และให้ใช้รหัสหนี้ดังต่อไปนี้

| รหัสหนี้ | รหัสสหกรณ์  | สหกรณ์                            | หมายเหตุ |
|----------|-------------|-----------------------------------|----------|
| 40229    | 20000530001 | สหกรณ์ออมทรัพย์ครูอุตรดิตถ์ จำกัด |          |
|          |             | י <b>ט</b> יז                     |          |
|          |             |                                   |          |
|          |             |                                   |          |

ขั้นที่๓ เข้าเว็บไซต์กรมบัญชีกลาง

เมื่องานบุคคลหยุดบันทึกคำสั่ง (ตามปฏิทินการปฏิบัติงานในระบบจ่ายตรงเงินเดือนและค่าจ้าง ประจำ ประจำปีของ สพฐ.) ให้ตรวจสอบข้อมูลก่อนการสร้างรายจ่าย เพื่อไม่ให้เกิดความคลาดเคลื่อนของ ข้อมูล

เริ่มต้นการใช้งานโดยผู้ใช้งานจะต้องผ่านการตรวจสอบตัวตนจากอุปกรณ์ตรวจสอบสิทธิที่เรียกว่า Token Key

1. นำอุปกรณ์Token Key เสียบเข้าที่เครื่องคอมพิวเตอร์ผ่าน Port USB

2. เข้าเวปไซต์www.cgd.go.th > เลือกเมนูจ่ายตรงเงินเดือน > เลือกเมนูDirect Payment

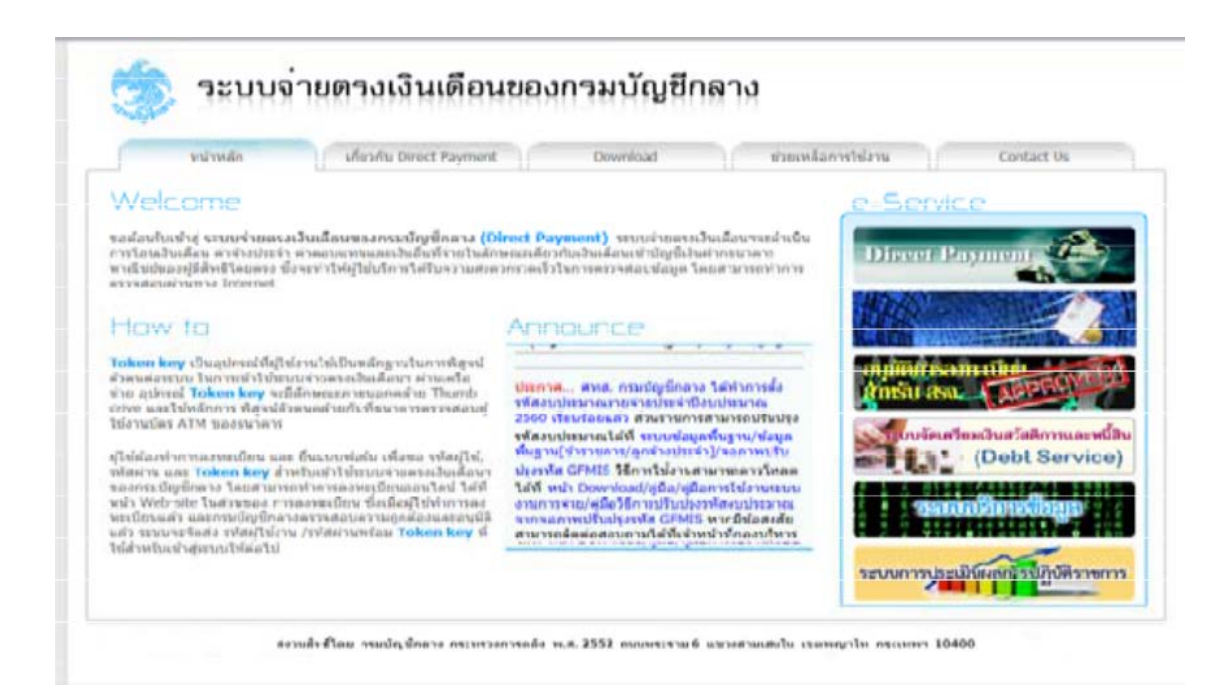

 ใส่รหัส Passhrase บน Dialog Login เพื่อยืนยันตัวตนว่าเป็นบุคคลจริงที่ทำงานอยู่ (การใส่รหัส Passhrase เจ้าหน้าที่จำเป็นต้องใส่ทุกครั้งที่มีDialog แสดงขึ้นมา เนื่องจากระบบจะต้อง ตั้งเวลาการยืนยันตัวตนให้เจ้าหน้าที่เป็นระยะๆ ระหว่างการทำงาน เพื่อความปลอดภัย ของข้อมูล) ใส่รหัส Passphrase เรียบร้อยคลิกปุ่ม ตกลง

| https://directpayment.cgd.go.th/ - Intern | et Explorer            |                       |       |                                                                                                    |
|-------------------------------------------|------------------------|-----------------------|-------|----------------------------------------------------------------------------------------------------|
| https://directpayment.cgd.go.th/          | and the second second  | and the second second |       |                                                                                                    |
|                                           |                        |                       |       |                                                                                                    |
|                                           |                        |                       |       | Contact Us                                                                                                    |
|                                           |                        |                       |       |                                                                                                    |
| (                                         | fis ratio              | 8                     |       | 2                                                                                                    |
|                                           | เทเคน                  | 15454065.5114         | Ba    | yment 🕰                                                                                                    |
| SafeNe                                    | t SafeNet Authenticati | on Client             |       |                                                                                                    |
|                                           |                        |                       |       | Comments of the second second s |
| ป้อนPassphra                              | seโทเค็น               |                       |       |                                                                                                    |
| ชื่อไทเด็น:                               | 01FE1B46               |                       | Isan  |                                                                                                    |
| Passphrase                                | 118iu:                 |                       | S0-   | ~ ~                                                                                                    |
|                                           | ang been.              | EN                    | เครีย | มเงินสวัสดีการและหร่                                                                                                    |
|                                           |                        | ตกลง ยกเล็ก           |       | (Debt Service                                                                                                    |
|                                           |                        |                       |       |                                                                                                    |
|                                           |                        |                       | 1.11  | 10x40x6 0 1                                                                                                    |
|                                           |                        |                       | 5-13  | นอกวรปกิบัตราช                                                                                                    |
|                                           |                        |                       |       |                                                                                                    |
|                                           |                        |                       |       |                                                                                                    |
|                                           |                        |                       | 10400 |                                                                                                    |

ข้อควรระวัง การระบุรหัสผ่าน Passphrase ตองระบุด้วยความระมัดระวัง เพราะหากระบุรหัสผิด สะสมต่อเนื่องกันครบ 10 ครั้งอุปกรณ์Token key นั้นจะถูก Lock ทันทีและไม่สามารถใช้งานได้อีก จนกว่าผู้ใช้งานจะนำ Token key นั้นไปแก้ไขที่กรมบัญชีกลางโดยการล้างและให้รหัสใหม่จึงจะ สามารถใช้งานได้ 4. ระบุรหัสผ่าน และคลิก Sign In

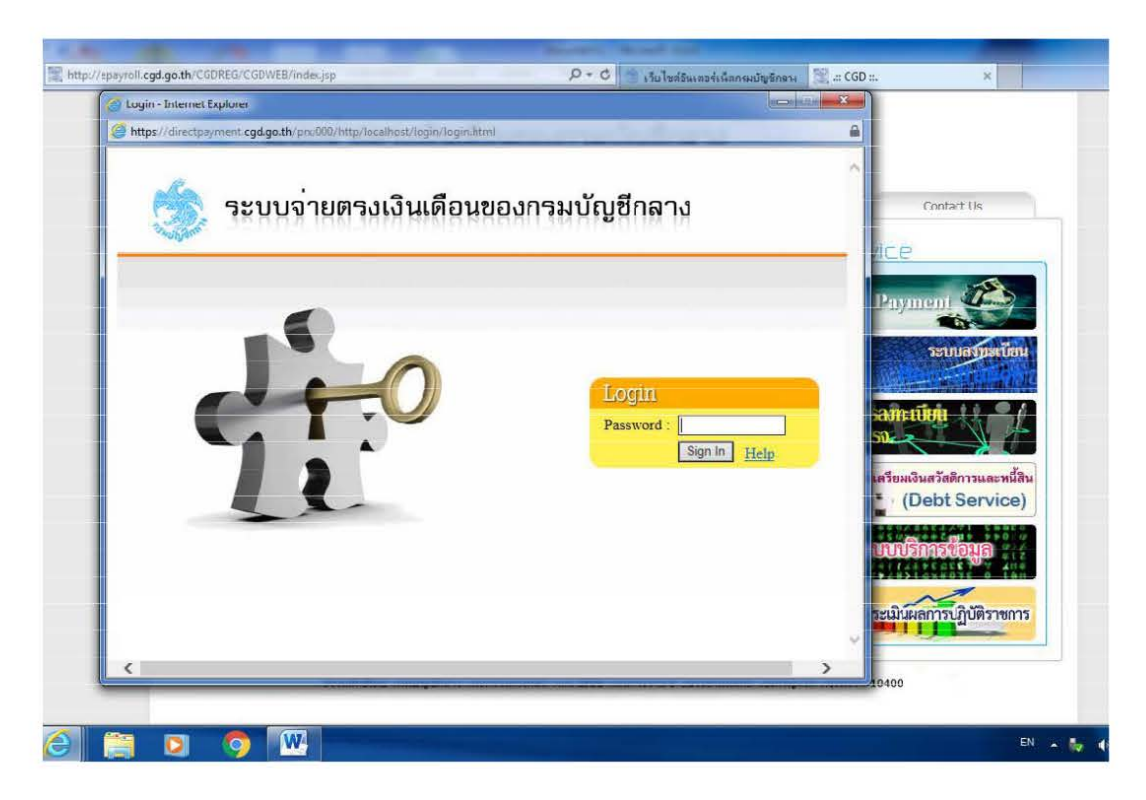

5. เริ่มเข้าใช้งานในระบบจ่ายตรงเงินเดือนและค่าจ้างประจำ ให้คลิกเข้าได้ที่เมนูระบบการจ่ายตรง
 เงินเดือนและค่าจ้างประจำ ภายใต้การทำงานจะประกอบไปด้วยระบบงานฐานข้อมูล 2 ระบบงาน
 ได้แก่ระบบการจ่ายเงินเดือน : ข้าราชการ , ระบบการจ่ายค่าจ้าง : ลูกจ้างประจำ

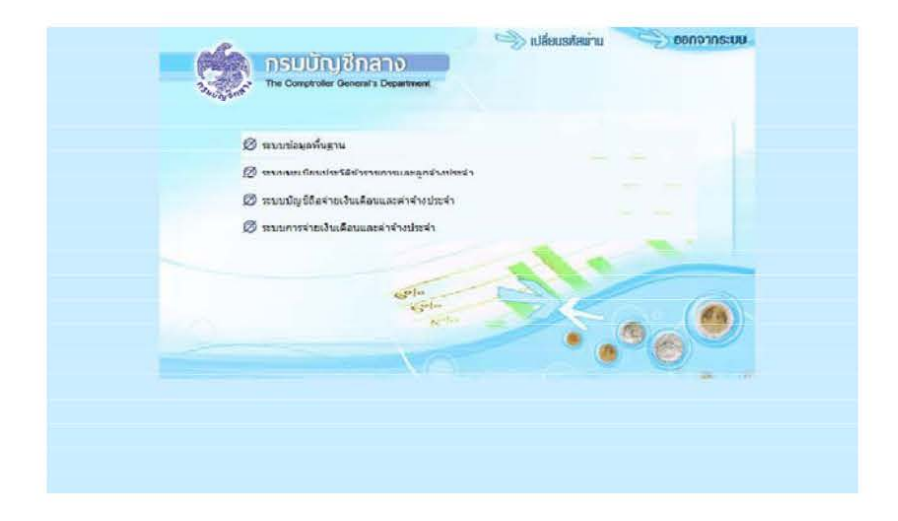

#### เมนูระบบงานย่อย

ภายใต้การทำงานจะประกอบไปด้วยระบบงานฐานข้อมูล 2 ระบบงาน ได้แก่ระบบการจ่ายเงินเดือน ( ข้าราชการ) และระบบการจ่ายค่าจ้าง (ลูกจ้างประจำ)

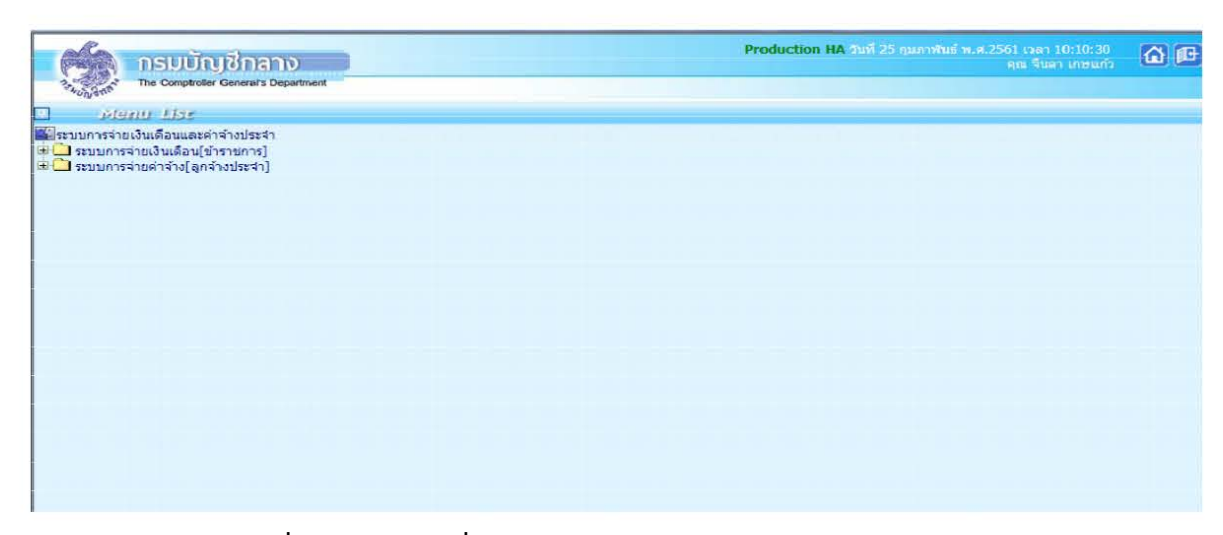

#### 6. การตรวจสอบการเคลื่อนไหวของคำสั่ง

ตรวจสอบการเคลื่อนไหวของคำสั่ง ในระบบจ่ายตรงเงินเดือนและค่าจ้างประจำ เป็นการ ตรวจสอบข้อมูลเบื้องต้นของรายการเคลื่อนไหวในระบบจ่ายตรงเงินเดือนและค่าจ้างประจำให้ตรงกับคำสั่ ง ที่ได้รับจากงานบุคคล ระยะเวลาในการตรวจสอบตามปฏิทินการปฏิบัติงานในระบบจ่ายตรงเงินเดือน และค่าจ้างประจำ ประจำปีของ สพฐ. โดยสามารถตรวจสอบรายการเคลื่อนไหว ได้ที่เมนู

รายงาน > รายงานตรวจสอบการคำนวณ > รายงานตรวจสอบจากบัญชีถือจ่าย > รายงาน รายละเอียดการเคลื่อนไหวข้อมูล

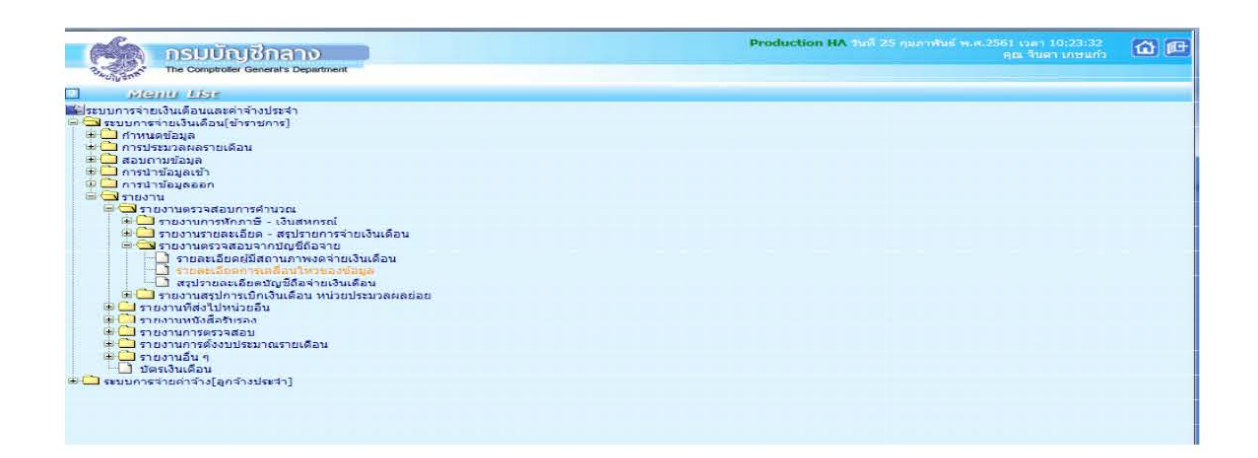

 พิมพ์รายงานสรุปรายละเอียดบัญชีถือจ่าย เพื่อตรวจสอบ รายงานจะแสดงข้อมูลสรุปจำนวนคน และเงินเพิ่มตางๆ ตามกรอบบัญชีถือจ่าย ที่มีผลกับเดือนปีที่จ่ายเงิน ตามที่ระบุเงื่อนไข ไปที่ ระบบการจ่ายเงินเดือนและค่าจ้างประจำ > ระบบการจ่ายเงินเดือนข้าราชการ > รายงาน > รายงาน ตรวจสอบการคำนวณ > สรุปรายละเอียดบัญชีถือจ่ายเงินเดือน

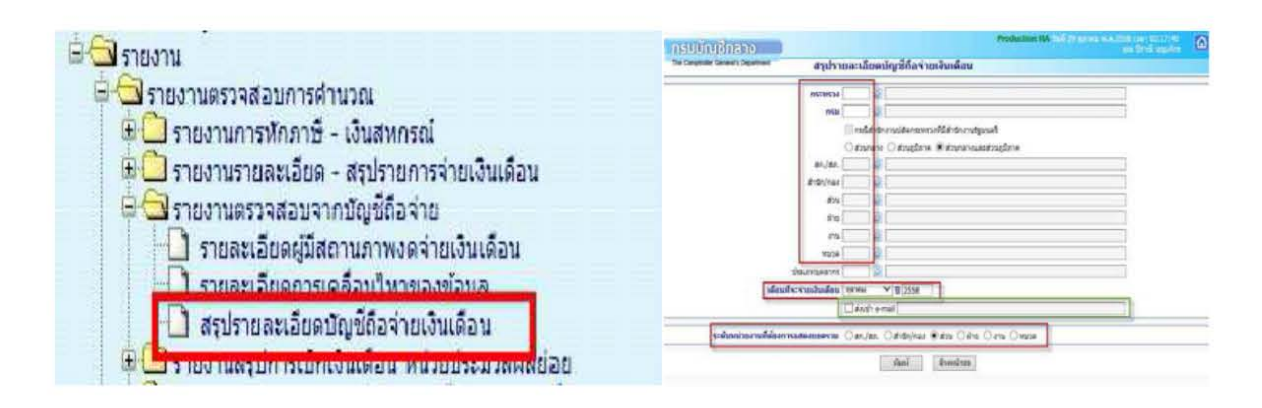

#### ขั้นตอนดังนี้

1) ระบุรหัส

- รหัสกระทรวง ๒๐
- รหัสกรม ๐๐๔
- เลือก ส่วนภูมิภาค
- สก/สภ 015
- ุสำนัก/กอง ๐๗๘๐
- 2) เดือนที่จะเบิกจ่ายเงิน (เดือนปีที่กำลังจะทำรายการเบิก)
- สามารถกำหนดส่งเข้า e-mail ได้โดย √ ที่สงเข้า e-mail แล้วใส่e-mail Address ที่ช่องว่าง
- 4) เลือกระดับหน่วยงานที่ต้องการสรุปรวม [สก./สภ.,สำนัก/กอง,สวน,ฝ่าย,งาน,หมวด]
- 5) คลิกปุ่ม <mark>พิมพ์</mark>

**หมายเหตุ**ไม่ต้องระบุประเภทบุคลากร เพื่อให้แสดงได้ทั้งหมดในหน่วยที่ระบุ\*\* เมื่อพิมพ์เรียบร้อยนำมา ตรวจสอบกระทบกับรายงานของงานบุคคล

#### 8. บันทึกรายการเปลี่ยนแปลง (ถ้ามี)

การหักลดหย่อนภาษีเลขที่บัญชีธนาคาร และจำนวนเปอร์เซ็นต์ออมส่วนเพิ่ม กบข. (1-12%)

กบข./กสจ. หากเดือนนั้นมีการเปลี่ยนแปลงจะต้องปรับปรุงข้อมูลการเปลี่ยนแปลงก่อนจะคำนวณ
 เงินเดือน เพื่อคุณสมบัติและเงินคำนวณหักตรงกัน ไปที่เมนูประมวลผลรายเดือน > การหักลดหย่อนภาษี>
 ข้อมูลการหักลดหย่อนภาษีและอื่นๆ

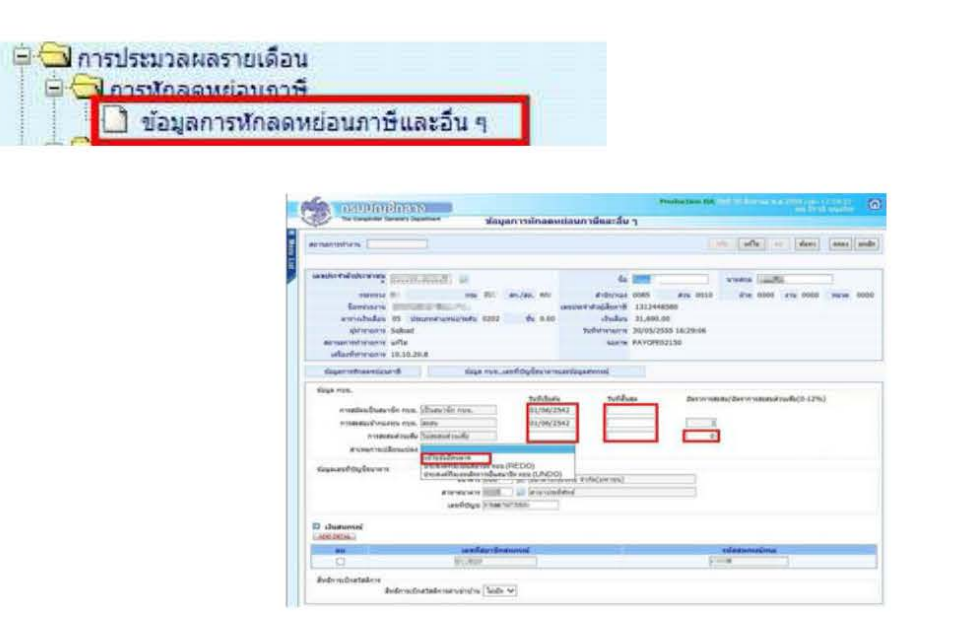

**ขั้นตอนการทำงาน** กรณีต้องการแก้ไข กบข.

- (1.) คลิกปุ่ม แก้ไข
- (2.) ใส่เลขที่บัตรประชาชน หรือคลิกปุ่มค้นหา เพื่อค้นหาจาก ชื่อ สกุล
- (3.) คลิกปุ่ม **ค้นหา**

(4.) คลิกที่ ข้อมูล กบข.,เลขที่บัญชีธนาคารและข้อมูลสหกรณ์ ตามภาพที่๗ เพื่อไปที่หน้าจอ ข้อมูล กบข. เลขที่บัญชีธนาคาร

#### - การแก้ไข ปรับปรุง เปลี่ยนบัญชีเงินฝากธนาคาร

หากมีการแจ้งเปลี่ยนแปลงหรือแก้ไขบัญชีเงินฝากธนาคาร สามารถแก้ไขได้ที่จอภาพ ตามภาพที่๙

|                                                                                                   | เระมวลผลราย<br>วรพักลอพย่อง<br>) ข้อมูลการทัย | เดอน<br>เกาซี<br>กลดหย่อนภา                                                    | ษีและอื่น •                      |               |
|---------------------------------------------------------------------------------------------------|-----------------------------------------------|--------------------------------------------------------------------------------|----------------------------------|---------------|
|                                                                                                   | and Sauge volcage                             | Pro<br>เชื่อนกาษีขอะอื่อ ว                                                     | Rectain the staff of exercise.   |               |
| Armenoties [                                                                                      | ]                                             |                                                                                | Ar alle a                        | dars ande     |
| ande false fran "<br>navna<br>fernier v<br>ernstelen<br>dernens<br>acherens<br>acherens           | na ar,ar,<br>na ar,ar,                        | fa<br>Prótytus<br>accentratigiburis<br>Vitufare 0.00<br>Suffaturation<br>Narra | rana (                           | - 116. 101.00 |
| ร้องสาวรรักออาซออนจายิ                                                                            | รัสสุด กรระเพราใต้ผู้ปัตราคา                  |                                                                                |                                  |               |
| รัฐมูล กรร.<br>การสร้างเป็นระเริ่ม กรร.<br>บารสรรมสำนัดโห<br>สารสรรการปลามและ<br>สารสรรการปลามและ | tufi fua                                      | v Tuthinge                                                                     | Derrorsell Buldernerstelland<br> | nif4(9-12%)   |
| น่มุคลมก็ปัญรักเหล                                                                                | Salaria<br>Salariaren<br>Salariaren           | )                                                                              |                                  |               |
|                                                                                                   |                                               |                                                                                |                                  |               |
| D chumaneni<br>Catologua                                                                          |                                               |                                                                                |                                  |               |

#### ขั้นตอนการทำงาน

- (1.) คลิกปุ่ม **แก้ไข**
- (2.) ระบุเล**่ขประจำตัวประชาชน** หรือคลิกปุ่มค้นหา เพื่อค้นหาจาก ชื่อ สกุล
- (3.) คลิกปุ่ม **ค้นหา**

(4.) คลิกที่ ข้อมล กบข...เลขที่บัญชีธนาคารและข้อมลสหกรณ์

ตามภาพที่๙ เพื่อไปจอภาพ

ขอมูล้ กบข.เลขที่บัญชีธนาคารและข้อมูลสหกรณ์

(5.) ใส่**รหัสธนาคาร**้ ถ้าไม่ทราบ คลิก เพื่อค้นหารหัสธนาคาร

(6.) ใส่**รหัสสาขาธนาคาร ถ้า**ไมทราบ คลิก เพื่อค้นหารหัสสาขาธนาคาร

(7.) ใส **เลขที่บัญชี** 

(8.) คลิกปุ่ม **ตกลง** 

**หมายเหตุ**: รหัสสาขาและเลขที่บัญชีเงินฝาก ให้บันทึกตามสำเนาสมุดบัญชีเงินฝากได้เลย หากไม่พบสาขาที่ ระบุให้ติดต่อกลุมบริหารการจ่ายเงิน่ กรมบัญชีกลาง หรือประสานงานแจ้งเจ้าหน้าที่กรมบัญชีกลางเพื่อเพิ่ม รหัสสาขาให้ในระบบ

| - <b>การลดหย่อนภาษี</b> (กร | ณีมีแก้ไขเบ | ไลี่ยนแปลง) | ไปที่จอภาพ |
|-----------------------------|-------------|-------------|------------|
|                             |             | การประมวลเ  | ผลรายเดือน |

| Set II            | SUITALIZABON                                                                    | ur w.a. 2559 coan 22:19:25<br>ani 30:26 coan 22:19:25 |
|-------------------|---------------------------------------------------------------------------------|-------------------------------------------------------|
| ann's The         | Comptroter General's Department ข้อมูลการหักลดหย่อนภาษีและอื่น ๆ                |                                                       |
| ถานะการทำง        | มาม แก้ม แก้ม                                                                   | สม ค้นหว ตกลง ยกเร                                    |
|                   |                                                                                 | The second freedom freedom                            |
| เลขประจำด้        | มประชาชน ยือ บามสกุล                                                            |                                                       |
|                   | กระทรวง กรม สก./สภ. สำนีก/กอง ส่วน ฝ่าย                                         | งาน หมวด                                              |
| 1                 | ไอหน่วยงาน เลขประจำตัวผู้เสียภาษี                                               |                                                       |
| ดา                | กงเงินเดือน ประเภทศาแหนง/ระดีบ ชิน เงินเดือน 0.00<br>ผู้ทำรายการ วันที่ทำรายการ |                                                       |
| สถานะกา           | ארתבי אראשראאז אראשינאאז                                                        |                                                       |
| เครื่อง           | กีฬารายการ                                                                      |                                                       |
| ข้อมูลการ         | สรักลดหย่อนภาษี ข้อมูล กบข.,เลขที่บัญขี่ธนาคารและข้อมูลสหกรณ์                   |                                                       |
| ข้อมูลหักละ       | าหย่อมบิตา-มารดา<br>บิตาของผู้มีเงินโต้                                         |                                                       |
| 1 ເວັ             | าแล้งสม กบข.                                                                    | 0.00                                                  |
| 2 13              | นสะสมกองทุนสงเคราะฟครูโรงเรียนเอกชน                                             | 0.00                                                  |
| 3 13              | นใดที่ใด้รับขกเว้น กรณีดนพิการที่มีอายุไม่เกิน 65 ปีบริบูรณ์                    | 0.00                                                  |
| 4 13              | นใด้ที่ใด้รับยกเว้น กรณีผู้มีเงินได้อายุตั้งแต่ 65 ปีขึ้นไป (รวมถึงคนพิการ)     | 0.00                                                  |
| 5 13              | นใด้ที่ใด้รับยกเว้น กรณีอู่สมรสอายุตั้งแต่ 65 ปีขึ้นไปและมีเงินใด้รวมคำนวณ      | 0.00                                                  |
| 6 เวิ             | นดำชดเชยที่ได้รับตามกฎหมาย                                                      | 0.00                                                  |
| 7 n <sup>-</sup>  | เขี้จ่ายส่วนตัว 40% แต่ไม่เกิน 60,000 บาท                                       | 0.00                                                  |
| 8 86              | ลหย่อนผู้มีเงินใต้ 30,000 บาท                                                   | 0.00                                                  |
| 9 ai              | าหย่อนดูสมรส (กรณีไม่มีเงินใด้ / รวมศานวณภาษี) 30,000 บาท                       | 0.00                                                  |
| 10 au             | ลหย่อนบุตรที่ไม่ศึกษาหรือศึกษาต่างประเทศ คนละ 15,000 บาท                        | 0.00                                                  |
| 11 ត              | ลหย่อนบุตรที่กำลังศึกษา(ศึกษาในประเทศ) คนละ 17,000 บาท                          | 0.00                                                  |
| 12 aı             | ปการะเลี้ยงดูคนพิการหรือคนทุพพลภาพ (ยกมาจากแบบ ล.ย.04)                          | 0.00                                                  |
| 13 เป             | ัยประกันสุขภาพมิตาของผู้มีเงินได้ ตามที่จ่ายจริง แต่ไม่เกิน 15,000 บาท          | 0.00                                                  |
| 14 เป             | ัยประกันสุขภาพมารตาของผู้มีเงินได้ ตามที่ง่ายงริง แต่ไม่เกิน 15,000 บาก         | 0.00                                                  |
| 15 เป             | ทประกับสุขภาพบิดาของผู้สมรส ตามที่จำยจริง แต่ไปเกิน 15,000 บาท                  | 0.00                                                  |
| 16 เป             | ัยประกันสุขภาพมารดาของคู่สมรส ตามที่จ่ายจริง แต่ไมเกิน 15,000 บาท 👘             | 0.00                                                  |
| 17 เป             | ้อประกันอีวิต (กรมธรรม์ 10 ปีขึ้นไป ตามที่จ่าอจริง แต่ไม่เกิน 100,000 บาท)      | 0.00                                                  |
| 18 e <sup>-</sup> | เชื่อหน่วยลงทุนในกองทุนรวมเพื่อการเลี้ยงขีพ (RMF) ไม่เกิน 15% ของเงินได้        | 0.00                                                  |
| 19 e              | เชื้อหน่วยลงทุนในกองทุนทุ้นระยะยาว (LTF) ไม่เกิน 15% ของเงินได้                 | 0.00                                                  |
| 20 ค.             | งกเบี้ยเงินดู้ยืมเพื่อชื่อ เข่าชื่อ หรือสร้างอาคารอย่อาศัย ไม่เกิน 100,000 บาท  | 0.00                                                  |
| 21 13             | นบริจาคสนิบสนุนการศึกษา                                                         | 0.00                                                  |
| 22 13             | นสนับสบุนการก็พำ                                                                | 0.00                                                  |
|                   | นบริจาค (ไม่เกิน 10% ของเงินคงเหลือ)                                            | 0.00                                                  |
| 23 13             |                                                                                 |                                                       |

#### ขั้นตอนการทำงาน

- (1.) คลิกปุ่ม **แก้ไข**
- (2.) ระบุเล<sup>้</sup>ขประจำตัวประชาชน หรือคลิกปุ่มค้นหา เพื่อค้นหาจาก ชื่อ สกุล
- (3.) คลิกปุ่ม <mark>ค้นหา</mark>
- (4.) คลิกที่ ขอมูลการหักลดหย่อนภาษี
- (5.) ระบุจำนวนเงินที่จะลดหย่อนภาษีได้ตั้งแต่บรรทัดรายการที่12 ไป ตามที่ได้รับแจ้ง

(6.) คลิก<sup>ุ</sup>่ปุ่ม <mark>ตกลง</mark>

(7.) กรณีที่ระบุจำนวนเงินลดหย่อนเกินอัตราที่สรรพากรกำหนด ระบบจะมีแจ้งเตือน หากยังต้องการที่จะระบุ จำนวนเงินเดิม ให้คลิกปุ่ม Cancel เช่น ระบุลดหย่อนเบี้ยประกันชีวิต ไป 150,000 บาท ถ้าต้องการบันทึก ตามแบบแจ้งให้คลิกปุ่ม Cancel และคลิกปุ่ม ตกลง อีกครั้ง ระบบจะบันทึกรายการให้ตามที่ระบุ  คำนวณเงินเดือน/ค่าจ้างประจำ: เป็นการคำนวณเพื่อสร้างรายจ่ายเงินเดือนและค่าจ้างประจำ ของข้าราชการ/ลูกจ้างประจำ ไปที่เมนู

การประมวลผลรายเดือน > ประมวลผลเงินเดือน > ประมวลผลเงินเดือนหน่วยประมวลย่อย > คำนวณเงินเดือนหน่วยประมวลย่อย

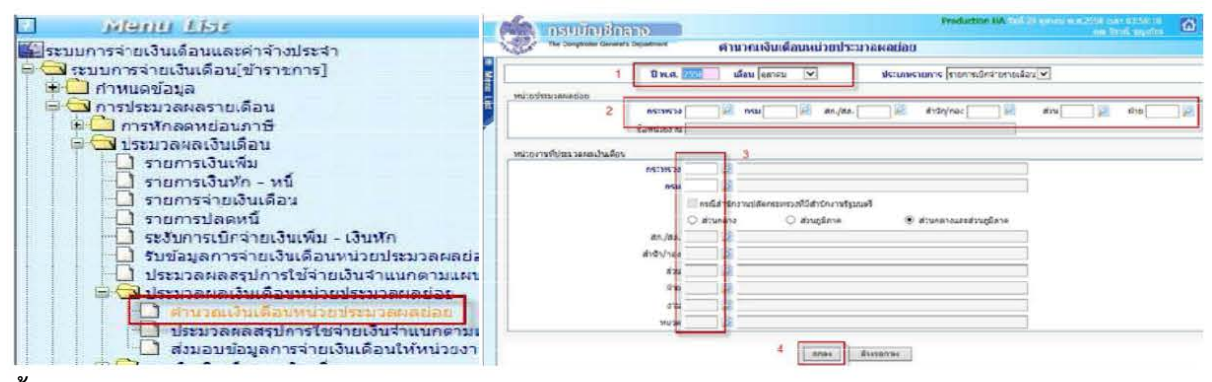

#### ขั้นตอนการทำงาน

- 1) ระบุปีพ.ศ. และ เดือน ที่จะสร้างรายการเบิก
- 2) ประเภทรายการ เป็น รายการเบกจ่ายรายเดือนิ
- 3) หน่วยประมวลผลย่อย ให้ระบุรหัสสังกัด รหัสกระทรวง ๒๐ รหัสกรม ๐๐๔ เลือก ส่วนภูมิภาค สก/สภ 015 สำนัก/กอง ๐๗๘๐
- 4) คลิก ตกลง จะขึ้น dialog ดังภาพ

|                           | des irris Refrand: Hilling (OC | 3 31 13 |
|---------------------------|--------------------------------|---------|
| เลขสีการประเภอผล          | 20161000000019                 |         |
| at contail.               | massines                       | 10      |
| สาขวนช่อมุลทั้งหมด        | 0 810/19                       |         |
| สาขวามใญสติประกวดจดเสร    | ernare 0                       |         |
| สาบวนข้อมูลศีพบข้อคิดพลาด | vroare 0                       |         |
| Flafresh                  | Sasani                         |         |
|                           |                                |         |
|                           |                                |         |

- 5) คลิกปุ่ม Refresh หรือ ปิดจอภาพ ได้
- ไปสอบถามการทำงาน ที่เมนูสอบถาม -> จอภาพสอบถามสถานะประมวลผล

| ี่≣ระบบการจ่ายเงินเดือนและค่าจ้างประจำ<br>⊖ ີ่⊂ระบบการจ่ายเงินเดือน[บ้าราชการ]<br>มิ⊖ี่ ถ่ามนองโอนอ                                                                                                    | Series Series | DSUUNI<br>The Comptoler Ge                                                | inano<br>renats Department alautor                      | ามสถานะกา  | ารประมวล | wa             | Weblogi                          | c Testing 1612                        | ) ganaz m.a. 2555<br>ga     | oan 17:48:19<br>i Aird ugalia | <u>a</u> e |
|----------------------------------------------------------------------------------------------------|---------------|---------------------------------------------------------------------------|---------------------------------------------------------|------------|----------|----------------|----------------------------------|---------------------------------------|-----------------------------|-------------------------------|------------|
| <ul> <li>(1) การประบวลผลรายเดือน</li> <li>(2) การประบวลผลรายเดือน</li> <li>(3) การโอนบ้ายข้อมูลระบบหนี - บริการข้อมูล</li> <li>(4) ปรบปรุงรายได้</li> <li>(4) สอบถามสถานะการประบวอผอ</li> <li>(4) สอบถามเลขประจำดัวประชาชน</li> <li>(4) ประวัติการใช้บัญชิเงินฝากธนาคาร</li> <li>(4) ประวัติการใช้บัญชิเงินฝากธนาคาร</li> <li>(4) ประวัติการใช้บัญชิเงินฝากธนาคาร</li> <li>(4) ประวัติการใช้บัญชิเงินฝากธนาคาร</li> </ul> | liste         | กระกรวม 🌉<br>ชื่อหน่อยงาน 📶<br>พการประมวลผล เสือ<br>วันทั่นโระมวลผล (01/1 | ) Rsu (005 ) an./an.<br>multeann<br>0/2559 - 23/10/2559 | 🧕 drun     | i/nax    | ] 🖉 ส่วน       | มี สำ<br>รรไสมู่ไข้ ไ<br>สถานะ [ | ย (มี) งา<br>มีมูนตรีย์<br>ลือกสภาพะ  | u _ 2 w                     | 228 2                         | ยกเริก     |
| ประวัติการเปลี่ยนแปลงการเป็นสมาชิก กบข รายละเอียดการจ่ายเงินเดือน                                                                                                    | ส่งคับ        | เลขที่ประบวลผล                                                            | ประเภทการประเภล                                         | วันที่ประ  | изана    | วับที่สิ้นสุดา | ไระบวลผล                         | สถานะ                                 | จำนวนช้อมูเ<br>ประมวลผลแล้ว | ลที่ประบวลผล<br>พบข้อผิดพลาด  | ผลลัพธ์    |
| <ul> <li>➡ ☐ การนาขอมูลออก</li> <li>➡ ☐ การนำขอมูลออก</li> <li>ঊ ☐ รายงาน</li> <li>➡ ☐ รายงาน</li> </ul>                                                                                                    | 1             | 201610000000019                                                           | ประมาลผลเงินเดือนหน่วยประมาลผล<br>ข้อข                  | 23/10/2559 | 17:40:16 | 23/10/2559     | 18:15:25                         | ประบวลผลเสร็จ<br>สิ้น<br>พบข้อผิดพลาด | 3867                        | 4                             | Ø          |

(จอภาพนี้ใช้สำหรับสอบถามการทำงานที่เป็นการสั่งการทำงานแบบอัตโนมัติทีละหลายๆรายการ)

หากมีข้อผิดพลาด สามารถตรวจได้โดย

 จากจอภาพสอบถามสถานะการประมวลผล คลิกที่ช่อง สถานะของรายการ คำวา "ประมวลผลเสร็จ สิ้น พบข้อผิดพลาด" จะพบจอภาพแสดงสิ่งที่ผิดให้ทราบ ดังภาพด้านล่าง

| าหมด 2 รายการ | 🛃 Webpage Dialo     | 9                               |                                                                                                    |                                                                     | 23    |  |  |  |
|---------------|---------------------|---------------------------------|----------------------------------------------------------------------------------------------------|---------------------------------------------------------------------|-------|--|--|--|
|               |                     | and a state of                  | NIN)                                                                                                    |                                                                     |       |  |  |  |
|               | เลขที่ประบวลผล : 20 | 0161000000019                   | ประเภทศาสัง : ประมวลผลเงื                                                                                                    | ในเดือนหนัวอย่ระมวลผลย่อย                                           |       |  |  |  |
|               | เลขที่มัดราไระชาชน  | 10                              |                                                                                                    |                                                                     | ด้นหว |  |  |  |
|               |                     |                                 |                                                                                                    |                                                                     |       |  |  |  |
|               | สำดับ เลขที่บัตรเ   | ระชาชน                          | ชื่อ - นามสกุล                                                                                                    | ข้อผิดพลาด                                                          |       |  |  |  |
|               | 1                   |                                 | and the second second se                                                                                                    | ใม่มีข้อมูลเลขที่บัญชีธนาคาร                                        |       |  |  |  |
|               |                     |                                 | the second second second second second second second second second second second second second second second se                                                                                                    | 301001 31151 31160 001 = -7704 0                                    |       |  |  |  |
|               | 2                   | And Address of the Owned States | and the second second s | A LINA WAR DATE AND A DATE TO A DATE                                |       |  |  |  |
|               | 2 3                 |                                 | S HAR                                                                                                    | จำนวนเงินรับสุทธิติดลบ = -1603.5                                    |       |  |  |  |
|               | 2 3 4               |                                 | 100                                                                                                    | จำนวนเงินรับสุทธิติดลบ = -1603.5<br>จำนวนเงินรับสุทธิติดลบ = -19900 |       |  |  |  |

2.) จากจอภาพสอบถามสถานะการประมวลผล คลิกที่ผลลัพธ์เพื่อดาวโหลดเป็น Text ไฟล์เพื่อนำไป ตรวจและแก้ไขทีหลังก่อนส่งมอบ

| 201610000000019 | ประมวลผลเงินเดือนหน่วยประมวลผล<br>ข่อย | 23/10/2559 | 17:40:16 | 23/10/2559 | 18:15:25      | ประมวลผลเสร็จ<br>สิ้น<br>พบข้อผิดพลาด | 3867                                   | 4<br>คลิก |
|-----------------|----------------------------------------|------------|----------|------------|---------------|---------------------------------------|----------------------------------------|-----------|
| พมด 2 รายการ    |                                        |            |          | Dire       | ct Payment !  | System - ระบบอ่ายเ                    | งินเดือนข้าราชการ<br>                  | W 🛛       |
|                 |                                        |            |          |            | ใาดับ<br>1 em | ไฟ<br>CalculateSalarySPU:             | ส <b>ดาวนโหลด</b><br>201610000000019.t | xt        |
|                 |                                        |            |          |            |               | คลิกเพื่อด                            | าวโหลด                                 |           |

**หมายเหตุ**กรณีที่ประมวลผลเงินเดือนหน่วยประมวลผลย่อย แล้วขึ้นตัวแดง "<mark>ประมวลผลเสร็จสิ้น พบ</mark> ข้อผิดพลาด" ไม่จำเป็นต้องยกเลิกคำนวณเงินเดือน เราสามารถทำงานต่อได้เพราะ รายการเบิกสร้างขึ้น มาแล้ว แต่ระบบจะตรวจสอบและเตือนให้ทราบเพื่อให้แก้ไขรายการที่ผิด

#### การตรวจสอบจาก การนำข้อมูลออก

การนำข้อมูลออก

| ารนำข้อมูลออก                                                                                                    |
|----------------------------------------------------------------------------------------------------|
| ขอมูลสมาชกสหกรณ<br>ข้อมอเงิมรางวัลส่งธมาดาร                                                                                                    |
| ข้อมูลการทักลดหย่อนภาษีและอื่น ๆ<br>ข้อมูล ภ.ง.ต.1ก. พิเศษ                                                                                             |
| ข้อมอหนังสือรับรองการทักภาษี ณ ที่จ่าย                                                                                                    |
| apaterusansanusanapu                                                                                                    |
| ข้อมูลเงินเพิ่ม - หนี้ (รายการจ่ายเงินได้อน) มการขอเวิเมลียม<br>ข้อมูลเงินเพิ่ม - หนี้ (รายการจ่ายเงินได้อน) มการขอเวิเมลียม<br>ข้อมูลการทักหนี้สหกรณ์ |
| ข้อมูลขอเบิกเงินเดือนและเงินอื่นๆ                                                                                                    |

ใช้วิธีดาวโหลดข้อมูล แล้วนำไปเปิดในโปรแกรม Excel

การนำข้อมูลออก > ข้อมูลใบรับรองการจ่ายเงินเดือน >รูปแบบแนวนอน

วิธีการตรวจสอบข้อมูลการเกิดรายการที่ระบบคำนวณสร้างรายการเบิกจากจอภาพคำนวณเงิน โดยตรวจสอบ จำนวนทั้งหมดจากรายงานหรือข้อมูลเทียบกับรายงานสรุปรายละเอียดบัญชีถือจ่ายเงินเดือน ซึ่งโดยปกติ รายการที่สร้างมาจะสร้างมาจากอัตราที่มีคนตามข้อมูลบุคลากรที่อยู่ภายใต้หน่วยเบิกหรือหน่วยประมวลผล ย่อยนั้น ซึ่งหากตรวจแล้วเกิดเหตุพบจำนวนรายการไมตรงกันตรวจสอบได้ดังนี้

(1) กรณีรายการเบิกแสดงในรายงานมีจำนวนคนน้อยกว่า รายงานสรุปรายละเอียดบัญชีถือจ่าย ในข้อ 2 สาเหตุเนื่องจากมีรายการบุคลากรที่มีการลงคำสั่งให้ย้ายออกจากตำแหน่ง แต่หน่วยใหม่ยังมิได้ รับย้ายเข้าในอัตราจะทำให้รายการคนนั้นจะมีสถานภาพอยู่ระหว่างการโยกย้ายค้างอยู่ในสังกัดเดิม (สถานภาพ 099 หรือ 019) หรืออาจมีการเคลื่อนไหวคำสั่งเพิ่มบรรจุส่งมอบรายงานและแจ้งยอดการเบิก ระบบจะตรวจและจะสร้างรายการเบิกขึ้นมาให้ในที่หน่วยเดิม เนื่องจากเมื่อเข้าจ่ายตรง กรณีโยกย้ายอยู่ ภายใต้กรมเดียวกัน ทุกรายการสามารถเบิกได้ด้วยงบประมาณภายใต้แหล่งเงินเดียว ยกเว้นกรณีให้โอนไปกรม หรือส่วนราชการอื่น เงื่อนไขนี้ระบบจะไม่สร้างรายการเบิกใหต้องประสานงานเพื่อแจ้งหนังสือรับรองเงินเดือน้ ครั้งสุดท้าย หากยังไม่สามารถทำได้ผู้ใช้งานสามารถเพิ่มรายการเบิกได้ที่จอภาพ

**รายการจ่ายเงินเดือน/ค่าจ้างประจำ** ตรวจสอบหารายการดังกล่าวได้จากรายงานดังนี้

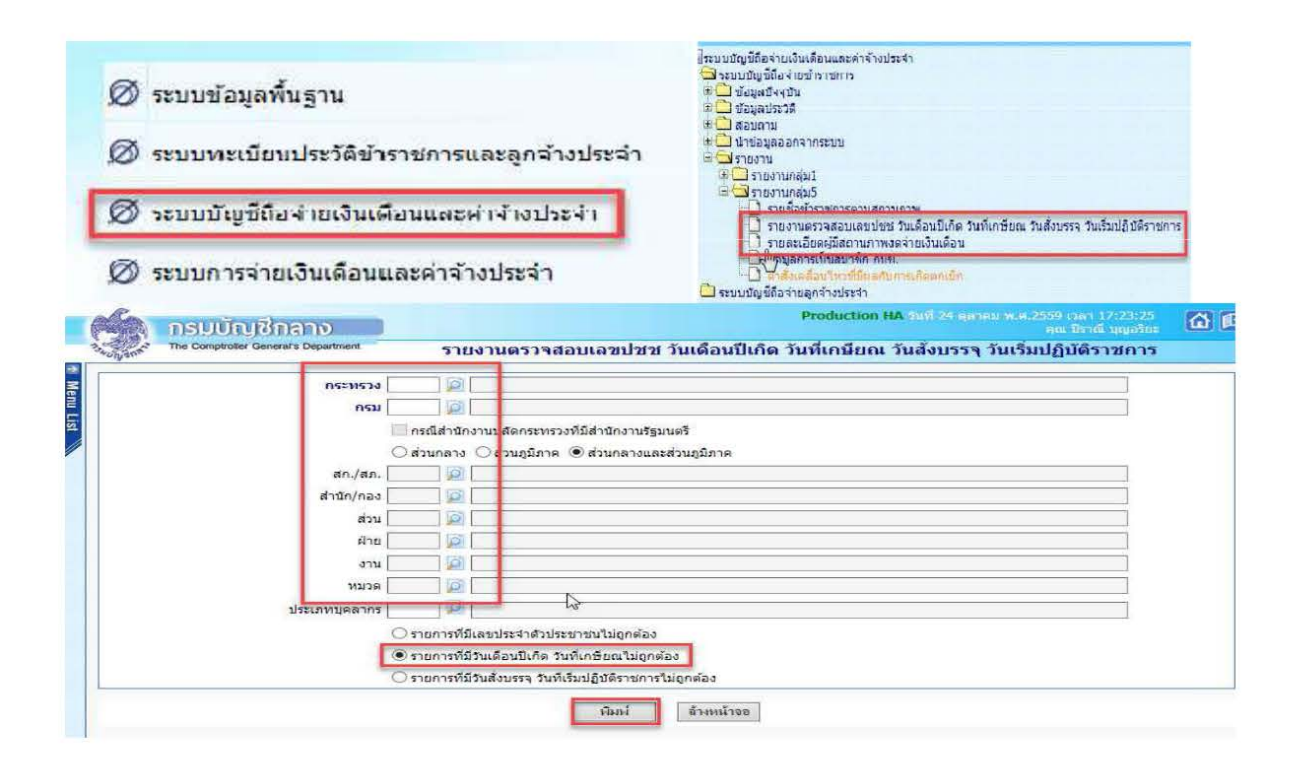

| Unient | optrofer Generat's Department รายละเอียดผู้มีสถานภาพงดจ่ายเงินเดือน                     |
|--------|-----------------------------------------------------------------------------------------|
|        | กระพรวง 20                                                                              |
|        |                                                                                         |
|        | ระดับหน่วยงานที่ต้องการแสดงยอดรวม () สก./สภ. 🖲 สำนัก/กอง () ส่วน () ฝ่าย () งาน () หมวด |

(2.) กรณีรายการเบิกแสดงในรายงานมีจำนวนคนมากกว่ารายงานสรุปรายละเอียดบัญชีถือจ่าย ในข้อ 2 สาเหตุเนื่องจาก

มีรายการบุคลากรที่มีการลงคำสั่งให้ย้ายออกจากตำแหน่ง แต่หน่วยใหม่ยังมิได้รับย้ายเข้า
 ในอัตราจะทำให้รายการคนนั้นจะมีสถานภาพอยู่ระหว่างการโยกย้ายค้างอยู่ในสังกัดเดิม (สถานภาพ 099 หรือ
 019) หรือ อาจมีการเคลื่อนไหวคำสั่งเพิ่มบรรจุส่งมอบรายงานและแจ้งยอดการเบิก

ระบบจะตรวจและจะสร้างรายการเบิกขึ้นมาให้ในที่หน่วยเดิมเนื่องจากเมื่อเข้าจ่ายตรง กรณีโยกย้ายอยู่ภายใต้ กรมเดยวกันี ทุกรายการสามารถเบิกได้ด้วยงบประมาณภายใต้แหล่งเงินเดียว ยกเว้นกรณีให้โอนไปกรมหรือ ส่วนราชการอื่น เงื่อนไขนี้ระบบจะไม่สร้างรายการเบิก ต้องประสานงานเพื่อแจ้งหนังสือรับรองเงินเดือนครั้ง สุดท้าย หากยังไม่สามารถทำได้สามารถเพิ่มรายการเบิกได้ที่จอภาพ **รายการจ่ายเงินเดือน/ค่าจ้างประจำ** ตรวจสอบหารายการดังกล่าวได้จากรายงานดังนี้

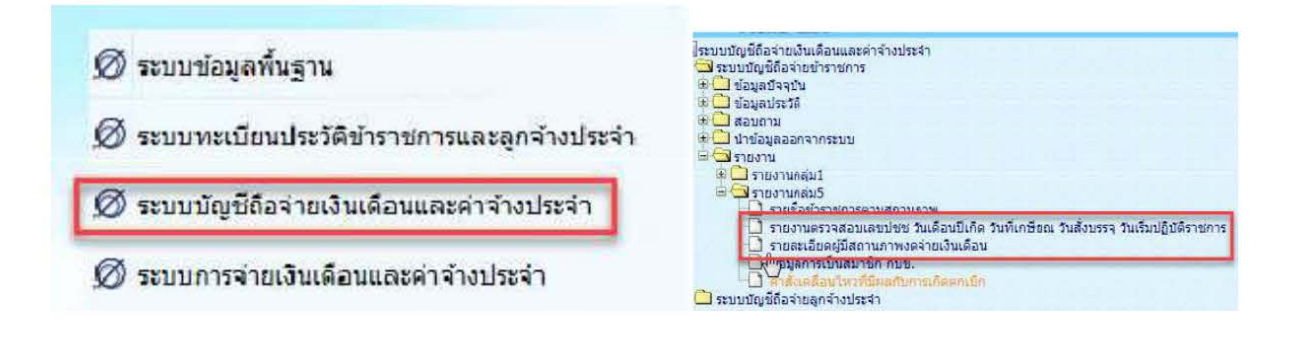

| 05:10     | 534   |                   |                               |
|-----------|-------|-------------------|-------------------------------|
|           |       | 101               |                               |
|           |       | 981               |                               |
|           | 01    | 11113 111266      | าระพราร วังหมด านกรามนตร      |
|           | ⊖ a:  | วนกลาง () สวน     | กูมภาค ⊚สวนกลางและสวนภูมภาค   |
| สก./      | ສກ.   |                   |                               |
| สำนัก/เ   | กอง   |                   |                               |
|           | ส่วน  | Ø                 |                               |
| 1         | ฝ่าย  |                   |                               |
|           | งาน   |                   |                               |
| 30        | มวด   |                   |                               |
| ประเภทแดล | 205   | TIDIT             | 6                             |
|           | 0-    |                   |                               |
|           | 0.1   | เอการขมเดขบระ-    | แต่งกระมากที่เทียดดัง         |
|           | () s1 | ยการที่มีวันเดือน | ปีเกิด วันที่เกษียณใม่ถูกต้อง |

- ระบุรหัสสังกัด -รหัสกระทรวง 20
- รหัสกรม 004 เลือก ส่วนภูมิภาค สก/สภ 015
- สำนัก/กอง 0880

#### 10. นำข้อมูลหนี้เข้าระบบ

1**) หนี้อื่น loan** แปลงไฟล์excel เป็น text file > ตัดหัว ตัดท้าย เอา","ออก ใส่0 ให้ถึง คอลัมน์V

# เลือกแฟ้ม > บันทึกเป็น > เลือก csv (comma delimited) > ชื่อแฟ้ม "loan.txt"

#### การนำข้อมูลเข้า > ข้อมูลเงินเพิ่ม-หนี้รายเดือน

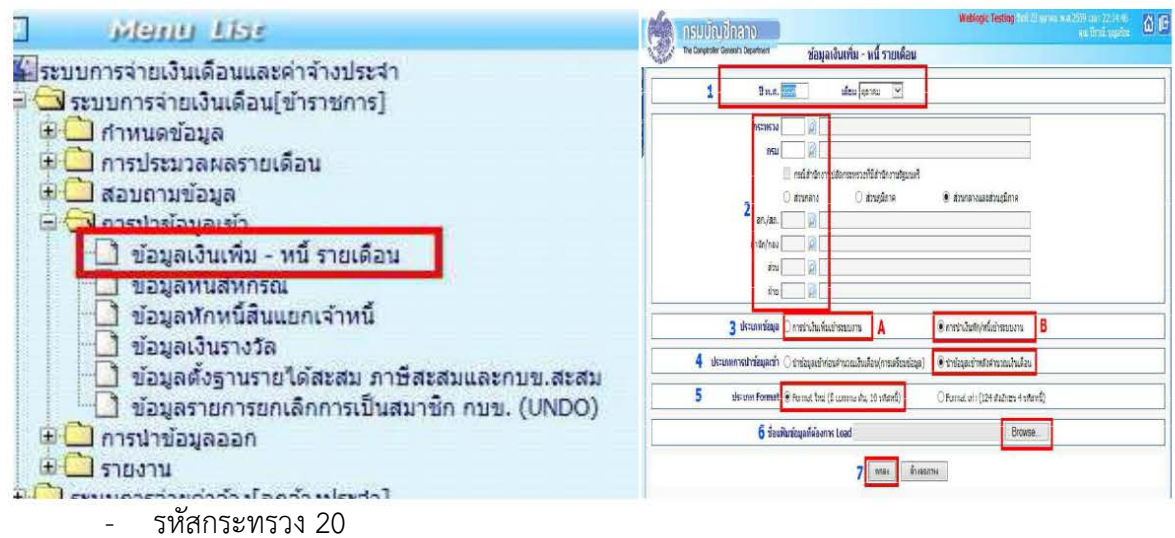

- รหัสกรม004
- เลือกส่วนภูมิภาค
- รหัส สก/สภ 015
- รหัสสำนัก/กอง 0880
- เลือก format ใหม่(มีcomma คั่น, **10 รหัสหนี้**)> Browse... > กด "ตกลง"
- 2) หนี้สหกรณ์debt แปลงไฟล์excel เป็น text file >> ตัดหัว ตดท้ายั เอา","ออก # เลือกแฟ้ม > บันทึกเป็น > เลือก csv (comma delimited) > ชื่อแฟ้ม "debt.txt"

#### การนำข้อมูลเข้า > ข้อมูลหักหนี้สินแยกเจ้าหนี้>

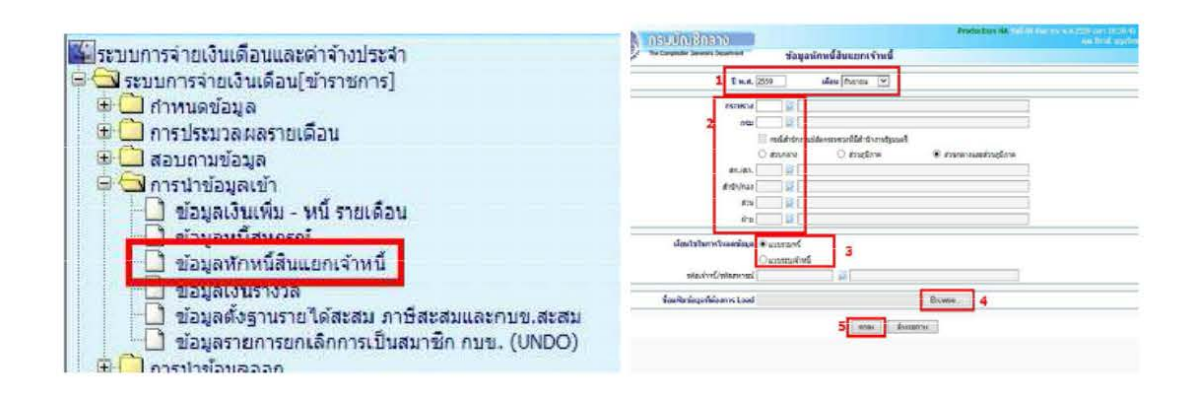

- รหัสกระทรวง 20
- รหัสกรม004
- เลือกส่วนภูมิภาค
- รหัส สก/สภ 015
- รหัสสำนัก/กอง 0880
- เลือกแบบรวมหนึ้
- Browse...
- คลิก ตกลง

| เลขที่การประมวลผล          | 20161000000019 |   |
|----------------------------|----------------|---|
| storuz                     | ศาสังประบวลผล  | _ |
| สานวนของคงร้อหมด           | ernare 0       |   |
| จานวนข้อมูลที่ประบวลผลแล้ว | 0 sharina      |   |
| สานวนข้อมูลทัพบข้อผิดหลาด  | สาการ          |   |
| Refresh                    | 1 Вловяти      |   |

เมื่อคลิกปุ่มตกลง จะมีภาพแสดงจอการทำงาน (Webpage Dialog) ซึ่งจอนี้จะแสดง เลขที่การประมวลผล ให้และถ้ามีข้อผิดพลาดเราสามารถคลิกปุ่ม Refresh ระบบจะแสดง text ไฟล์ ให้ดาวโหลด เราสามารถดาวโหลดแล้วเปิดดูtext ข้อผิดพลาดได้ว่า รายการไหนไม่สามารถนำเข้าได้ แล้วนำไปแก้ไขต่อไป หรือสามารถไปตรวจสอบได้อีกครั้งจากจอภาพ สอบถามสถานะประมวลผล ที่เมนูสอบถาม -> จอภาพสอบถามสถานะประมวลผล ตามภาพ เมื่อค้นหา เลือกดูตาม เลขที่ประมวลผล ที่สั่งทำงานบนจอการทำงาน Webpage Dialog ถ้าพบข้อผิดพลาดที่สถานะจะขึ้นตัวหนังสือสีแดง ให้คลิกที่ผลลัพธ์จะเห็นรายการที่นำเข้าไม่ได้เราสามารถดาวโหลดและบันทึกไว้แก้ไขต่อไป และหากตรวจ รายการข้อผิดพลาดแล้วรายการที่ไมสามารถนำเข้าหักได้มีจำนวนไม่มากสามารถแก้ไขได้ที่จอภาพรายการ จ่ายเงินเดือน / ค่าจ้างประจำ โดยเพิ่มหรือลดยอดรายการหนี้ในรายการได้เลยไม่จำเป็นต้องทำ text หนี้ มาโหลดใหม่

| 🖬 ระบบการจ่ายเงินเดือนและต่าจ้างประจำ<br>🗟 🏹 ระบบการจ่ายเงินเดือน[ข้าราชการ]                                                             |       | NSUUNI<br>The Companies for                                          | INAND<br>env: Dearren dan                                                             | เอามสภาษะค | ารประมาส | มเอ         | Produ    | iction NA vizi ( A)                  | hanan nok liko o<br>ga l        | er (s. 6-4)<br>Soli Qualita | 01    |
|----------------------------------------------------------------------------------------------------|-------|----------------------------------------------------------------------|---------------------------------------------------------------------------------------|------------|----------|-------------|----------|--------------------------------------|---------------------------------|-----------------------------|-------|
| <ul> <li>ี่ กำหนดข้อมูล</li> <li>การประมวลผลรายเดือน</li> <li>การโอะบ้ายข้อมูลระบบหนี้ - บริการข้อมูล</li> <li>ปรับปรุงรายได้</li> </ul> |       | osmen ()<br>Seriesen ()<br>Seriesen ()<br>Mateisen ()<br>Mateisen () | R na 006 R n/sa<br>na binatura ndirangka n<br>data sa daga bind<br>09(259 - (n/09)259 | 1000 🖉 ers | h(nas    | ]    in<br> | b Sil    | ia 🗌 🖗 en                            | 1 With<br>]<br>                 | ( ) A                       | Indo  |
| สอบถามสถานะการประมวลผล                                                                                                    | สำคัญ | เ เลขที่ประชาลตล                                                     | iktionenelistana                                                                      | tubk:      | anna     | างสีมอก     | kanana   | ans                                  | รับการรับสูงที่<br>ประกอสเติม 1 | ประเภรคล<br>เปล่อมอา        | anini |
| <ul> <li>ประวัติการใช้บัญชีเงินฝากธนาคาร</li> </ul>                                                                                      | 1     | 20160900000152                                                       | ปาย่าย่อมุลหนี่สบเจ้าหนึ่                                                             | 01/09/2559 | 15:57:04 | 01/09/2559  | 15:57:07 | ารณาสุดสตร์<br>สัม                   | g7                              | 0                           | D     |
| <ul> <li>บระวัตขอมูลการหกลุดหยอบภาษและอน ๆ</li> <li>ประวัติการเปลี่ยนแปลงการเป็นสมาชิก กบข</li> </ul>                                    | 2     | 201509000000149                                                      | ประวังร่างสมเสียงสำหรั                                                                | 01/09/2559 | 15:50:58 | 01/09/2559  | 155058   | รับเมลงไป<br>มัน<br>พระวังโครง       | g7                              | g7                          | D     |
| <ul> <li>รายละเอยดการจายเงนเดอน</li> <li>การนำข้อมูลเข้า</li> </ul>                                                                      | 3     | 20153900000143                                                       | ปาย่าย่างสารที่สารทำเนื่                                                              | 01/09/2559 | 15:33:32 | 01/09/2559  | 153832   | incasada<br>di<br>tuwnisianan        | #                               | 0                           | Ø     |
| <ul> <li>พานา การนาขอมูลออก</li> <li>มายงาน</li> <li>มายงาน</li> <li>ระบบการจ่ายต่าจ้าง[ลกจ้างประจำ]</li> </ul>                          | 4     | 201639000000142                                                      | ช่าย่านัญลาใดรูสำหน้                                                                  | 01/09/2559 | 15:33:02 | 01/09/2559  | 15:33:05 | viencenausts<br>ži<br>trinostatenaus | g7                              | e                           | D     |

จากจอภาพสอบถามสถานะการประมวลผล คลิกที่<mark>ผลลัพท์</mark>เพื่อดาวโหลดและบันทึก Text ไฟล์เพื่อนำไป ตรวจและแก้ไข วิธีดูข้อผิดพลาด เปิดโปรแกรม excel > แฟ้ม > เปิด > เลือก all files >

| ้วช่วยสร้างการนำเข้าข้อความ                                                                                                    | - ขั้นที่ 1 จาก 3                                                                                                    | 8 2                                         |
|----------------------------------------------------------------------------------------------------|----------------------------------------------------------------------------------------------------|---------------------------------------------|
| ด้วช่วยสร้างข้อความพบว่าข้อมูลของห                                                                                                    | ๆณเป็น ความกว้างคงที่                                                                                                    |                                             |
| ท้อุกต้องแล้วให้เลือก 'ถัดไป' หรือเลื<br>ชนิดข้อมูลตั้งเดิม                                                                                                    | โอกชนิดข้อมูลที่เหมาะสมกับข้อมูลของคุณที่สุด                                                                                    |                                             |
| เลือกชนิดแฟ้มที่เหมาะที่สุดกับข้อ:<br>มีการใช้ตัว <u>ตั้</u> น - อักขระเ                                                                                                    | มูลของคุณ:<br>ช่นเครื่องหมายจุลภาค (,) หรือแท็บ แยกแต่ละเขตข้อมู                                                                | a                                           |
| 🔘 ความกว้างูดงที่ - เขตข้อม                                                                                                    | มูลถูกจัดให้อยู่ในรูปแบบคอลัมน์โดยมีช่องว่างเป็นตัวแบ่                                                                          | งระหว่างเขตข้อมูล                           |
| a second and a second second sec |                                                                                                    |                                             |
| รัมนำเข้าที่นฏร: 1                                                                                                    | แหลงทีมาของแข้ม: <mark>(Windows (ANSI)</mark>                                                                                   |                                             |
| สัมนำเข้าพื้นอูร: 1 🚖<br>แสดงตัวอย่างของแพ้ม D:\01.พนี้ (<br>1 8840700190187, นายชุมพร<br>2<br>3<br>4                                                                                                    | แหล่งทีมาของแข้ม: [Windows (ANSI)<br>debt แต่ละเดือนสหกรณ์\errImpDEBT2017020000025<br>ซีบิตลร่าทีม, 40229, 20000840001, สหกรณ์อ | 213.txt<br>ออมทรัพย์คร                      |
| เริ่มนำเข้าที่ผอูร: 1 🚖<br>แสดงตัวอย่างของแพ้ม D:¦01.พนี้ c<br>1   3840700190187, นายชุมพร<br>2<br>3<br>4<br>5<br>5<br>4<br>1<br>5                                                                                                    | แหลงทีมาของแข้ม: [Windows (ANSI)<br>debt แต่ละเดือนสหกรณใหา/ImpDEBT2017020000025<br>ร อับคลร่าทีม, 40229, 20000840001, สหกรณ์อ  | אנג איז איז איז איז איז איז איז איז איז איז |

|                                                                                                    | N - ขันที่ 2 จาก 3                                                                            |
|----------------------------------------------------------------------------------------------------|-----------------------------------------------------------------------------------------------|
| หน่าจอนี้ไห่คุณตั้งศาติวดินที่มีอยู่ไห                                                                                                    | เข่อมูลของคุณ โดยคุณสามารถลูผลที่เกิดขึ้นกับข่อความของคุณจากตัวอย่างแสดงด้านล่าง              |
| ดังคื่น                                                                                                    |                                                                                               |
| <u>แท</u> ้บ                                                                                                    |                                                                                               |
| 📃 ອັສເກາ <u>ຄ</u> (;) 📃 <u>ນ</u> ອະດັ                                                                                                    | เด้นที่อยู่ติดกันเป็นด้วเดียวกัน                                                              |
| 🧭 จุลฏาค (.)                                                                                                    |                                                                                               |
| שמשביניים                                                                                                    |                                                                                               |
| ี อันา:                                                                                                    |                                                                                               |
| แส <u>ด</u> งดัวอย่างข้อมูล                                                                                                    |                                                                                               |
| 28407C0190187 นายชุมพร                                                                                                    | อับดอร่าทีม 20229 20000940001 สหกรณ์ออมหลิทย์ครูส                                             |
|                                                                                                    |                                                                                               |
| e                                                                                                    |                                                                                               |
|                                                                                                    |                                                                                               |
|                                                                                                    | ยก.ลึก <ย้อน <u>ก</u> ลับ ถัดไ <u>บ</u> > เสร็จสั้น                                           |
|                                                                                                    |                                                                                               |
|                                                                                                    |                                                                                               |
| ชวยสรางการนำเข้าข้อความ                                                                                                    | ม-บันที่ 3 จาก 3                                                                              |
| การอนี้ให้คุณเลือกแต่ละคอลัมน์ เ                                                                                                    | และกำหนดรูปแบบข้อมูล                                                                          |
| ปแบบข้อมูลคอลัมน์                                                                                                    |                                                                                               |
| ด้ว่ไป                                                                                                    |                                                                                               |
| 🗇 ข้อความ                                                                                                    | รูปแบบ 'ทั่วไป' เปลี่ยนค่าตัวเลขเป็นจำนวน ค่าวันเวลาเป็นวันเวลา และค่าส่วนที่เหลือ<br>ข้ออาวง |
|                                                                                                    |                                                                                               |
| ) วันที่: DMY 💌                                                                                                    | in as                                                                                         |
| <ul> <li>วัน<u>ที่</u>: DMY ▼</li> <li>วันเดือนปนะกิจออันน์ (ก้าน)</li> </ul>                                                                               | นั้นสูง                                                                                       |
| <ul> <li>&gt;&gt; วันฐี: DMY</li> <li>&gt;&gt;&gt;</li> <li>&gt;&gt;&gt;</li> <li>1 นู่ต่องนำเข้าคอล้มน์ (ข้าม)</li> </ul>                                  | ขึ้นสู <u>่ร</u>                                                                              |
| <ul> <li>วันที่: DMY</li> <li>ไม่ต่องนำเข้าคอลัมน์ (ข้าม)</li> </ul>                                                                                        | ขึ้นสู <u>่ร</u>                                                                              |
| ) วัน <u>ที</u> ่: DMY ▼<br>) ใ <u>ม่</u> ต้องนำเข้าดอลัมน์ (ข้าม)                                                                                          | ขึ้นสุ <u>ว</u>                                                                               |
| ) วันซี้: DMY ▼<br>ไม่ต้องนำเข้าคอดัมน์ (ข้าม)                                                                                                    | <u>ขึ้นสุข</u>                                                                                |
| ) วันซี่: DMY ▼<br>ไม่ต้องนำเข้าคอสัมน์ (ข้าม)<br>สุดูงตัวอยางข้อมูล                                                                                        | ขึ้นสู <u>ว</u>                                                                               |
| ) วันซี่: DMY ▼<br>ไม่ต้องนำเข้าคอสัมน์ (ข้าม)<br>สุดูงด้วอยางข้อมูล<br>ส่£งรุงเ                                                                            | ขึ้นสู <u>ว</u>                                                                               |
| ) วันซี่: DMY ▼<br>"ไปู่ต่องนำเข้าคอดัมน์ (ข้าม)<br>สุดูงด้วอยางข้อมูล<br>ชี่กั่วไป                                                                         | ขึ้นสู <u>ง</u><br>อเช่าได้ เปิ้องจากไม่ตนหระการจ่ายเงินเดือน                                 |
| <ul> <li>วันซี่: DMY ▼</li> <li>ไม่ต้องนำเข้าคอล้มน์ (ข้าม)</li> <li>สุดูงด้วอยางข้อมูล</li> <li>ที่กั่วไป</li> <li>อ้อผิดพลาด:ไม่สามารถปาย่อมู</li> </ul>  | ขึ้นสู <u>ง</u><br>ลเข้าได้ เนื่องจากไม่หบรายการจ่ายเงินเดือน                                 |
| <ul> <li>รินซี: DMY ▼</li> <li>ไม่ต่องนำเข้าคอสัมน์ (ข้าม)</li> <li>เสดูงด้วอยางข้อมูล</li> <li>ที่กั่วไป</li> <li>ข้อผิดพลาด ะให้สามารถนำข้อมูล</li> </ul> | ขึ้นสู <u>้ร</u><br>ลเข้าได้ เนื่องจากไม่พบรายการจ่ายเงินเดือน                                |
| ิริษฎี: DMY ▼<br>โม่ต้องนำเข้าคอดัมน์ (ข้าม)<br>เสดูงด้วอเางข้อมูล<br>ทั้วไป<br>ข้อผืดพลาดะไปสามารถนำข้อมู                                                  | ขึ้นสู <u>ข</u><br>ลเข้าได้ เนื่องจากไม่หมรายการจ่ายเงินเดือน                                 |
| <ul> <li>รับซี่: DMY ▼</li> <li>ไม่ต่องนำเข้าคอดัมน์ (ข้าม)</li> <li>เส£งตัวอยางข้อมูล</li> <li>ที่กั่วไป</li> <li>อ้อผิดพลาดะไม่สามารถนำย้อมู</li> </ul>   | ขึ้นสู <u>้ร</u><br>ลเข้าได้ เนื่องจากไม่พบรายการจ่ายเงินเดือน<br>™ ►►                        |
| <ul> <li>รับซี้: DMY ▼</li> <li>ไม่ต่อหน้าเข้าคอสัมน์ (ข้าม)</li> <li>เสองตัวอยางข้อมูล</li> <li>ที่วัวไป<br/>ข้อผิดพราด ะไม่สามารถนำข้อมู</li> </ul>       | ขึ้นสูง<br>ลเข้าได้ เนื่องจากไม่หมรายการจ่ายเงินเดือน<br>เก.ลิก <ย่อนฏลับ ตัดไป > เนร็จะถ้า   |

#### การตรวจสอบรายการและแก้ไขข้อผิดพลาด

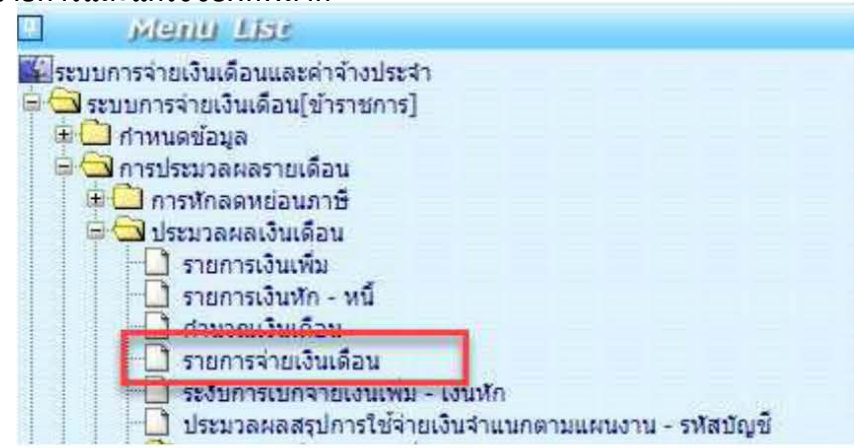

**จอภาพรายการจ่ายเงินเดือน** เป็นจอภาพที่ใช้ในการเพิ่ม แก้ไข หรือลบรายการเบิกที่ผ่านการสร้างรายการ จากจอภาพคำนวณเงินมาแล้ว เมื่อนำหนี้สินเข้าหักแล้ว และพบปัญหาต้องแก้ไขรายการ จอภาพนี้ สามารถแก้ไขรายการต่างๆ รวมถึงหนี้ที่ต้องลดหรือเพิ่มเพื่อปรับเงินรับสุทธิของแต่ละคนได้และสามารถค้นหา รายการตรวจรายการเบิกจ่ายที่ผ่านมาแล้วโดยระบุเดือนปี`และเลขบัตรประชาชน และค้นหาได้เลย

| สถานะการทำงาน                           |          |                      |                 | เพิ่ม                  | แก้ไข            | ລນ                | ศัมหา ร               | เกลง ยกเลื |
|-----------------------------------------|----------|----------------------|-----------------|------------------------|------------------|-------------------|-----------------------|------------|
| ปีพ.ศ. 2<br>เลขประจำตัว                 | 559 เดือ | มน[กันยายน 💙         | สถานะการรับเงิน | 🖲 รบ 🔿 ใม่รับ          | ป                | ระเภทรายการ รา    | เขการเม็กจ่ายรายเง่   | ลือน 🗸     |
| ประชาชน<br>กระทรวง                      | กรม      | สก/สภ.               | นอ<br>สำนัก/กอง | สวน สาย                |                  | นามลาเล<br>พมวด   |                       |            |
| ชื่อหน่วยงาน                            |          |                      |                 |                        |                  |                   | รพัสพื้นที่ตาม กบ.    |            |
| เชต                                     | ส่งหวัด  | อำเภอ                | ต่าขล           |                        |                  | 1                 | รหัสบัญชื             |            |
| หน่วยงาน                                | ดูนย์ต   | ดันทุน               | กิจกรรมหลัก     |                        | เขตธุรกิจ/ประเทศ |                   | ส่วนราชการผู้เบิก     |            |
| เลขที่ต่าแหน่ง                          |          | ประเภทศาแ            | เหน่ง/ระสับ     | ประเภทเงิน ปจต.        | ประเภทเงิน วิทย  | ฐานะ              | สถานภาพ               |            |
| ธมาคาร                                  | 🧾 🞑 สาขา | ເ 🦲 🔯 ເລະທີ່ນັດ      | 1ª              |                        |                  | n-                | ารคำนวณภาษีใหม่       | ค่าขวณ "   |
| เงินเดือน                               | 0.00     | เงินเดือน (ดกเบิก)   | 0.00            | เงินสะสม กบข.          | 0.00             | เงินสะสม          | ເ ກນສ.(ອກເນີກ)        | 0.00       |
| เงิน ปจต.                               | C.00     | เงิน ปรด. (ตกเบิก)   | 0.00            | เงินสมทบ กบข.          | 0.00             | เงินสมทบ          | เ กมข.(ตกเบิก)        | 0.00       |
| เงินวิทยฐานะ                            | 0.00     | เงินวิทยฐานะ(ตกเบิก) | 0.00            | เงินชดเชย กบข.         | 0.00             | เงินชดเชย         | ม กมข.(ตกเบิก)        | 0.00       |
| ภาษี                                    | C.00     | ຄາອີ (ສຸຄເນີກ)       | 0.00            | เงินสะสมส่วนเพิ่ม กบข. | 0.00             | เงินสะสมส่วนเพิ่ม | เ กมข.(ตกเบิก)        | 0.00       |
| 2 เงินเพีย<br>ADD DEFAL<br>อบ รหัสเงินเ | พื่ม     | ชื่อย่อ              |                 | สำนวนเงิน              |                  | จำนวนเงิน         | ດຄະນັກ                | สถานะข้อ   |
|                                         |          |                      |                 | 0.00                   |                  |                   | 0.00                  |            |
| 🛛 เงินนัก                               |          |                      |                 |                        |                  |                   |                       |            |
| A DR MA AND AND A DR                    |          |                      |                 |                        |                  |                   |                       |            |
| ADD DETAIL                              |          |                      |                 |                        | 12000            | Transferrat       | 1 International State |            |

| ลบ เส             | ลขที่สมาชิกส <b>นกรณ์</b> | รหัสสนกรณ์กร            | ณ รหัสเงิน | นพักสหกรณ์               | ชื่อผ่อ        |      | งานวนเงิน                | ระงับทักหร |
|-------------------|---------------------------|-------------------------|------------|--------------------------|----------------|------|--------------------------|------------|
|                   |                           |                         |            |                          |                |      | 0.00                     |            |
| 🗊 เงินเรียกดื่นปา | ส่ง                       |                         |            |                          |                |      |                          |            |
| ลน รหัสเงินเรื    | อนดื่นปกล่อ               | ซึ่งเม่อ                | 4 m au     | งิน ประเภ                | પણ કરી લેવ     | ils  | ะมาพก เรเม็ทเตินงน       | สม หมะข้อ  |
|                   |                           |                         |            | 0.00                     |                |      |                          |            |
|                   |                           |                         |            |                          |                |      |                          |            |
| หมายเหตุ          |                           |                         |            |                          |                |      |                          |            |
| ยะดเงิน กษ        | ข.สะสม ประจำปี            | ยอดเงิน กบข.สะสม i      | ถึงบีจจบัน | 311                      | บคลากร         | 0.00 | หนี้ (ช่าระบุคคลที่สาม)  | 0          |
| เงินส             | เชสม 0.00                 | เงินสะสม                | 0.00       | เงินเดือน + เงินเพิ่มงบา | บคลาคร         | 0.00 | เบิกเกินต่อคืน Interface | 0          |
| ເວັນສາ            | 0.00 avvu                 | ເວັນສາກການ              | 0.00       |                          |                |      |                          |            |
| เงินชด            | 0.00                      | เงินชดเชย               | 0.00       | 131                      | ปดัสทธิ        | 0.00 | รวมรายรับ                | 0          |
| เงินสะสมส่วน      | แพ้ฌ 0.00                 | เงินสะสมส่วนเพิ่ม       | 0.00       | เงินไพ้สุร               | -ธิสะสม        | 0.00 | รามราย4่าย               | 0          |
|                   |                           |                         |            | រាា                      | ເອີສະສນ        | 0.00 | เงินรับสุทธิ             | 0          |
| รายได้ส           | ะสม ภาษิสะสม กบบ.สะส      | ม สำหรับรับรองรายใต้ประ | สาปี       |                          |                |      |                          |            |
| รายได้ส           | 164201 0.00               | เงินสะสม                | 0.00       |                          |                |      |                          |            |
| រាអិត             | 0.00                      | ເວັນສາກກາ               | 0.00       |                          |                |      |                          |            |
|                   |                           | เงินชดเชย               | 0.00       |                          |                |      |                          |            |
|                   |                           | เงินสะสมส่วนเพิ่ม       | 0.00       |                          |                |      |                          |            |
|                   | ผู้ทำรายก                 | าร                      |            |                          | วันที่ทำรายการ |      |                          |            |
|                   | สถานะการทำรายก            | 15                      |            |                          | จอภาพ          |      |                          |            |
|                   | เครื่องที่ทำรายก          | 15                      | -1         |                          |                |      |                          |            |

#### ขั้นตอนการทำงาน

- 1) กำหนดการทำงาน เลือกปุ่มการทำงาน เพิ่ม แก้ไข ลบ หรือ ค้นหา
   2) เลือก ปีพ.ศ.ที่เบิก
- 3) ใส่เลขที่บัตรประชาชน
- 4) คลิกปุ่ม ค**้นหา** กรณีเลือกปุ่มการทำงานเป็น แก้ไข หรือ ลบ
   5) แก้ไขข้อมูล เพิ่มลบข้อมูลที่หน้าจอภาพ
- 6) คลิกปุ่ม ตกลง เพื่อบันทึกรายการ่

#### เมื่อแก้ไขเรียบร้อย ตรวจสอบรายการจากรายงาน ใหม่อีกครั้ง

| ปี พ.ศ.                      | 2558 เดือน ตุลาคม 🗸 ประเภทรายการ รายการเบ็กจ่ายรายเดือน 🥆                                                                                                    |
|------------------------------|----------------------------------------------------------------------------------------------------|
| กระทรวง                      |                                                                                                    |
| กรม                          |                                                                                                    |
|                              | กรณีสำนักงานปลัดกระทรวงที่มีสำนักงานรัฐมนตรี                                                                                                    |
|                              | 🔿 ส่วนกลาง 🔿 ส่วนภูมิภาค 💿 ส่วนกลางและส่วนภูมิภาค                                                                                                    |
| สก./สภ.                      |                                                                                                    |
| สำนัก/กอง                    |                                                                                                    |
| ส่วน                         |                                                                                                    |
| ฝ่าย                         |                                                                                                    |
| การแ <mark>ส</mark> ดงข้อมูล | รายการที่รหัสบัญชีใม่ถูกต้อง                                                                                                    |
|                              | ◯ รายการที่เลขที่บัญชีเงินฝากธนาคารใม่ถูกต้อง                                                                                                    |
|                              | รายการที่ไม่มีรหัสหน่วยงาน, ศูนย์ต้นพน, กิจกรรมหลัก, เขตธุรกิจ/ประเทศ, ส่วนราชการผู้เบิก                                                                                                    |
|                              | O description of the second second se |

ใส่รหัส

- รหัสกระทรวง 20 \_
- รหัสกรม004 \_
- \_
- เลือกส่วนภูมิภาค รหัส สก/สภ 015 \_
- รหัสสำนัก/กอง 0880

เลือกตรวจที่ละรายการ

- \_
- ตรวจรับสุทธิติดลบ กดพิมพ์ ตรวจรายการไมมีบัญชีเงินฝาก กดพิมพ์ \_
- ตรวจยอดเงิน จำนวนคน ที่เบิก แต่ละประเภท กดพิมพ์

#### การประมวลผลสรุปยอดงบประมาณ

#### ้เมื่อตรวจสอบเรียบร้อย ให้**สรุปยอดงบประมาณเพื่อนำยอดสรุปวางเบิก** ที่

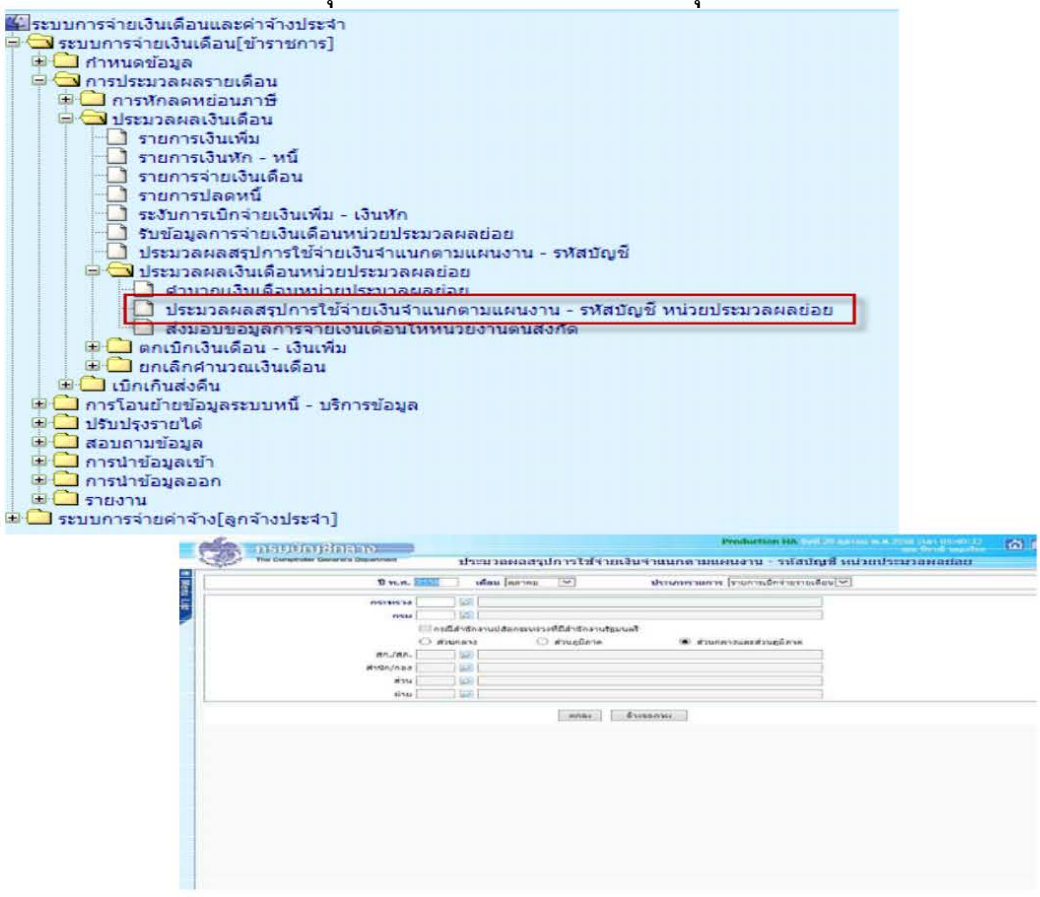

- 1. ระบุกระทรวง 20 กรม 004
- คลิกเลือก ส่วนภูมิภาค
- 3. สก./สภ. 015
- 4. สก./กอง 0880
- 5. คลิกเลือก **ตกลง**
- 6.ระบบจะแจ้งให้ยืนยันว่าต้องการประมวลผลสรุปการใช้จ่ายเงินจำแนกตามแผนงาน-รหัสบัญชี หน่วยประมวลผลย่อยหรือไม่ให้คลิกปุม่ OK

#### **การส่งมอบข้อมูล** ต้องส่งมอบข้อมูลให้หน่วยงานระดับกรม

ตามปฏิทินการปฏิบัติงานที่กรุ่มบัญชีกำหนด สามารถส่งมอบข้อมูลได้ที่เมนู

#### การประมวลผลรายเดือน >

ประมวลผลเงินเดือน/ค่าจ้างประจำ>ประมวลผลเงินเดือน/ค่าจ้างประจำ หน่วยประมวลผลย่อย > ส่งมอบข้อมูลการจ่ายเงินเดือน ห้หน่วยงานต้นสังกัด

| 🔛 ระบบการจายเงินเดือนและคำจ้างประจำ                                                                                                    |                                                                                   |
|----------------------------------------------------------------------------------------------------|-----------------------------------------------------------------------------------|
| 🖻 🔂 ระบบการจายเงินเดือน[ข้าราชการ]                                                                                                    |                                                                                   |
| 🕱 🗋 กำหนดข้อมูล                                                                                                    |                                                                                   |
| 🖯 🔂 การประมวลผลรายเดือน                                                                                                    | Production Mill And Discrete as 200 percention 201                                |
| 🕀 🛄 การพักลดหย่อนภาษี                                                                                                    | OSTITUD DODD                                                                      |
| 🕂 🖸 ประบวลผลเงินเรื่อน                                                                                                    |                                                                                   |
| 1 รายการเงินเพิ่ม                                                                                                    | The Computer Generals Department ส่งมอบข้อมอการจ่ายเงินเพื่อนให้หน่วยงานต้นสังกัด |
| - รายคารเม้นเห้อ - หนึ่                                                                                                    |                                                                                   |
| - รายการว่ายเงินเดือน                                                                                                    |                                                                                   |
| 🗋 ระกาศรายิสสาหรับ - เอินทีก                                                                                                    | ร้องกา สะสง เสนอก                                                                 |
|                                                                                                    |                                                                                   |
|                                                                                                    |                                                                                   |
|                                                                                                    | 🖬 🛛 🗰 🚛 🖾 มีส่วน เสรียน 🗹 ประเภศรายกร กระการบักจำบรายห้อน 🇹                       |
| 🗋 ค่ามาแหล่งแต่สมาริยาการประมาณหนังยอ                                                                                                    |                                                                                   |
| The second second                                                                                                    | wheterman                                                                         |
| สงมอบของสุดการจายเงิดของเทพนายิง แต่นสงกล                                                                                                    |                                                                                   |
| มาเป็นการ์กร่างการเป็นเดือน                                                                                                    | nemen 🖉 nu 🖉 anjaz. 🖉 munyata 🕺 atu 🖉 atu 🦉                                       |
| Contraction of the second states of the second states of the second stat |                                                                                   |
|                                                                                                    | Retra                                                                             |
| * มาลอบถามขอมูล                                                                                                    | สถานอากรฟาคาม () ปาส์เซโอนล () กาเล็กปาล์พ่อนล                                    |
| * 🛄 การบายอมุลเขา                                                                                                    | Countral Countral                                                                 |
| ส 🛄 การนาขอมูลออก                                                                                                    | stastiešu 000 pra staulieštejaté 000 pra stauté (peseñiera) 000 pra               |
|                                                                                                    |                                                                                   |
| 🕮 🛄 ระบบวารจายดาจาง[ลูกจางประจำ]                                                                                                    | STATIONS I ET                                                                     |
|                                                                                                    |                                                                                   |

ขั้นตอน การส่งมอบข้อมูลวางเบิกที่ต้นสังกัด

1) เลอก**ี ปุ่ม พ.ศ. และเดือน** 

 ระบุสังกัดหน่วยประมวลผลย่อย รหัสกระทรวง 20 กรม 004 คลิกเลือก ส่วนภูมิภาค สก./สภ. 015 สก./กอง 0880

- คลิกปุ่ม คันหา
- 4) เลือกสถานการณ์ทำงานเป็น **นำส่งข้อมูล**
- 5) คลิกปุ่ม **ตกลง**

เมื่อส่งมอบข้อมูลให้สพฐ.เรียบร้อยแล้ว จัดพิมพ์รายงานสรุปการเบิกจ่าย เสนอผู้อำนวยการ สำนักงานเขตพื้นที่การศึกษาประถมศึกษาสุพรรณบุรีเขต ๑ อนุมัติและจัดเก็บไว้พร้อมรับการตรวจสอบ จากหน่วยตรวจสอบภายใน หรือ สำนักงานตรวจเงินแผ่นดิน **ที่เมนู** 

- ๑. รายงาน > รายงานการสรุปการเบิกจ่ายเงินเดือนหน่วยประมวลผลย่อย > รายงาน การตรวจสอบการคำนวณ > สรุปรายละเอียดการจ่ายเงินเดือนหน่วยประมวลผลย่อย
- ๒. รายงาน > รายงานการสรุปการเบิกจ่ายเงินเดือนหน่วยประมวลผลย่อย > รายงาน การตรวจสอบการคำนวณ > สรุปการใช้จ่ายเงินจำแนกตามแผนงาน – รหัสบัญชี หน่วยประมวลผลย่อย

\*\*\*\*\*\*

#### ขั้นตอนการทำงานสิ้นปีภาษีในระบบการเบิกจ่ายเงินเดือนและค่าจ้างประจำ

- ตรวจสอบว่ามีรายการเรียกคืนและนำส่งเงินในลักษณะเงินสดหรือไม่ถ้ามีให้บันทึกรายการที่ เมนูการประมวลผลรายเดือน > เบิกเกินส่งคืน > รายการเบิกเกินส่งคืน ในระบบจ่ายตรง เงินเดือนและค่าจ้างประจำ ภายในวันที่๑๕ มกราคม เมื่อบันทึกรายการเบิกเกินส่งคืน เรียบร้อยแล้ว ให้ตรวจสอบการบันทึกรายการเบิกเกินส่งคืนจากรายงานเบิกเกินส่งคืน ที่เมนู รายงาน > รายงานการตรวจสอบ > เงินเบิกเกินส่งคืน
- เมื่อบันทึกรายการเบิกเกินส่งคืนในระบบจ่ายตรงฯ เรียบร้อยแล้ว และ สพฐ.จะปรับปรุง รายได้สะสม ภาษีสะสม และปรับปรุง กบข./กสจ.สะสมในระบบจ่ายตรงเงินเดือนและค่าจ้าง ประจำในภาพรวม
- จัดพิมพ์รายกงานตรวจสอบรายได้ภาษีและ กบข./กสจ.ออกมาตรวจสอบ หากไม่ถูกต้องให้ บันทึกแก้ไขในระบบจ่ายตรงฯ แล้วแจ้ง สพฐ.ทราบเพื่อดำเนินการต่อไป
- พิมพ์หรือน ข้อมูลออก ใบรับรองภาษีหัก ณ ที่จ่าย (50ทวิ) ส่งให้ข้าราชการและ ลูกจ้างประจำ นำไปประกอบการยื่นเสียภาษีต่อไป

- 1. กระทรวง 20
- 2. กรม **004**
- 3. คลิกเลือก **ส่วนภูมิภาค**
- **4.** สก./สภ. **015**
- 5. สก./กอง **0880**
- ส่วน คลิก ค้นหา โรงเรียน / ฝ่าย (กลุ่มงาน)
- 7. คลิก พิมพ์ลายมือชื่อ
- 8. คลิก **ค้นหา**รายชื่อที่ต้องการ
- 9. คลิกเลือก หนังสือรับรองการหักภาษีณ ที่จ่าย
- 10. คลิก **พิมพ์**

## ภาคผนวก

(ระเบียบ/หนังสือสั่งการที่เกี่ยวข้อง

หน้า ๑ ราชกิจจานูเบกษา

#### ระเบียบกระทรวงการคลัง

ว่าด้วยการเบิกจ่ายเงินเดือน เงินปี บำเหน็จบำนาญ เงินประจำตำแหน่ง เงินเพิ่ม และเงินอื่นในลักษณะเดียวกัน

W.fl. ๒๕๕๐

โดยที่เป็นการสมควรปรับปรุงระเบียบเกี่ยวกับการเบิกจ่ายเงินเดือน เงินปี บำเหน็จบำนาญ เงินประจำดำแหน่ง เงินเพิ่ม และเงินอื่นในลักษณะเดียวกัน เพื่อให้สอดคล้องกับหลักเกณฑ์และวิธีปฏิบัติ ในการเบิกจ่ายเงินตามระบบการบริหารการเงินการคลังภาครัฐด้วยระบบอิเล็กทรอนิกส์ (GFMIS) และ การเบิกจ่ายเงินตามโครงการจ่ายเงินเข้าบัญชีเงินฝากธนาคารของผู้มีสิทธิรายบุคคลโดยตรง (โครงการจ่ายตรง) รวมทั้งเพื่อให้การเบิกจ่ายเงินดังกล่าวมีความคล่องตัว และสอดคล้องกับสภาวการณ์ปัจจุบัน

อาศัยอำนาจตามความในมาตรา ๖ วรรคหก แห่งพระราชบัญญัติระเบียบข้าราชการการเมือง พ.ศ. ๒๕๓๕ มาตรา ๕ แห่งพระราชกฤษฎีกาการจ่ายเงินเดือน เงินปี บำเหน็จบำนาญ และเงินอื่น ในลักษณะเดียวกัน พ.ศ. ๒๕๓๕ มาตรา ๔ แห่งพระราชกฤษฎีกาว่าด้วยหลักเกณฑ์และวิธีการ การจ่าย เงินประจำตำแหน่งของข้าราชการและผู้ดำรงตำแหน่งผู้บริหารซึ่งไม่เป็นข้าราชการ พ.ศ. ๒๕๓๔ และข้อ ๓๕ แห่งระเบียบการเบิกจ่ายเงินจากคลัง พ.ศ. ๒๕๒๐ กระทรวงการกลังออกระเบียบไว้ ดังต่อไปนี้

ข้อ ๑ ระเบียบนี้เรียกว่า "ระเบียบกระทรวงการคลังว่าด้วยการเบิกจ่ายเงินเดือน เงินปี บำเหน็จบำนาญ เงินประจำตำแหน่ง เงินเพิ่ม และเงินอื่นในลักษณะเดียวกัน พ.ศ. ๒๕๕๐"

ข้อ 🖢 ระเบียบนี้ให้ใช้บังคับตั้งแต่วันประกาศเป็นต้นไป

ข้อ ๑ ให้ยกเลิก

(๑) ระเบียบกระทรวงการคลังว่าด้วยการเบิกและการจ่ายเงินเดือน เงินปี และเงินอื่น ในลักษณะเดียวกัน พ.ศ. ๒๕๓๓

(๒) ระเบียบกระทรวงการคลังว่าด้วยการจ่ายเงินเดือนและเงินเพิ่มสำหรับตำแหน่ง ข้าราชการการเมือง พ.ศ. ๒๕๓๕

(๓) ระเบียบกระทรวงการคลังว่าด้วยการเบิกจ่ายเงินประจำตำแหน่งของข้าราชการและ ผู้ดำรงตำแหน่งผู้บริหารซึ่งไม่เป็นข้าราชการ พ.ศ. ๒๕๓ธ

ข้อ ๔ ให้ปลัดกระทรวงการคลังรักษาการตามระเบียบนี้

หมวด ๑ บททั่วไป

<u>ข้อ ๕ ในระเบียบนี้</u>

"เงินเดือน" หมายความว่า เงินเดือนและเงินอื่นที่มีกำหนดจ่ายเป็นรายเดือนจากเงินงบประมาณ รายจ่ายประเภทงบบุคลากรหรืองบอื่นที่จ่ายในลักษณะเงินเดือน

"เงินปี" หมายความว่า เงินปีพระบรมวงศานุวงศ์ และให้หมายความรวมถึง เงินเบี้ยหวัด ของพนักงานฝ่ายใน

"บำเหน็จบำนาญ" หมายความว่า บำเหน็จบำนาญตามกฎหมายว่าด้วยบำเหน็จบำนาญข้าราชการ และหมายความรวมถึงเบี้ยหวัดตามข้อบังคับกระทรวงกลาโหม

"เงินประจำตำแหน่ง" หมายความว่า เงินประจำตำแหน่งตามกฎหมายว่าด้วยเงินเดือนและ เงินประจำตำแหน่ง และให้หมายความรวมถึง เงินประจำตำแหน่งผู้สำเร็จราชการแทนพระองก์ ประธานองคมนตรีหรือองคมนตรี เงินประจำตำแหน่งของผู้ดำรงตำแหน่งผู้บริหารซึ่งไม่เป็นข้าราชการ และ เงินวิทยฐานะของข้าราชการครูและบุคลากรทางการศึกษา

"เงินเพิ่ม" หมายความว่า เงินเพิ่มสำหรับข้าราชการตามที่กฎหมายกำหนด

"เงินอื่นในลักษณะเดียวกัน" หมายความว่า เงินอื่นที่กำหนดจ่ายในลักษณะเดียวกันกับเงินเดือน เงินปี บำเหน็จบำนาญ เงินประจำตำแหน่ง และเงินเพิ่ม

"การเบิกเงิน" หมายความว่า การเบิกเงินเดือน เงินปี บำเหน็จบำนาญ เงินประจำตำแหน่ง เงินเพิ่ม และเงินอื่นในลักษณะเดียวกัน

"การจ่ายเงิน" หมายความว่า การจ่ายเงินเคือน เงินปี บำเหน็จบำนาญ เงินประจำตำแหน่ง เงินเพิ่ม และเงินอื่นในลักษณะเดียวกัน

"การเบิกจ่ายเงิน" หมายความว่า การเบิกเงินและการจ่ายเงิน

"วันจ่ายเงิน" หมายความว่า วันจ่ายเงินเดือนหรือวันจ่ายบำนาญตามพระราชกฤษฎีกาการจ่าย เงินเดือน เงินปี บำเหน็จบำนาญ และเงินอื่นในลักษณะเดียวกัน พ.ศ. ๒๕๓๕

"ส่วนราชการ" หมายความว่า กระทรวง ทบวง กรม สำนักงานหรือหน่วยงานอื่นใดของรัฐ ซึ่งเป็นเจ้าของงบประมาณ

"ส่วนราชการผู้เบิก" หมายความว่า ส่วนราชการซึ่งเบิกเงินจากกรมบัญชีกลาง สำนักงาน คลังจังหวัด หรือสำนักงานคลังจังหวัด ณ อำเภอ

"สำนักเบิกเงินเดือน" หมายความว่า กรมบัญชีกลาง สำนักงานคลังจังหวัด หรือสำนักงาน คลังจังหวัด ณ อำเภอ

"ข้าราชการ" หมายความว่า ข้าราชการตามกฎหมายว่าด้วยการนั้น และให้หมายความรวมถึง บุคคลอื่นซึ่งได้รับเงินเดือนจากเงินงบประมาณรายจ่ายประเภทงบบุคลากรหรืองบอื่นที่จ่ายในลักษณะ เงินเดือน

"ผู้เบิก" หมายความว่า ผู้เบิกตามระเบียบว่าด้วยการเบิกจ่ายเงินจากคลัง

ข้อ ๖ การเบิกจ่ายเงินเดือน เงินปี บำเหน็จบำนาญ เงินประจำตำแหน่ง เงินเพิ่ม และเงินอื่น ในลักษณะเดียวกัน ให้ปฏิบัติตามหลักเกณฑ์และวิธีการที่กำหนดในระเบียบนี้

ข้อ 🗢 ให้ส่วนราชการผู้เบิกมีหน้าที่ควบคุม ตรวจสอบและรับผิดชอบการเบิกจ่ายเงิน ให้เป็นไปตามกฎหมายและระเบียบที่เกี่ยวข้อง

ข้อ ๘ ในกรณีที่ส่วนราชการใดไม่สามารถปฏิบัติตามข้อใดข้อหนึ่งของระเบียบนี้ ให้หัวหน้าส่วนราชการขอทำความตกลงกับกระทรวงการคลัง

| หมวด ๒      |
|-------------|
| การเบิกเงิน |

ข้อ ธ การเบิกเงินเดือน เงินปี บำเหน็จบำนาญ เงินประจำตำแหน่ง เงินเพิ่ม และเงินอื่น ในลักษณะเดียวกันให้เบิกได้ตามระบบการบริหารการเงินการคลังภาครัฐด้วยระบบอิเล็กทรอนิกส์ (Government Fiscal Management Information System) เรียกโดยย่อว่า "ระบบ GFMIS"

ข้อ ๑๐ การเบิกเงินตามข้อ ธ ซึ่งเป็นเงินค้างเบิกข้ามปี ให้ปฏิบัติตามวิธีการเบิกเงินค่าใช้จ่าย ค้างเบิกข้ามปี โดยไม่ต้องมีหนังสือรับรองเงินเหลือจ่าย

กรณีที่ต้องเบิกเงินตามวรรคหนึ่งตามคำสั่งที่มีผลข้อนหลังไปในปีงบประมาณที่ล่วงมาแล้ว ให้เบิกจ่ายจากงบประมาณรายจ่ายประจำปีที่มีคำสั่ง โดยไม่ถือเป็นเงินค้างเบิกข้ามปี

ข้อ ๑๑ ข้าราชการการเมืองที่ได้รับแต่งตั้งให้ดำรงตำแหน่งที่เงินเดือนสูงขึ้นในระหว่างเดือน ให้เกิกเงินเดือนเพิ่มได้ โดยเกิกเงินเดือนตำแหน่งใหม่หักส่งใช้เงินเดือนตำแหน่งเดิม

ข้อ ๑๒ ให้ส่วนราชการผู้เบิกหักภาษีเงินได้ ณ ที่จ่าย ตามอัตราและวิธีการที่กำหนดไว้ ในประมวลรัษฎากรส่งเป็นเงินรายได้แผ่นดิน

ให้ส่วนราชการตรวจสอบรายได้พึงประเมินรวมทั้งปี (รายได้ตามปีภาษี) และการหักภาษีเงินได้ ณ ที่จ่าย ของผู้รับเงิน เมื่อตรวจสอบถูกต้องแล้วให้ออกใบรับรองภาษีเงินได้หัก ณ ที่จ่าย ส่งให้ผู้รับเงิน ในสังกัดและออกรายงาน ภงด. ๑ ก (พิเศษ) ส่งให้กรมสรรพากร

ข้อ ๑๓ เงินที่ขอเบิกซึ่งได้หักภาษีเงินได้ ณ ที่จ่ายแล้ว หากมีกรณีจะต้องนำส่งคืนคลัง เมื่อจะเบิกเงินรายนี้ใหม่ไม่ต้องหักภาษีเงินได้อีก ทั้งนี้ ไม่ว่าการเบิกและการนำเงินคืนคลังจะกระทำภายใน ปีงบประมาณเดียวกันหรือไม่ก็ตาม

กรณีที่ส่วนราชการได้เบิกเงินงบประมาณให้แก่ผู้รับเงินเกินสิทธิที่ได้รับ และได้หักเงินบางส่วน เป็นภาษีเงินได้บุคคลธรรมดาไว้แล้ว ให้ส่วนราชการเบิกคืนภาษีเงินได้บุคคลธรรมดาส่วนที่เกินส่งใช้ เงินงบประมาณด้วย

ข้อ ๑๔ การเบิกเงินประจำตำแหน่ง เงินเพิ่ม และเงินอื่นในลักษณะเดียวกันประจำเดือนใด ให้เบิกพร้อมกับการเบิกเงินเดือน

ข้อ ๑๕ กรณีข้าราชการโอนหรือข้าย และเปลี่ยนสำนักเบิกเงินเดือน หรือการตัดโอน อัตราเงินเดือนที่ว่างไปตั้งจ่ายทางสำนักเบิกเงินเดือนใหม่ ให้ส่วนราชการผู้เบิกเดิมจัดทำหนังสือรับรอง การจ่ายเงินครั้งสุดท้ายหรือหนังสือรับรองการโอนอัตราเงินเดือน แล้วแต่กรณี จำนวนสองฉบับ ส่งให้ ส่วนราชการผู้เบิกใหม่จำนวนหนึ่งฉบับ เก็บไว้ที่ส่วนราชการผู้เบิกเดิมจำนวนหนึ่งฉบับ และให้งดเบิกเงิน สำหรับข้าราชการผู้นั้น

สำหรับการเบิกเงินตามโครงการจ่ายตรง ให้ส่วนราชการผู้เบิกเดิมจัดทำหนังสือรับรอง การจ่ายเงิน ครั้งสุดท้ายเฉพาะกรณีโอนข้าราชการ

กรณีที่มีการเบิกเงินล่วงล้ำจากสำนักเบิกเงินเดือน ให้ระบุในหนังสือรับรองการจ่ายเงิน ครั้งสุดท้ายว่า ให้เบิกและส่งคืนเงินในแผนงาน งาน หรือโครงการที่ได้เบิกเงินล่วงล้ำ พร้อมทั้งแจ้งรหัส หน่วยงาน ลักษณะงาน โครงการ และบัญชีด้วย

หากส่วนราชการผู้เบิกใหม่ได้นำเงินส่งคืนภายหลังที่ออกหนังสือรับรองไปแล้ว ให้ส่วนราชการ ผู้เบิกเดิมทำหนังสือรับรองฉบับใหม่ และยกเลิกหนังสือรับรองฉบับเดิม
## ส่วนที่ ๑ การเบิกเงินโดยใช้ระบบ GFMIS

ข้อ ๑๖ ให้ส่วนราชการผู้เบิกคำเนินการเพื่อเบิกเงินโดยใช้ระบบ GFMIS ดังนี้

(๑) กรณีมีเครื่อง GFMIS Terminal ให้เจ้าหน้าที่บันทึกข้อมูลการขอเบิกเงินและบันทึกคำขอ ให้เบิกเงินสมทบ เงินชดเชย และการหักเงินสะสม โดยใช้ระบบ GFMIS และให้ผู้เบิกตรวจสอบ ความถูกต้อง ก่อนส่งคำขอเบิกเงินไปยังกรมบัญชีกลาง สำนักงานคลังจังหวัด หรือสำนักงานคลังจังหวัด ณ อำเภอ แล้วแต่กรณี ภายในวันที่สิบห้าของเดือน

(๒) กรณีไม่มีเครื่อง GFMIS Terminal ให้เจ้าหน้าที่บันทึกรายการขอเบิกเงินลงในแบบรายการ ขอเบิกเงินงบประมาณผ่านโปรแกรม Excel Loader และให้ผู้เบิกตรวจสอบความถูกต้อง ก่อนนำข้อมูล เข้าสู่ระบบ GFMIS โดยผ่านเครื่อง GFMIS Terminal ของกรมบัญชีกลาง สำนักงานคลังจังหวัด สำนักงาน กลังจังหวัด ณ อำเภอ หรือหน่วยงานอื่นที่มีเครื่อง GFMIS Terminal แล้วแต่กรณี ภายในวันที่สิบห้า ของเดือน

ข้อ ๑๙ ให้กรมบัญชีกลาง สำนักงานคลังจังหวัด หรือสำนักงานคลังจังหวัด ณ อำเภอ แล้วแต่กรณี ดำเนินการอนุมัติคำขอเบิกเงินของส่วนราชการผู้เบิกผ่านระบบ GFMIS

### ส่วนที่ ๒ การเบิกเงินตามโครงการจ่ายตรง

ข้อ ๑๘ การเบิกเงินในเดือนแรกของการเริ่มโครงการจ่ายตรง ให้ส่วนราชการนำข้อมูลเกี่ยวกับ ผู้รับเงินแต่ละรายเข้าระบบฐานข้อมูลบุคลากรของกรมบัญชีกลาง ดังนี้

(๑) เลขที่บัญชีเงินฝากธนาคารที่มิใช่ประเภทเงินฝากประจำ

(๒) เลขประจำตัวประชาชน

(๑) ที่อยู่

(๔) รายการแสดงการลดหย่อนภาษี

(๕) รายการที่ขอเบิกและหักหนึ่

(๖) ข้อมูลอื่นตามที่กรมบัญชีกลางกำหนด

เมื่อดำเนินการตามวรรคหนึ่งแล้ว ให้ประมวลผลข้อมูลและตรวจสอบความถูกต้อง

สำหรับการเบิกบำเหน็จบำนาญในเดือนแรก ให้ส่วนราชการผู้เบิกส่งหนังสือรับรองการขอเบิก บำเหน็จบำนาญปกติ พร้อมหลักฐานเพิ่มเติมตามที่ระบุในใบแนบหนังสือสั่งจ่าย (ถ้ามี) ไปยัง กรมบัญชีกลางตามแบบและระยะเวลาที่กรมบัญชีกลางกำหนด

ข้อ ๑៩ การเบิกเงินในเดือนต่อไป ให้ส่วนราชการดำเนินการ ดังนี้

 (๑) ตรวจสอบและปรับปรุงข้อมูลที่มีการเปลี่ยนแปลงในระบบฐานข้อมูลบุคลากร ของกรมบัญชีกลาง

(๒) บันทึกรายการขอเบิกและหักหนึ่

(๓) ประมวลผลข้อมูลและตรวจสอบความถูกต้อง

ข้อ ๒๐ ในแต่ละเดือนให้ส่วนราชการผู้เบิกส่งคำขอเบิกเงินพร้อมรายละเอียดการขอเบิกเงิน ไปยังกรมบัญชีกลางตามแบบและระยะเวลาที่กรมบัญชีกลางกำหนด

กรณีที่ส่วนราชการประสงค์จะหักเงินจากเงินที่ขอเบิกเพื่อชำระหนี้ตามความยินยอมของผู้รับเงิน ให้ส่วนราชการผู้เบิกแจ้งข้อมูลการหักเงินในคำขอเบิกเงิน หรือแบบแจ้งสรุปข้อมูลหนี้ แล้วแต่กรณี

กรณีจำนวนหนึ่ของผู้รับเงิน เกินวงเงินที่ผู้รับเงินแต่ละคนมีสิทธิได้รับ ให้ส่วนราชการผู้เบิก ตรวจสอบดำเนินการให้อยู่ภายในวงเงินก่อนการขอเบิกเงิน

กรณีกรมบัญชีกลางตรวจพบว่าข้อมูลการขอเบิกเงินหรือข้อมูลหนี้ไม่ถูกต้อง ให้แจ้งส่วนราชการ ผู้เบิกแก้ไขให้ถูกต้อง และส่งให้กรมบัญชีกลางภายในระยะเวลาที่กรมบัญชีกลางกำหนด

## หมวด ๑ การจ่ายเงิน

ข้อ ๒๑ การจ่ายเงินเดือน เงินปี บำเหน็จบำนาญ เงินประจำตำแหน่ง เงินเพิ่ม และเงินอื่น ในลักษณะเดียวกันให้จ่ายโดยใช้ระบบ GFMIS

ข้อ ๒๒ การจ่ายเงินเดือนของนายกรัฐมนตรี รองนายกรัฐมนตรี และรัฐมนตรีให้จ่ายตั้งแต่ วันที่เข้ารับหน้าที่ ส่วนข้าราชการการเมืองอื่นให้จ่ายตั้งแต่วันที่เริ่มเข้าปฏิบัติหน้าที่ราชการแต่ไม่ก่อน วันที่ระบุไว้ในคำสั่ง ทั้งนี้ ให้จ่ายตามส่วนของจำนวนวันในเดือนนั้น ข้อ ๒๓ ในกรณีที่รัฐมนตรีทั้งคณะพ้นจากตำแหน่ง ให้จ่ายเงินเดือนถึงวันก่อนวันที่ นายกรัฐมนตรี รองนายกรัฐมนตรี และรัฐมนตรีที่ได้รับแต่งตั้งขึ้นใหม่เข้ารับหน้าที่

ข้อ ๒๔ ข้าราชการการเมืองที่ได้รับแต่งตั้งหรือพ้นจากตำแหน่งในระหว่างเดือน หรือได้รับ เงินเดือนไม่เต็มเดือนโดยประการอื่น ให้จ่ายเงินประจำตำแหน่ง และเงินเพิ่มตามส่วนของจำนวนวันที่ได้รับ เงินเดือนในเดือนนั้น

ข้อ ๒๕ ข้าราชการการเมืองผู้ใดดำรงตำแหน่งทางการเมืองในขณะเดียวกันเกินหนึ่งตำแหน่ง ให้ได้รับเงินเดือนในตำแหน่งที่มีอัตราเงินเดือนสูงเพียงตำแหน่งเดียว

ข้อ ๒๖ ข้าราชการการเมืองถึงแก่ความตาย ให้จ่ายเงินช่วยพิเศษเป็นจำนวนสามเท่าของอัตรา เงินเดือนที่ได้รับอยู่จริงเมื่อถึงแก่ความตาย ตามหลักเกณฑ์และเงื่อนไขการจ่ายเงินช่วยพิเศษตามกฎหมาย ว่าด้วยการจ่ายเงินเดือน เงินปี บำเหน็จบำนาญ และเงินอื่นในลักษณะเดียวกัน

ข้อ ๒๙ ข้าราชการการเมืองไม่ได้ปฏิบัติราชการโดยประการใดก็ตาม สิทธิในการได้รับ เงินเดือน เงินประจำตำแหน่ง หรือเงินเพิ่ม ให้เป็นไปตามกฎหมายว่าด้วยการจ่ายเงินเดือน เงินปี บำเหน็จบำนาญ และเงินอื่นในลักษณะเดียวกันโดยอนุโลม

ข้อ ๒๙ ข้าราชการสังกัดส่วนราชการใด รวมทั้งส่วนราชการที่เป็นสำนักงานในต่างประเทศ ให้ได้รับเงินเดือนทางส่วนราชการนั้น ในกรณีที่มีเหตุพิเศษ ข้าราชการจะขอรับเงินเดือนทางส่วนราชการ ผู้เบิกอื่นก็ได้ โดยปฏิบัติตามหลักเกณฑ์ที่กรมบัญชีกลางกำหนด

ข้อ ๒៩ การจ่ายเงินล่วงล้ำในทุกกรณี ให้ส่วนราชการเจ้าสังกัดใหม่เบิกเงินดังกล่าวชดใช้คืน และแจ้งให้ส่วนราชการเดิมทราบ

ข้อ ๑๐ การจ่ายเงิน มิให้ส่วนราชการผู้เบิกหักเงินไว้เพื่อการใด ๆ เว้นแต่จะมี หนังสือยินยอมจากข้าราชการ หรือผู้มีสิทธิรับบำเหน็จบำนาญ เพื่อชำระเงินให้แก่สหกรณ์ที่จัดตั้งโดย ส่วนราชการ และก่าสวัสดิการต่าง ๆ ตามระเบียบว่าด้วยการจัดสวัสดิการภายในส่วนราชการ หรือ ชำระตามข้อผูกพันกับทางราชการเท่านั้น

ส่วนราชการและข้าราชการในสังกัดหรือผู้มีสิทธิรับบำเหน็จบำนาญ จะตกลงกันโดยทำเป็น หนังสือให้ความยินขอมในการจัดลำดับการหักเงินเพื่อชำระเงินตามวรรคหนึ่งก็ได้ ทั้งนี้ จะต้องจัดลำดับ การชำระเงินให้แก่ทางราชการไว้ในลำดับต้น หนังสือให้ความยินขอมให้หักเงินและจัดลำดับการหักเงิน ให้มีผลผูกพันตลอดไปจนกว่าจะ ชำระหนี้เสร็จสิ้น

ข้อ ๑๑ การจ่ายเงินให้แก่ผู้รับเงินเกินสิทธิ ให้ส่วนราชการเรียกเงินส่วนที่เกินดังกล่าวคืน แล้วนำส่งคืนคลังตามระเบียบว่าด้วยการเบิกจ่ายเงินจากคลัง และระเบียบว่าด้วยการเก็บรักษาเงินและ การนำเงินส่งคลังของส่วนราชการ

ข้อ ๗๒ การจ่ายเงินประจำตำแหน่ง เงินเพิ่ม และเงินอื่นในลักษณะเดียวกัน ให้จ่ายพร้อมกับ เงินเดือน

#### ส่วนที่ ๑

#### การจ่ายเงินโดยใช้ระบบ GFMIS

ข้อ ๑๑ เมื่อกรมบัญชีกลางได้รับแจ้งรายละเอียดการเบิกเงินจากส่วนราชการผ่านระบบ GFMIS แล้ว ให้กรมบัญชีกลางคำเนินการตรวจสอบรายการขอเบิก และอนุมัติคำขอเบิกเงินของส่วนราชการ เพื่อจ่ายเงินเข้าบัญชีเงินฝากธนาการของส่วนราชการ และโอนเงินเข้าบัญชีต่าง ๆ แล้วแต่กรณี

ให้กรมบัญชีกลางสั่งจ่ายเงินเดือน เงินประจำตำแหน่ง เงินเพิ่ม และเงินอื่นในลักษณะเดียวกัน เข้าบัญชีของส่วนราชการก่อนวันจ่ายเงินเดือนสองวันทำการ

ข้อ ๓๔ การจ่ายเงินตามข้อ ๓๓ วรรคสอง โดยนำเงินเข้าบัญชีเงินฝากธนาคารของผู้รับเงิน แต่ละราย ให้ส่วนราชการผู้เบิกแจ้งรายชื่อผู้รับเงิน เลขที่บัญชีเงินฝาก และจำนวนเงินที่จะโอนเข้าบัญชี เงินฝากของผู้รับเงินในแบบหลักฐานการโอนเงินเข้าบัญชีของธนาคาร พร้อมทั้งออกเช็คสั่งจ่ายเงิน ให้ธนาคารเป็นจำนวนเท่ากับยอครวมที่จะให้ธนาการเกรดิตบัญชีของผู้รับเงิน ทั้งนี้ ตั้งแต่วันที่ได้มีการ สั่งจ่ายเงินเข้าบัญชีของส่วนราชการแล้ว แต่อย่างช้าก่อนวันจ่ายเงินเดือนหนึ่งวันทำการ

เมื่อธนาการได้รับเช็กและรายละเอียดตามวรรกหนึ่งแล้ว ให้ผู้มีอำนาจของธนาการลงนามรับรอง ว่าได้รับเงินไว้เพื่อเกรดิตบัญชีเงินฝากผู้รับเงินในวันจ่ายเงิน

ให้ส่วนราชการผู้เบิกจัดทำราขละเอียดตามแบบหลักฐานการ โอนเงินเข้าบัญชีของธนาคารที่กำหนด ในวรรคหนึ่ง จำนวนสามฉบับ โดยส่วนราชการเก็บไว้จำนวนหนึ่งฉบับ ส่งให้ธนาคาร จำนวนสองฉบับ และให้ธนาคารส่งฉบับที่ลงนามรับรองการเครดิตบัญชีเงินฝากคืนให้ส่วนราชการผู้เบิกเพื่อใช้เป็นหลักฐาน ในการจ่ายต่อไป ข้อ ๓๕ การจ่ายเงินเป็นเช็คให้แก่ผู้รับเงินในเดือนใด ให้ส่วนราชการผู้เบิกออกเช็คสั่งจ่ายเงิน ให้แก่ผู้รับเงินแต่ละรายเท่ากับจำนวนที่จะต้องจ่ายในเดือนนั้นในวันจ่ายเงิน

หน้า ธ

ข้อ ๑๖ การจ่ายเงินให้ผู้รับเงินเป็นเงินสด ให้ส่วนราชการเบิกเงินจากบัญชีเงินฝากธนาคาร ของส่วนราชการ เพื่อจ่ายให้ผู้รับเงินในวันจ่ายเงิน และให้ผู้รับเงินลงลายมือชื่อในหลักฐานการจ่ายเงิน

> ส่วนที่ ๒ การจ่ายเงินตามโครงการจ่ายตรง

ข้อ ๑๙ เมื่อกรมบัญชีกลางใด้รับแจ้งรายละเอียดการเบิกเงินจากส่วนราชการแล้ว ให้กรมบัญชีกลางคำเนินการตรวจสอบรายการขอเบิกและโอนเงินเข้าบัญชีเงินฝากธนาการของผู้รับเงินและ บัญชีเงินฝากธนาการของส่วนราชการ (ถ้ามี) โดยแจ้งเลขที่เอกสารขอเบิกเงินให้ส่วนราชการใช้เป็นหลักฐาน

เมื่อกรมบัญชีกลางได้โอนเงินเข้าบัญชีเงินฝากธนาคารของส่วนราชการแล้ว ให้ส่วนราชการ นำเงินดังกล่าวไปชำระหนี้หรือส่งคืนคลังแล้วแต่กรณี ต่อไป

ข้อ ๑๙ ให้กรมบัญชีกลางจัดส่งข้อมูลการจ่ายเงินของผู้รับเงินให้ธนาคาร และจัดส่งข้อมูล เงินสะสม เงินสมทบ เงินชดเชยของข้าราชการ ให้กองทุนบำเหน็จบำนาญข้าราชการตามแบบที่ กรมบัญชีกลางกำหนด

#### บทเฉพาะกาล

ข้อ ๑๙ ให้นำหลักเกณฑ์และวิธีปฏิบัติเกี่ยวกับการเบิกจ่ายเงินที่กำหนดโดยกระทรวงการคลัง หรือกรมบัญชีกลางก่อนระเบียบนี้ใช้บังคับ มาบังคับใช้เป็นหลักเกณฑ์และวิธีปฏิบัติเกี่ยวกับการเบิกจ่าย เงินเดือน เงินปี บำเหน็จบำนาญ เงินประจำตำแหน่ง เงินเพิ่ม และเงินอื่นในลักษณะเดียวกัน ได้เท่าที่ ไม่ขัดหรือแย้งกับระเบียบนี้

> ประกาศ ณ วันที่ ๖ มิถุนาขน พ.ศ. ๒๕๕๐ ฉลองภพ สุสังกร์กาญจน์ รัฐมนตรีว่าการกระทรวงการคลัง

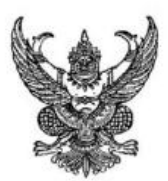

ระเบียบกระทรวงศึกษาธิการ ว่าด้วย การหักเงินเดือนเงินบำเหน็จบำนาญข้าราชการเพื่อชำระหนี้เงินกู้ ให้แก่สวัสดิการภายในส่วนราชการและสหกรณ์ พ.ศ.๒๕๕๑

ตามที่ส่วนราชการของกระทรวงศึกษาธิการ ได้จัดให้มีสวัสติการภายในส่วนราชการ โดยมี วัดถุประสงค์เพื่อการช่วยเหลือและอำนวยความสะดวก หรือเพื่อประโยชน์ในการดำรงชีวิต ซึ่งมี หลากหลายประเภทนั้น เพื่อให้การดำเนินการหักเงินเดือนเงินบำเหน็จบำนาญเพื่อชำระหนี้เงินกู้ มี ความชัดเจนถูกต้องเหมาะสม และเกิดประสิทธิภาพสูงสุด ส่งผลให้ข้าราชการครูและบุคลากรทางการ ศึกษาสามารถดำรงตนได้อย่างมีศักดิ์ศรี มีคุณภาพชีวิตที่ดีตามปรัชญาเศรษฐกิจพอเพียง รวมทั้งการ จัดระเบียบวินัยทางการเงินให้เหมาะสมกับรายได้

อาศัยอำนาจตามความในมาตรา ๑๖ แห่งพระราชบัญญัติระเบียบบริหารราชการ กระทรวงศึกษาธิการ พ.ศ.๖๕๔๖ กระทรวงศึกษาธิการจึงออกระเบียบไว้ดังต่อไปนี้

ข้อ ๑ ระเบียบนี้เรียกว่า "ระเบียบกระทรวงศึกษาธิการ ว่าด้วยการหักเงินเดือนเงิน บำเหน็จบำนาญข้าราชการ เพื่อชำระหนี้เงินกู้ให้แก่สวัสดิการภายในส่วนราชการและสหกรณ์ พ.ศ.๒๕๕๑"

ข้อ ๒ ระเบียบนี้ให้ใช้บังคับดั้งแต่วันประกาศเป็นต้นไป

ข้อ ๓ ในระเบียบนี้

"เงินเดือน" หมายความรวมถึง เงินอื่นที่มีกำหนดจ่ายเป็นรายเดือนจากเงินงบประมาณ รายจ่ายประเภทงบบุคลากรหรืองบอื่นในลักษณะเดียวกับเงินเดือน

"เงินบำเหน็จบำนาญ" หมายความว่า เงินบำเหน็จบำนาญตามกฎหมาย ว่าด้วย บำเหน็จบำนาญข้าราชการ

"ส่วนราชการผู้เบิก" หมายความว่า ส่วนราชการตามมาตรา ๖ ในพระราชบัญญัติ ระเบียบบริหารราชการกระทรวงศึกษาธิการ พ.ศ.๒๕๔๖ "ข้าราชการ" หมายความว่า ข้าราชการและบุคลากรทางการศึกษา ข้าราชการพลเรือน ในสังกัดกระทรวงศึกษาธิการ ข้าราชการพลเรือนในสถาบันอุดมศึกษา ข้าราชการบำนาญ ลูกจ้างประจำของส่วนราชการ พนักงานราชการและลูกจ้างในสังกัดกระทรวงศึกษาธิการ

"สวัสดิการภายในส่วนราชการ" หมายความว่า กิจกรรมหรือกิจการใด ๆ ที่ คณะกรรมการสวัสดิการจัดให้มีขึ้น โดยมีวัดถุประสงค์ในการช่วยเหลือและอำนวยความสะดวก ให้แก่ข้าราชการ เพื่อประโยชน์ในการดำรงชีวิด นอกเหนือจากสวัสดิการที่ทางราชการจัดให้แก่ ข้าราชการเป็นกรณีปกดิ หรือเพื่อประโยชน์แก่การสนับสนุนการปฏิบัติราชการหรือที่คณะกรรมการ เห็นสมควรให้จัดเพิ่มขึ้นสำหรับส่วนราชการด่าง ๆ

"สหกรณ์" หมายความว่า สหกรณ์ที่จัดตั้งโดยส่วนราชการตามกฎหมายว่าด้วยสหกรณ์

ข้อ ๔ การหักเงินเดือนหรือเงินบำเหน็จบำนาญ เพื่อชำระหนี้เงินกู้ให้แก่สวัสดิการภายใน ส่วนราชการหรือสหกรณ์ ให้ปฏิบัติดามหลักเกณฑ์และวิธีการที่กำหนดในระเบียบนี้

ข้อ ๕ ให้ส่วนราชการผู้เบิก มีหน้าที่ควบคุม ดรวจสอบ และรับผิดชอบการเบิกจ่ายเงินให้ เป็นไปดามระเบียบนี้

ข้อ ๖ ข้าราชการที่มีความประสงค์จะใช้สิทธิเกี่ยวกับสวัสดิการภายในส่วนราชการหรือ สหกรณ์ โดยจะให้ส่วนราชการหักเงินเดือนหรือเงินบำเหน็จบำนาญ เพื่อชำระหนี้เงินกู้ให้ดำเนินการ ดังต่อไปนี้

(๑) ยื่นเรื่องขอให้ผู้บังคับบัญชาชั้นต้นออกหนังสือรับรองเงินเดือนหรือเงินบำเหน็จ บำนาญและรายการหักเงิน ณ ที่จ่ายย้อนหลังสามเดือน เพื่อประกอบการพิจารณา

(๒) มีหนังสือยินยอมการหักเงินเดือนหรือเงินบำเหน็จบำนาญของข้าราชการให้แก่ สวัสดิการภายในส่วนราชการหรือสหกรณ์

ข้อ ๙ ข้าราชการที่ประสงค์จะให้ส่วนราชการหักเงินเดือนหรือเงินบำเหน็จบำนาญ เพื่อ ชำระหนี้เงินกู้ มีสิทธิที่จะเลือกใช้สวัสดิการภายในส่วนราชการหรือสหกรณ์ได้ดามความประสงค์ แต่ ทั้งนี้ การจะให้ส่วนราชการหักเงิน ณ ที่จ่ายเพื่อชำระหนี้เงินกู้นั้น จะต้องมีเงินเดือนสุทธิหลังจากหัก ชำระหนี้แล้วไม่น้อยกว่าอัตรา ดังต่อไปนี้

(๑) ร้อยละ ๑๐ ตั้งแต่เดือนดุลาคม พ.ศ.๒๕๕๑

(๒) ร้อยละ ๑๕ ตั้งแต่เดือนดุลาคม พ.ศ.ษ๕๕๒

(๓) ร้อยละ ๒๐ ตั้งแต่เดือนดุลาคม พ.ศ.๒๕๕๓

(๙) ร้อยละ ๒๕ ตั้งแต่เดือนตุลาคม พ.ศ.๒๕๕๔

(๕) ร้อยละ ๓๐ ตั้งแต่เดือนตุลาคม พ.ศ.ษ๔๔๔

ในกรณีที่ไม่เป็นไปตามหลักเกณฑ์ตามวรรคหนึ่ง ให้ส่วนราชการผู้เบิกงดการหักเงิน จนกว่าจะมีการดำเนินการให้เป็นไปตามหลักเกณฑ์ตามวรรคหนึ่ง ข้อ ๘ กรณีข้าราชการโอนหรือย้ายสังกัด และมีหนังสือยินยอมการหักเงินให้ไว้กับสังกัดเดิม อยู่ก่อนแล้ว ให้ถือเอาหนังสือยินยอมหักเงินดังกล่าว มีผลบังคับใช้กับสวัสดิการภายในส่วนราชการ หรือสหกรณ์ของหน่วยงานที่สังกัดใหม่ต่อไป จนกว่าจะชำระหนี้เสร็จสิ้น

ข้อ ๙ กรณีข้าราชการที่ได้รับเงินบำเหน็จบำนาญ หรือมีหนังสือยินยอมการหักเงินบำเหน็จ บำนาญให้แก่สวัสดิการภายในส่วนราชการหรือสหกรณ์ไว้แล้ว ก็ให้ส่วนราชการผู้เบิกหักเงิน เพื่อชำระ หนี้ให้แก่สวัสดิการภายในส่วนราชการหรือสหกรณ์จนเสร็จสิ้นก่อน ส่วนที่เหลือให้จ่ายแก่ผู้มีสิทธิรับ เงินบำเหน็จบำนาญต่อไป

ความตามวรรคหนึ่งให้ใช้บังคับกับการจ่ายเงินบำเหน็จบำนาญตกทอดแก่ทายาทผู้มีสิทธิรับ เงินด้วย

ข้อ ๑๐ การแจ้งข้อมูลอันเป็นเท็จ หรือให้ผู้บังคับบัญชาชั้นต้นรับรองข้อมูลอันเป็นเท็จ เพื่อให้ได้รับอนุมัติให้หักเงินเพื่อชำระหนี้เงินกู้โดยมิชอบด้วยหลักเกณฑ์ตามระเบียบนี้เป็นความผิด ทางวินัย

นอกจากการดำเนินการทางวินัยแล้ว ให้ส่วนราชการพิจารณาตัดสิทธิผู้นั้นในการที่จะขอให้ หักเงินเพื่อชำระหนี้เงินกู้ในคราวต่อไปด้วย

ข้อ ๑๑ ให้ปลัดกระทรวงศึกษาธิการรักษาดามระเบียบนี้

ประกาศ ณ วันที่ ๒๙ มกราคม พ.ศ. ๒๕๕๑

(ลงนาม) วิจิ*ตร ศรีสอ้าน* (นายวิจิตร ศรีสอ้าน) รัฐมนตรีว่าการกระทรวงศึกษาธิการ หลักเกณฑ์การเบิกจ่ายเงินเดือน/ค่าจ้างประจำ

ตามโครงการจ่ายเงินเข้าบัญชีเงินฝากธนาคารของข้าราชการ/ลูกจ้างประจำโดยตรง (โครงการจ่ายตรงฯ) พ.ศ. ๒๕๖๑

ตามที่กระทรวงการคลังได้กำหนดหลักเกณฑ์การเบิกจ่ายเงินเดือน/ค่าจ้างประจำ ตามโครงการจ่ายเงินเข้าบัญชีเงินฝากธนาคารของข้าราชการ/ลูกจ้างประจำโดยตรง (โครงการจ่ายตรงๆ) เพื่อให้การเบิกจ่ายเงินเดือน/ค่าจ้างประจำ ของข้าราชการและลูกจ้างประจำ ตามโครงการจ่ายเงิน เข้าบัญชีเงินฝากธนาคารของข้าราชการ/ลูกจ้างประจำ เป็นไปด้วยความถูกต้อง เรียบร้อย และมีประสิทธิภาพ กระทรวงการคลัง จึงกำหนดหลักเกณฑ์การเบิกจ่ายเงินเดือน/ค่าจ้างประจำ ดังนี้

เงินที่กรมบัญชีกลางจะดำเนินการโอนตามโครงการจ่ายตรงฯ ในแต่ละเดือนมีดังนี้

๑.๑ งบบุคลากร ได้แก่ เงินเดือน ค่าจ้างประจำ เงินประจำตำแหน่ง เงินเพิ่มพิเศษ ซึ่งจ่ายควบเงินเดือน/ค่าจ้างประจำ ยกเว้นเงินเพิ่มพิเศษสำหรับข้าราชการซึ่งมีตำแหน่งหน้าที่ประจำอยู่ ในต่างประเทศ (พ.ข.ต.)

๑.๒ งบดำเนินงาน ได้แก่ เงินตอบแทนพิเศษข้าราชการและลูกจ้างประจำ ผู้ได้รับ เงินเดือนหรือค่าจ้างถึงขั้นสูงของอันดับหรือตำแหน่ง (เต็มขั้น) หรือเงินอื่นใดที่ส่วนราชการประสงค์ จะเบิกจ่ายผ่านระบบจ่ายตรงเงินเดือนและค่าจ้างประจำ

๑.๓ งบกลาง ได้แก่ เงินสมทบและเงินชดเชยในกรณีที่ข้าราชการ/ลูกจ้างประจำ เป็นสมาชิก กบช./กสจ. หรือเงินอื่นใดที่มีกฎหมายกำหนดให้หักและส่วนราชการประสงค์จะเบิกจ่ายผ่านระบบ จ่ายตรงเงินเดือนและค่าจ้างประจำ

 ๒. เงินที่หักจากเงินเดือน/ค่าจ้างประจำ ก่อนโอนเข้าบัญชีเงินฝากธนาคารของข้าราชการ และลูกจ้างประจำประกอบด้วยเงิน ๒ ประเภท คือ

๒.๑๖ เงินที่มีกฎหมายกำหนดให้หักจากเงินเดือน/ค่าจ้างประจำ ได้แก่

- ภาษีเงินได้บุคคลธรรมดา
- เงินสะสม กรณีข้าราชการและลูกจ้างประจำ เป็นสมาชิก กบข./กสจ.
- เงินกู้ยืมเพื่อการศึกษา (กยศ.)
- เงินอื่นใดนอกเหนือจากที่กำหนด ตามความเห็นขอบของกรมบัญชีกลาง

العلى เงินที่ไม่มีกฎหมายกำหนดให้หักจากเงินเดือน/ค่าจ้างประจำ ของข้าราชการ และลูกจ้างประจำ ส่วนราชการผู้เบิกจะหักเงินเดือน/ค่าจ้างประจำ ของข้าราชการหรือลูกจ้างประจำที่เบิก จากคลังไว้เพื่อการใดๆ มิได้ เว้นแต่จะมีหนังสือยินยอมจากข้าราชการหรือลูกจ้างประจำผู้ถูกหักเงินเดือน/ ค่าจ้างประจำ และเพื่อชำระเงินให้แก่สหกรณ์ออมทรัพย์ และค่าสวัสดิการต่าง ๆ หรือชำระตามข้อผูกพัน กับทางราชการเท่านั้น

๓. ให้กรมบัญชีกลางใช้บัญชีถือจ่ายเงินเดือนของส่วนราชการที่กรมบัญชีกลางอนุมัติแล้ว เป็นฐานข้อมูลการเบิกจ่ายเงินเดือน/ค่าจ้างประจำ ซึ่งกรมบัญชีกลางจะดำเนินการตามโครงการจ่ายตรง ในเดือนแรกของการเริ่มโครงการฯ

๔. การเบิกเงินเดือน/ค่าจ้างประจำ เข้าบัญชีเงินฝากธนาคารของข้าราชการ และลูกจ้างประจำ ให้ดำเนินการดังนี้

๔.๑ การเบิกเงินเดือน/ค่าจ้างประจำ ในเดือนแรกของการเริ่มโครงการๆให้ส่วนราชการ มอบหมายให้เจ้าหน้าที่ผู้รับผิดชอบในการเบิกจ่ายเงินเดือน/ค่าจ้างประจำ บันทึกข้อมูลรายละเอียดเกี่ยวกับ ข้าราชการและลูกจ้างประจำ แต่ละรายในระบบฐานข้อมูลบุคลากรของกรมบัญชีกลางต<u>ามรายละเอียด ดังนี้</u>

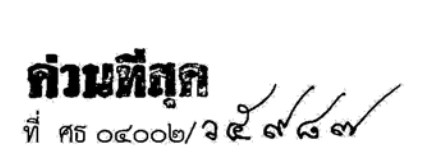

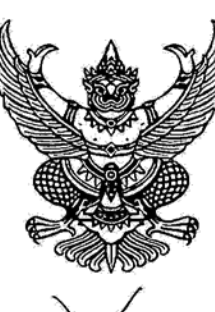

สำนักงานคณะกรรมการการศึกษาขั้นพื้นฐาน กระทรวงศึกษาธิการ กทม. ๑๐๓๐๐

💪 ธันวาคม ๒๕๖๑

เรื่อง การหักเงินเดือน/ค่าจ้างประจำของข้าราชการ/ลูกจ้างประจำ เพื่อชำระเงินกู้ยืมคืนกองทุน เงินให้กู้ยืมเพื่อการศึกษา

เรียน ผู้อำนวยการสำนักงานเขตพื้นที่การศึกษาประถมศึกษา/มัธยมศึกษา/ศูนย์การศึกษาพิเศษ/ โรงเรียนที่เป็นหน่วยเบิกจ่ายทุกแห่ง

สิ่งที่ส่งมาด้วย ๑

## ๑ ประกาศอธิบดีกรมสรรพากร

- ๒ พระราชบัญญัติกองทุนเงินให้กู้ยืมเพื่อการศึกษา พ.ศ.๒๕๖๐
- ๓ ประกาศคณะกรรมการกองทุนเงินให้กู้ยืมเพื่อการศึกษา
- ๔ หนังสื่อกระทรวงการคลัง ด่วนที่สุด ที่ กค ๐๔๑๑.๕/ว๔๖ ลงวันที่ ๒๘ พฤษภาคม ๒๕๖๑
- ๕ หนังสือกรมบัญชีกลาง ด่วนที่สุด ที่ กค ๐๔๑๑.๖/๔๔๒ ลงวันที่ ๑ ตุลาคม ๒๕๖๑
- ๖ ขั้นตอนการหักเงินเดือนและค่าจ้างประจำ เพื่อชำระเงินกู้ยืมคืนกองทุนเงินให้กู้ยืม เพื่อการศึกษา ตามพระราชบัญญัติกองทุนเงินให้กู้ยืมเพื่อการศึกษา พ.ศ.๒๕๖๐

ด้วยกองทุนเงินให้กู้ยืมเพื่อการศึกษา แจ้งว่า พระราชบัญญัติกองทุนเงินให้กู้ยืมเพื่อการศึกษา พ.ศ.๒๕๖๐ มาตรา ๕๑ วรรคหนึ่ง บัญญัติว่า "ให้บุคคล คณะบุคคล หรือนิติบุคคล ทั้งภาครัฐและเอกชน ผู้จ่ายเงินได้พึงประเมินตามมาตรา ๔๐ (๑) แห่งประมวลรัษฎากร มีหน้าที่หักเงินได้พึงประเมินของผู้กู้ยืมเงิน ซึ่งเป็นพนักงานหรือลูกจ้างของผู้จ่ายเงินได้พึงประเมินดังกล่าวเพื่อชำระเงินกู้ยืมตามจำนวนที่กองทุน แจ้งให้ทราบ โดยให้นำส่งกรมสรรพากรภายในกำหนดระยะเวลานำส่งภาษีเงินได้หัก ณ ที่จ่าย ตามหลักเกณฑ์ วิธีการและเงื่อนไขที่อธิบดีกรมสรรพากรประกาศกำหนด"

การหักเงินตามมาตรา ๕๑ วรรคหนึ่งต้องหักให้กองทุนเป็นลำดับแรกถัดจากการหักภาษี ณ ที่จ่าย และการหักเงินเข้ากองทุนที่ผู้กู้ยืมเงินต้องถูกหักตามกฎหมายว่าด้วยกองทุนบำเหน็จบำนาญข้าราชการ กฎหมายว่าด้วยกองทุนสำรองเลี้ยงชีพ กฎหมายว่าด้วยการคุ้มครองแรงงาน และกฎหมายว่าด้วยการประกันสังคม

ถ้าผู้จ่ายเงินได้พึงประเมินตามวรรคหนึ่งไม่ได้หักเงินได้พึงประเมิน หักและไม่ได้นำส่งหรือนำส่งแต่ไม่ครบ ตามจำนวนที่กองทุนแจ้งให้ทราบ หรือหักและนำส่งเกินกำหนดระยะเวลาตามวรรคหนึ่ง ให้ผู้จ่ายเงินได้พึงประเมิน รับผิดชอบชดใช้เงินที่ต้องนำส่งในส่วนของผู้กู้ยืมเงินตามจำนวนที่กองทุนแจ้งให้ทราบ และต้องจ่ายเงินเพิ่มในอัตรา ร้อยละสองต่อเดือนของจำนวนเงินที่ผู้จ่ายเงินได้พึงประเมินยังไม่ได้นำส่งหรือตามจำนวนที่ยังขาดไป แล้วแต่กรณี ทั้งนี้นับแต่วันถัดจากวันที่ครบกำหนดต้องนำส่งตามวรรคหนึ่ง ตามสิ่งที่ส่งมาด้วย ๑ และ ๒

สำนักงานคณะกรรมการการศึกษาขั้นพื้นฐาน ขอให้หน่วยเบิกจ่ายดำเนินการหักเงินเพื่อชำระ เงินกู้ยืมเพื่อการศึกษา ตามหลักเกณฑ์การเบิกจ่ายเงินเดือน/ค่าจ้างประจำตามโครงการจ่ายเงินเข้าบัญชี เงินฝากธนาคาร ตามสิ่งที่ส่งมาด้วย ๓, ๔ และ ๕ และขั้นตอนการหักเงินเดือนและค่าจ้างประจำเพื่อชำระเงินกู้ยืม คืนกองทุนเงินให้กู้ยืมเพื่อการศึกษา ตามสิ่งที่ส่งมาด้วย ๖ อย่างเคร่งครัด

จึงเรียนมาเพื่อทราบและดำเนินการ

ขอแสดงความนับถือ

(นายบุญรักษ์ ยอดเพชร) เลขาธิการคณะกรรมการการศึกษาชั้นพื้นฐาน

สำนักการคลังและสินทรัพย์ โทร. 0 ๒๖๒๘ ๕๑๐๖ โทรสาร 0 ๒๒๘๑ ๐๘๒๒

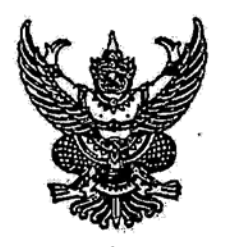

ประกาศอธิบดีกรมสรรพากร

เรื่อง กำหนดหลักเกณฑ์ วิธีการ และเงื่อนไขการหักเงินได้พึงประเมินเพื่อชำระเงินกู้ยืมคืน กองทุนเงินให้กู้ยืมเพื่อการศึกษาตามพระราชบัญญัติกองทุนเงินให้กู้ยืมเพื่อการศึกษา พ.ศ. ๒๕๖๐

อาศัยอำนาจตามความในวรรคหนึ่งของมาตรา ๕๑ แห่งพระราชบัญญัติกองทุนเงินให้กู้ยืมเพื่อ การศึกษา พ.ศ. ๒๕๖๐ อธิบดีกรมสรรพากรกำหนดหลักเกณฑ์ วิธีการ และเงื่อนไขให้ผู้จ่ายเงินได้ พึงประเมินตามมาตรา ๔๐ (๑) แห่งประมวลรัษฎากร ให้พนักงานหรือลูกจ้างซึ่งเป็นผู้กู้ยืมเงินจากกองทุน เงินให้กู้ยืมเพื่อการศึกษาหักเงินได้พึงประเมินเพื่อชำระเงินกู้ยืมคืนให้กองทุน ดังต่อไปนี้

ข้อ ๑ ในประกาศนี้

"กองทุน" หมายความว่า กองทุนเงินให้กู้ยืมเพื่อการศึกษาตามพระราชบัญญัติกองทุน เงินให้กู้ยืมเพื่อการศึกษา พ.ศ. ๒๕๖๐

"เงินกู้ยืม" หมายความว่า เงินกู้ยืมตามพระราชบัญญัติกองทุนเงินให้กู้ยืมเพื่อการศึกษา พ.ศ. ๒๕๖๐

ข้อ ๒ ให้ผู้จ่ายเงินได้พึงประเมินตามมาตรา ๔๐ (๑) แห่งประมวลรัษฎากร ซึ่งเป็นกระทรวง ทบวง กรม ส<u>ำนักงานหรือหน่วยงานอื่นใดของรัฐตามกฎหมายว่าด้วยการปรับปรุงกระทรวง ทบวง กรม</u> <u>หักเงินได้พึงประเมินของข้าราชการและลูกจ้างประจำในสังกัดซึ่งเป็นผู้กู้ยืมเงิน ตามจำนวนที่กองทุนแจ้งให้ทราบ</u> <u>แล้วนำส่งผ่านระบบของกรมบัญชีกลางตามกฎหมายว่าด้วยการกำหนดหลักเกณฑ์เกี่ยวกับการจ่ายเงิน</u> <u>บางประเภทตามงบประมาณรายจ่าย เพื่อให้กรมบัญชีกลางโอนเงินดังกล่าวให้กรมสรรพากร</u>ผ่านบัญชี ธนาคารกรุงไทย จำกัด (มหาชน) ชื่อบัญชี "กรมสรรพากร ๑ เพื่อรับชำระเงินคืนกองทุนเงินให้กู้ยืมเพื่อ การศึกษา"

ข้อ ๓ ประกาศนี้ให้ใช้บังคับตั้งแต่วันที่ ๑ กรกฎาคม พ.ศ. ๒๕๖๑ เป็นต้นไป

ประกาศ ณ วันที่ ๑๙ กรกฎาคม พ.ศ. ๒๕๖๑

เอกนิติ นิติทัณฑ์ประภาศ (นายเอกนิติ นิติทัณฑ์ประภาศ) อธิบดีกรมสรรพากร เล่ม ด๓๔ ตอนที

ര് ദി

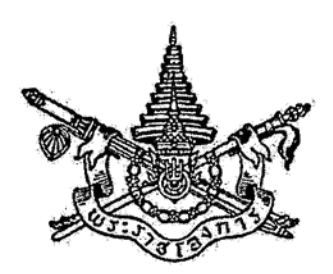

พระราชบัญญัติ กองทุนเงินให้กู้ยืมเพื่อการศึกษา พ.ศ. ๒๕๖๐

# สมเด็จพระเจ้าอยู่หัวมหาวชิราลงกรณ บดินทรเทพยวรางกูร

ให้ไว้ ณ วันที่ ๒๖ มกราคม พ.ศ. ๒๕๖๐ เป็นปีที่ ๒ ในรัชกาลปัจจุบัน

สมเด็จพระเจ้าอยู่หัวมหาวชิราลงกรณ บดินทรเทพยวรางกูร มีพระราชโองการโปรดเกล้าฯ ให้ประกาศว่า

โดยที่เป็นการสมควรปรับปรุงกฎหมายว่าด้วยกองทุนเงินให้กู้ยืมเพื่อการศึกษา

จึงทรงพระกรุณาโปรดเกล้าฯ ให้ตราพระราชบัญญัติขึ้นไว้โดยคำแนะนำและยินยอมของ สภานิติบัญญัติแห่งชาติ ดังต่อไปนี้

มาตรา ๑ พระราชบัญญัตินี้เรียกว่า "พระราชบัญญัติกองทุนเงินให้กู้ยืมเพื่อการศึกษา พ.ศ. ๒๕๖๐"

มาตรา ๒ พระราชบัญญัตินี้ให้ใช้บังคับเมื่อพ้นกำหนดหนึ่งร้อยแปดสิบวันนับแต่วันประกาศ ในราชกิจจานุเบกษาเป็นต้นไป

มาตรา ๓ ให้ยกเลิกพระราชบัญญัติกองทุนเงินให้กู้ยืมเพื่อการศึกษา พ.ศ. ๒๕๔๑ มาตรา ๔ ในพระราชบัญญัตินี้

"กองทุน" หมายความว่า กองทุนเงินให้กู้ยืมเพื่อการศึกษา

"ผู้กู้ยืมเงิน" หมายความว่า นักเรียนหรือนักศึกษาผู้ได้รับเงินกู้ยืมเพื่อการศึกษาจากกองทุน "เงินกู้ยืมเพื่อการศึกษา" หมายความว่า เงินที่กองทุนจัดสรรให้ผู้กู้ยืมเงิน เพื่อเป็นค่าเล่าเรียน ค่าใช้จ่ายที่เกี่ยวเนื่องกับการศึกษา และค่าครองชีพ "นักเรียนหรือนักศึกษา" หมายความว่า ผู้ซึ่งศึกษาอยู่ในสถานศึกษา และให้หมายความรวมถึง ผู้ซึ่งได้รับการตอบรับให้เข้าศึกษาในสถานศึกษาด้วย

"สถานศึกษา" หมายความว่า โรงเรียน สถาบันอุดมศึกษา หรือสถานศึกษาอื่นของรัฐ โรงเรียนของเอกชนที่ได้รับใบอนุญาตให้จัดตั้งโรงเรียนในระบบตามกฎหมายว่าด้วยโรงเรียนเอกชน และสถาบันอุดมศึกษาของเอกชนที่ได้รับใบอนุญาตให้จัดตั้งตามกฎหมายว่าด้วยสถาบันอุดมศึกษาเอกชน

"ค่าเล่าเรียน" หมายความว่า เงินค่าเล่าเรียน ค่าบำรุง และค่าธรรมเนียมต่าง ๆ ที่สถานศึกษา เรียกเก็บจากนักเรียนหรือนักศึกษา

"ค่าใช้จ่ายที่เกี่ยวเนื่องกับการศึกษา" หมายความว่า ค่าใช้จ่ายอื่นที่มิใช่ค่าเล่าเรียนที่สถานศึกษา เรียกเก็บจากนักเรียนหรือนักศึกษาตามระเบียบ ประกาศ หรือคำสั่งของสถานศึกษา โดยมีวัตถุประสงค์ เกี่ยวเนื่องกับการศึกษา

"ค่าครองชีพ" หมายความว่า ค่าใช้จ่ายที่จำเป็นในการดำรงชีพระหว่างศึกษา

"สำนักงาน" หมายความว่า สำนักงานกองทุนเงินให้กู้ยืมเพื่อการศึกษา

"คณะกรรมการ" หมายความว่า คณะกรรมการกองทุนเงินให้กู้ยืมเพื่อการศึกษา

"ผู้จัดการ" หมายความว่า ผู้จัดการกองทุนเงินให้กู้ยืมเพื่อการศึกษา

"รัฐมนตรี" หมายความว่า รัฐมนตรีผู้รักษาการตามพระราชบัญญัตินี้

มาตรา ๕ ให้รัฐมนตรีว่าการกระทรวงการคลังรักษาการตามพระราชบัญญัตินี้ และให้มี อำนาจออกกฎกระทรวงและระเบียบเพื่อปฏิบัติการตามพระราชบัญญัตินี้

กฎกระทรวงนั้น เมื่อได้ประกาศในราชกิจจานุเบกษาแล้วให้ใช้บังคับได้

## หมวด ๑ การจัดตั้งกองทุน

มาตรา ๖ ให้จัดตั้งกองทุนขึ้นกองทุนหนึ่ง เรียกว่า "กองทุนเงินให้กู้ยืมเพื่อการศึกษา" ให้กองทุนเป็นหน่วยงานของรัฐอยู่ในกำกับดูแลของรัฐมนตรี และมีฐานะเป็นนิติบุคคลที่ไม่เป็น ส่วนราชการตามกฎหมายว่าด้วยระเบียบบริหารราชการแผ่นดิน หรือรัฐวิสาหกิจตามกฎหมายว่าด้วย วิธีการงบประมาณและกฎหมายอื่น

กองทุนมีวัตถุประสงค์เพื่อสนับสนุนและส่งเสริมการศึกษาด้วยการให้เงินกู้ยืมเพื่อการศึกษา ในลักษณะต่าง ๆ ดังต่อไปนี้

(๑) เงินกู้ยืมเพื่อการศึกษา ให้แก่นักเรียนหรือนักศึกษาที่ขาดแคลนทุนทรัพย์

(๒) เงินกู้ยืมเพื่อการศึกษา ให้แก่นักเรียนหรือนักศึกษาที่ศึกษาในสาขาวิชาที่เป็นความต้องการหลัก ซึ่งมีความชัดเจนของการผลิตกำลังคนและมีความจำเป็นต่อการพัฒนาประเทศ

(๓) เงินกู้ยืมเพื่อการศึกษา ให้แก่นักเรียนหรือนักศึกษาที่ศึกษาในสาขาวิชาขาดแคลน หรือสาขาวิชาที่กองทุนมุ่งส่งเสริมเป็นพิเศษ

(๔) เงินกู้ยืมเพื่อการศึกษา ให้แก่นักเรียนหรือนักศึกษาที่เรียนดีเพื่อสร้างความเป็นเลิศ

มาตรา ๗ กองทุนประกอบด้วยเงินและทรัพย์สิน ดังต่อไปนี้

(๑) เงินและทรัพย์สินที่ได้รับและโอนมาตามมาตรา ๕๖

เล่ม ด๓๔ ตอนที่ ด๒ ก

(๒) เงินอุดหนุนที่ได้รับจากรัฐบาลหรือเงินที่ได้รับจากการจัดสรรงบประมาณรายจ่ายประจำปี ตามมาตรา ๑๐ วรรคหนึ่ง

(๓) เงินหรือทรัพย์สินที่ได้รับจากการดำเนินการตามอำนาจหน้าที่ของกองทุน

(๙) เงินหรือทรัพย์สินที่มีผู้บริจาคหรือมอบให้แก่กองทุน

(๕) ดอกผล รายได้ หรือผลประโยชน์ใด ๆ ที่เกิดจากเงินหรือทรัพย์สินของกองทุน

(๖) เงินหรือทรัพย์สินอื่นใดนอกจาก (๑) ถึง (๕) ที่กองทุนได้รับ

มาตรา ๘ กิจการของกองทุนไม่อยู่ในบังคับแห่งกฎหมายว่าด้วยการคุ้มครองแรงงาน กฎหมายว่าด้วยแรงงานสัมพันธ์ กฎหมายว่าด้วยการประกันสังคม และกฎหมายว่าด้วยเงินทดแทน

มาตรา ๙ กองทุนมีอำนาจกระทำกิจการต่างๆ ภายในขอบวัตถุประสงค์ตามมาตรา ๖ และอำนาจเช่นว่านี้ให้รวมถึง

(๑) ซื้อ จัดหา เช่า ให้เช่า ถือกรรมสิทธิ์ ครอบครอง จำหน่าย ทำนิติกรรม หรือดำเนินงานใด ๆ เกี่ยวกับสังหาริมทรัพย์หรืออสังหาริมทรัพย์

(๒) จัดทำระบบข้อมูลสารสนเทศ เก็บรักษาหลักฐานและเอกสารเกี่ยวกับการให้เงินกู้ยืม เพื่อการศึกษา

(๓) จัดหาผลประโยชน์จากเงินและทรัพย์สินของกองทุน

(๔) กระทำการอื่นใดบรรดาที่เกี่ยวกับหรือเกี่ยวเนื่องในการจัดการให้สำเร็จตามวัตถุประสงค์ ของกองทุน

มาตรา ๑๐ ให้รัฐมนตรีดำเนินการขอรับการจัดสรรงบประมาณเพื่อสมทบเข้ากองทุน ในแต่ละปีงบประมาณตามความจำเป็น

เงินที่กองทุนได้รับไม่ต้องนำส่งคลังตามกฎหมายว่าด้วยเงินคงคลัง กฎหมายว่าด้วยวิธีการงบประมาณ หรือกฎหมายอื่น

มาตรา ๑๑ เงินของกองทุนให้ใช้จ่ายได้เพื่อกิจการ ดังต่อไปนี้

(๑) เป็นเงินกู้ยืมเพื่อการศึกษา

(๒) เป็นค่าใช้จ่ายในการดำเนินการของกองทุน

(๓) เป็นค่าใช้จ่ายในการบริหารกองทุนและค่าใช้จ่ายอื่นที่เกี่ยวกับหรือเกี่ยวเนื่องกับการจัดกิจการ ของกองทุน

(๔) เป็นค่าใช้จ่ายในการจัดหาผลประโยชน์ตามมาตรา ๑๒

มาตรา ๑๒ เงินของกองทุนให้นำไปหาผลประโยชน์ได้ โดยการฝากกับธนาคารที่เป็นรัฐวิสาหกิจ หรือธนาคารพาณิชย์ หรือซื้อหลักทรัพย์ของรัฐบาล รัฐวิสาหกิจ หรือหน่วยงานของรัฐ ทั้งนี้ ตามหลักเกณฑ์ วิธีการ และเงื่อนไขที่คณะกรรมการกำหนด

ทรัพย์สินประเภทอื่นของกองทุนให้นำไปหาผลประโยชน์ได้ตามหลักเกณฑ์ วิธีการ และเงื่อนไข ที่คณะกรรมการกำหนด

มาตรา ๑๓ ทรัพย์สินของกองทุนที่ใช้หรือได้มาเพื่อการดำเนินการตามวัตถุประสงค์ ของกองทุนตามพระราชบัญญัตินี้ ไม่อยู่ในความรับผิดแห่งการบังคับคดี รวมทั้งการบังคับทางปกครอง และบุคคลใดจะยกอายุความหรือระยะเวลาในการครอบครองขึ้นเป็นข้อต่อสู้กับกองทุนในเรื่องทรัพย์สิน ของกองทุนไม่ได้

#### หมวด ๒

#### คณะกรรมการ

มาตรา ๑๔ ให้มีคณะกรรมการคณะหนึ่ง เรียกว่า "คณะกรรมการกองทุนเงินให้กู้ยืม เพื่อการศึกษา" ประกอบด้วย

(๑) ปลัดกระทรวงการคลัง เป็นประธานกรรมการ

(๒) กรรมการโดยตำแหน่ง จำนวนห้าคน ได้แก่ ปลัดกระทรวงศึกษาธิการ เลขาธิการ คณะกรรมการพัฒนาการเศรษฐกิจและสังคมแห่งชาติ ผู้อำนวยการสำนักงบประมาณ อธิบดีกรมบัญชีกลาง และอธิบดีกรมสรรพากร

(๓) กรรมการผู้ทรงคุณวุฒิ จำนวนไม่เกินห้าคน ซึ่งรัฐมนตรีแต่งตั้งจากผู้มีความรู้ความสามารถ และประสบการณ์เป็นที่ประจักษ์ โดยในจำนวนนี้อย่างน้อยต้องเป็นผู้ทรงคุณวุฒิด้านการศึกษา ด้านเทคโนโลยีสารสนเทศ ด้านการเงินหรือการบัญชี และด้านกฎหมาย ด้านละหนึ่งคน

ให้ผู้จัดการเป็นกรรมการและเลขานุการ และให้ผู้จัดการแต่งตั้งพนักงานของกองทุนจำนวนหนึ่งคน เป็นผู้ช่วยเลขานุการ

มาตรา ๑๕ กรรมการผู้ทรงคุณวุฒิต้องมีคุณสมบัติและไม่มีลักษณะต้องห้าม ดังต่อไปนี้

100 2 . . .

(๑) มีสัญชาติไทย

(๒) มีอายุไม่เกินเจ็ดสิบปีบริบูรณ์

(๓) ไม่เป็นบุคคลล้มละลายหรือไม่เคยเป็นบุคคลล้มละลายทุจริต

(๔) ไม่เคยได้รับโทษจำคุกโดยคำพิพากษาถึงที่สุดให้จำคุก เว้นแต่เป็นโทษสำหรับความผิด ที่ได้กระทำโดยประมาทหรือความผิดลหุโทษ

(๕) ไม่เป็นคนไร้ความสามารถหรือคนเสมือนไร้ความสามารถ

(๖) ไม่เคยต้องคำพิพากษาหรือคำสั่งของศาลให้ทรัพย์สินตกเป็นของแผ่นดินเพราะร่ำรวยผิดปกติ หรือมีทรัพย์สินเพิ่มขึ้นผิดปกติ

(๗) ไม่เป็นข้าราชการการเมือง ผู้ดำรงตำแหน่งทางการเมือง สมาชิกสภาท้องถิ่นหรือผู้บริหารท้องถิ่น กรรมการหรือผู้ดำรงตำแหน่งบริหารในพรรคการเมือง ที่ปรึกษาพรรคการเมือง หรือเจ้าหน้าที่ในพรรคการเมือง

(๘) ไม่เคยถูกไล่ออก ปลดออก หรือให้ออกจากงาน เพราะทุจริตต่อหน้าที่หรือประพฤติชั่ว อย่างร้ายแรง

(๙) ไม่เป็นผู้มีส่วนได้เสียในการดำเนินงานของกองทุนไม่ว่าโดยตรงหรือโดยอ้อม

มาตรา ๑๖ กรรมการผู้ทรงคุณวุฒิมีวาระอยู่ในตำแหน่งคราวละสี่ปี และอาจได้รับแต่งตั้งอีกได้ แต่จะดำรงตำแหน่งติดต่อกันเกินสองวาระไม่ได้

เมื่อครบกำหนดตามวาระในวรรคหนึ่ง หากยังไม่ได้มีการแต่งตั้งกรรมการผู้ทรงคุณวุฒิขึ้นใหม่ ให้กรรมการผู้ทรงคุณวุฒิซึ่งพ้นจากตำแหน่งตามวาระนั้นอยู่ในตำแหน่งเพื่อดำเนินงานต่อไปจนกว่า กรรมการผู้ทรงคุณวุฒิซึ่งได้รับแต่งตั้งใหม่เข้ารับหน้าที่

มาตรา ๑๗ นอกจากการพ้นจากตำแหน่งตามวาระตามมาตรา ๑๖ กรรมการผู้ทรงคุณวุฒิ พ้นจากตำแหน่ง เมื่อ

(๑) ตาย

(๒) ลาออก

(m) รัฐมนตรีให้ออก เพราะบกพร่องต่อหน้าที่ มีความประพฤติเสื่อมเสีย หรือหย่อนความสามารถ

(๔) ขาดคุณสมบัติหรือมีลักษณะต้องห้ามตามมาตรา ๑๕

มาตรา ๑๘ ในกรณีที่กรรมการผู้ทรงคุณวุฒิพ้นจากตำแหน่งก่อนครบวาระ ให้แต่งตั้ง กรรมการผู้ทรงคุณวุฒิแทนตำแหน่งที่ว่าง หรือในกรณีที่แต่งตั้งกรรมการผู้ทรงคุณวุฒิเพิ่มขึ้นในระหว่างที่ กรรมการผู้ทรงคุณวุฒิซึ่งแต่งตั้งไว้แล้วยังมีวาระอยู่ในตำแหน่ง ให้ผู้ได้รับแต่งตั้งให้ดำรงตำแหน่งแทน ตำแหน่งที่ว่างหรือเป็นกรรมการผู้ทรงคุณวุฒิเพิ่มขึ้นอยู่ในตำแหน่งเท่ากับวาระที่เหลืออยู่ของกรรมการ ผู้ทรงคุณวุฒิซึ่งได้แต่งตั้งไว้แล้ว เว้นแต่วาระของกรรมการผู้ทรงคุณวุฒิเหลือไม่ถึงเก้าสิบวันจะไม่แต่งตั้ง กรรมการผู้ทรงคุณวุฒิแทนหรือเพิ่มขึ้นก็ได้ และให้คณะกรรมการประกอบด้วยกรรมการทั้งหมดที่มีอยู่ มาตรา ๑๙ คณะกรรมการมีอำนาจหน้าที่ ดังต่อไปนี้

(๑) กำหนดนโยบาย ยุทธศาสตร์ และควบคุมดูแลกิจการของกองทุนให้เป็นไปตามวัตถุประสงค์

(๒) ติดตามและประเมินผลการดำเนินงานของกองทุนให้เป็นไปตามวัตถุประสงค์

(m) เสนอแนะต่อรัฐมนตรีในการดำเนินการขอรับการจัดสรรงบประมาณเพื่อสมทบกองทุน

(๔) พิจารณาอนุมัติงบประมาณรายจ่ายประจำปีสำหรับการดำเนินการและการบริหารงาน ของกองทุน

(๕) กำหนดขอบเขตการให้เงินกู้ยืมเพื่อการศึกษาตามมาตรา ๓๗ และพิจารณาอนุมัติให้เงินกู้ยืม เพื่อการศึกษาแก่นักเรียนหรือนักศึกษาเพื่อสนับสนุนและส่งเสริมการศึกษา

(๖) กำหนดหลักเกณฑ์ วิธีการ และเงื่อนไขในการที่สถานศึกษาจะร่วมดำเนินงานกับกองทุน และแบบบันทึกข้อตกลงการเข้าร่วมดำเนินงานกับกองทุนตามมาตรา ๓๘

(๗) กำหนดหลักเกณฑ์ วิธีการ และเงื่อนไขเกี่ยวกับการให้เงินกู้ยืมเพื่อการศึกษาแก่นักเรียน หรือนักศึกษา และการชำระเงินคืนกองทุน

(๘) กำหนดหลักเกณฑ์ วิธีการ และเงื่อนไขเกี่ยวกับการนำเงินหรือทรัพย์สินของกองทุน ไปหาผลประโยชน์ตามมาตรา ๑๒

(๙) พิจารณาเสนอแนะต่อรัฐมนตรีในการออกกฎกระทรวงกำหนดหลักเกณฑ์ วิธีการ และเงื่อนไข ในการขอข้อมูลส่วนบุคคลของผู้กู้ยืมเงินที่อยู่ในครอบครองของบุคคลอื่น และเปิดเผยข้อมูลเกี่ยวกับ การรับเงินกู้ยืมเพื่อการศึกษาและการชำระเงินคืนกองทุนของผู้กู้ยืมเงิน

(๑๐) กำหนดหลักเกณฑ์ วิธีการ และเงื่อนไขในการจ้างสถาบันการเงินหรือนิติบุคคล ให้ทำหน้าที่บริหารและจัดการการให้เงินกู้ยืมเพื่อการศึกษา ติดตามและเร่งรัดให้มีการชำระคืนเงินกู้ยืม เพื่อการศึกษา

(๑๑) กำหนดหลักเกณฑ์ วิธีการ และเงื่อนไขในการผ่อนผันให้ผู้กู้ยืมเงินชำระเงินคืนกองทุน ลดหย่อนหนี้ หรือระงับการชำระเงินคืนกองทุนตามมาตรา ๔๔ วรรคสาม

(๑๒) กำหนดหลักเกณฑ์ วิธีการ และเงื่อนไขเกี่ยวกับความรับผิดของผู้ค้ำประกันตามมาตรา ๔๙ วรรคสาม

(๑๓) กำหนดหลักเกณฑ์ วิธีการ และเงื่อนไขในการคัดเลือกผู้จัดการและการทำสัญญาจ้างผู้จัดการ รวมทั้งกำหนดค่าตอบแทนหรือประโยชน์ตอบแทนอื่นของผู้จัดการตามมาตรา ๓๑

(๑๔) กำหนดมาตรการใด ๆ ตามความจำเป็นเพื่อประโยชน์ในการบริหารกองทุนและการติดตาม การชำระเงินคืนกองทุน

(๑๕) กำหนดข้อบังคับเกี่ยวกับการบริหารงานบุคคล การเงิน การพัสดุ การบัญชี การตรวจสอบบัญชี และข้อบังคับอื่นที่จำเป็นในการดำเนินการและการบริหารงานของกองทุน (๑๖) พิจารณาผลการศึกษา วิเคราะห์ และประเมินความต้องการเงินกู้ยืมเพื่อการศึกษาของ นักเรียนหรือนักศึกษาทั้งในปัจจุบันและอนาคตที่ผู้จัดการเสนอ

(๑๗) ออกข้อบังคับ ระเบียบ และประกาศเพื่อปฏิบัติการอื่นใดให้เป็นไปตามพระราชบัญญัตินี้ (๑๘) ปฏิบัติการอื่นใดตามที่กำหนดไว้ในพระราชบัญญัตินี้หรือเพื่อให้เป็นไปตามวัตถุประสงค์ ของกองทุน

คณะกรรมการอาจมอบอำนาจของคณะกรรมการตาม (๒) (๕) (๑๔) และ (๑๘) เฉพาะในส่วน ที่ไม่เกี่ยวกับการกำหนดหลักเกณฑ์ วิธีการ และเงื่อนไขให้ผู้จัดการหรือบุคคลอื่นใดกระทำการแทน คณะกรรมการก็ได้

มาตรา ๒๐ การประชุมของคณะกรรมการต้องมีกรรมการมาประชุมไม่น้อยกว่ากึ่งหนึ่ง ของจำนวนกรรมการทั้งหมด จึงจะเป็นองค์ประชุม

ในการประชุมของคณะกรรมการ ถ้าประธานกรรมการไม่มาประชุมหรือไม่อาจปฏิบัติหน้าที่ได้ ให้ที่ประชุมเลือกกรรมการคนหนึ่งเป็นประธานในที่ประชุม

การวินิจฉัยชี้ขาดของที่ประชุมให้ถือเสียงข้างมาก กรรมการคนหนึ่งให้มีเสียงหนึ่งในการลงคะแนน ถ้าคะแนนเสียงเท่ากัน ให้ประธานในที่ประชุมออกเสียงเพิ่มขึ้นอีกเสียงหนึ่งเป็นเสียงชี้ขาด

มาตรา ๒๑ ในการปฏิบัติหน้าที่ตามพระราชบัญญัตินี้ คณะกรรมการอาจแต่งตั้ง คณะอนุกรรมการเพื่อพิจารณาและเสนอความเห็นในเรื่องหนึ่งเรื่องใด หรือมอบหมายให้ปฏิบัติการ อย่างหนึ่งอย่างใดตามที่เห็นสมควร

มาตรา ๒๒ ให้มีคณะอนุกรรมการกำกับและประเมินสถานศึกษาที่เข้าร่วมดำเนินงาน กับกองทุน ประกอบด้วย ปลัดกระทรวงศึกษาธิการ เป็นประธานอนุกรรมการ เลขาธิการคณะกรรมการ การศึกษาขั้นพื้นฐาน เลขาธิการคณะกรรมการการอุดมศึกษา เลขาธิการคณะกรรมการการอาชีวศึกษา ผู้อำนวยการสำนักงานรับรองมาตรฐานและประเมินคุณภาพการศึกษา ผู้แทนสำนักงบประมาณ ผู้แทนกรมบัญชีกลาง และผู้ทรงคุณวุฒิจำนวนสามคน ซึ่งคณะกรรมการแต่งตั้งจากผู้ซึ่งมีผลงาน หรือมีความรู้และความเชี่ยวชาญหรือประสบการณ์ด้านการเงินหรือการบัญชี ด้านกฎหมาย ด้านเศรษฐศาสตร์ ด้านเทคโนโลยีสารสนเทศ หรือด้านอื่น ๆ อันเป็นประโยชน์ต่อการกำกับดูแลการดำเนินงานของสถานศึกษา เป็นอนุกรรมการ

ให้ผู้จัดการเป็นอนุกรรมการและเลขานุการ และให้ผู้แทนกระทรวงศึกษาธิการจำนวนหนึ่งคน และพนักงานกองทุนซึ่งผู้จัดการแต่งตั้งจำนวนหนึ่งคน เป็นผู้ช่วยเลขานุการ

มาตรา ๒๓ คณะอนุกรรมการกำกับและประเมินสถานศึกษาที่เข้าร่วมดำเนินงานกับกองทุน มีอำนาจหน้าที่ ดังต่อไปนี้ (๑) เสนอแนะและให้คำปรึกษาแก่คณะกรรมการ ในการปฏิบัติหน้าที่ตามมาตรา ๑๙ (๖)

(๒) ติดตาม ตรวจสอบ และกำกับดูแลสถานศึกษาที่เข้าร่วมดำเนินงานกับกองทุน ให้ปฏิบัติ ตามหลักเกณฑ์ วิธีการ และเงื่อนไขที่คณะกรรมการกำหนดตามมาตรา ๑๙ (๖) และรายงานผล ให้คณะกรรมการทราบ

(๓) วิเคราะห์ปัญหาและข้อจำกัดในการปฏิบัติหน้าที่ของสถานศึกษา พร้อมทั้งเสนอแนะ มาตรการแก้ไขปัญหาต่อคณะกรรมการ

(๔) ปฏิบัติหน้าที่อื่นตามที่คณะกรรมการมอบหมาย

มาตรา ๒๔ ให้มีคณะอนุกรรมการกำกับการชำระเงินคืนกองทุน ประกอบด้วย อธิบดีกรมบัญชีกลาง เป็นประธานอนุกรรมการ ผู้แทนกระทรวงศึกษาธิการ ผู้แทนสำนักงบประมาณ ผู้แทนกรมบัญชีกลาง ผู้แทนสำนักงานเศรษฐกิจการคลัง และผู้ทรงคุณวุฒิจำนวนสามคนซึ่งคณะกรรมการ แต่งตั้งจากผู้ซึ่งมีความรู้และความเชี่ยวชาญหรือประสบการณ์ด้านการเงินหรือการบัญชี ด้านกฎหมาย ด้านเศรษฐศาสตร์ ด้านเทคโนโลยีสารสนเทศ ด้านแรงงาน หรือด้านอื่น ๆ อันเป็นประโยชน์ต่อการกำกับดูแล การชำระเงินคืนกองทุน เป็นอนุกรรมการ

ให้ผู้จัดการเป็นอนุกรรมการและเลขานุการ และให้ผู้จัดการแต่งตั้งพนักงานของกองทุนจำนวนหนึ่งคน เป็นผู้ช่วยเลขานุการ

มาตรา ๒๕ คณะอนุกรรมการกำกับการชำระเงินคืนกองทุน มีอำนาจหน้าที่ ดังต่อไปนี้

(๑) เสนอแนะและให้คำปรึกษาแก่คณะกรรมการ ในการกำหนดหลักเกณฑ์ วิธีการ และเงื่อนไข เกี่ยวกับการให้ผู้กู้ยืมเงินชำระเงินคืนกองทุนตามมาตรา ๑๙ (๗)

(๒) ติดตาม ตรวจสอบ และกำกับดูแลให้การชำระเงินคืนกองทุนเป็นไปตามหลักเกณฑ์ วิธีการ และเงื่อนไขที่คณะกรรมการกำหนดตามมาตรา ๑๙ (๗) และรายงานผลให้คณะกรรมการทราบ

(๓) เสนอแนะและให้คำปรึกษาแก่คณะกรรมการในการปฏิบัติหน้าที่ตามมาตรา ๑๙ (๑๑) และ (๑๔)

(๔) เสนอแนะและให้คำปรึกษาแก่ผู้จัดการในการปฏิบัติหน้าที่ในส่วนที่เกี่ยวกับการติดตาม การชำระเงินคืนกองทุน

(๕) วิเคราะห์ปัญหาและสาเหตุที่ผู้กู้ยืมเงินไม่ชำระเงินคืนกองทุน พร้อมทั้งเสนอแนะมาตรการ แก้ไขปัญหาต่อคณะกรรมการ

(๖) ปฏิบัติหน้าที่อื่นตามที่คณะกรรมการมอบหมาย

มาตรา ๒๖ ให้นำคุณสมบัติและลักษณะต้องห้ามของกรรมการผู้ทรงคุณวุฒิตามมาตรา ๑๕ รวมทั้งการประชุมและการวินิจฉัยชี้ขาดของที่ประชุมตามมาตรา ๒๐ มาใช้บังคับแก่คณะอนุกรรมการ ตามมาตรา ๒๑ คณะอนุกรรมการกำกับและประเมินสถานศึกษาที่เข้าร่วมดำเนินงานกับกองทุน และคณะอนุกรรมการกำกับการชำระเงินคืนกองทุน โดยอนุโลม

|            |        |    |    | หน้า ๙          |    | •      |       |
|------------|--------|----|----|-----------------|----|--------|-------|
| เล่ม ดุตเต | ตอนที่ | මේ | ัก | ราชกิจจานุเบกษา | මභ | มกราคม | මඳීවට |

มาตรา ๒๗ ให้ประธานกรรมการ กรรมการ เลขานุการและผู้ช่วยเลขานุการของคณะกรรมการ ประธานอนุกรรมการ อนุกรรมการ เลขานุการและผู้ช่วยเลขานุการของคณะอนุกรรมการ ซึ่งแต่งตั้ง ตามพระราชบัญญัตินี้ ได้รับเบี้ยประชุมและประโยชน์ตอบแทนอื่นตามระเบียบที่รัฐมนตรีกำหนด

> หมวด ๓ สำนักงานกองทุนเงินให้กู้ยืมเพื่อการศึกษา

มาตรา ๒๘ ให้กองทุนมีสำนักงานใหญ่เรียกว่า "สำนักงานกองทุนเงินให้กู้ยืมเพื่อการศึกษา" ตั้งอยู่ในกรุงเทพมหานคร และอาจตั้งสาขา ณ ที่อื่นใดตามความจำเป็นก็ได้

มาตรา ๒๙ สำนักงานมีอำนาจหน้าที่ ดังต่อไปนี้

- (๑) ดำเนินงานต่าง ๆ ของกองทุนและประสานงานกับส่วนราชการและองค์กรต่าง ๆ ที่เกี่ยวข้อง
- (๒) เป็นสำนักงานเลขานุการของคณะกรรมการ
- (m) จัดทำรายงานผลการปฏิบัติงานประจำปีของกองทุนเพื่อเผยแพร่ให้ประชาชนทราบ
- (๔) ปฏิบัติการอื่นใดตามที่คณะกรรมการมอบหมาย

มาตรา ๓๐ ให้กองทุนจ้างผู้จัดการคนหนึ่ง ซึ่งมีความรู้และความเชี่ยวชาญในด้านการบริหาร และการจัดการ รวมทั้งต้องมีคุณสมบัติและไม่มีลักษณะต้องห้าม ดังต่อไปนี้

(๑) มีสัญชาติไทย

(๒) มีอายุไม่เกินหกสิบห้าปีบริบูรณ์

(๓) สามารถปฏิบัติงานให้แก่กองทุนได้เต็มเวลา

(๔) ไม่เป็นหรือเคยเป็นบุคคลล้มละลาย

(๕) ไม่เป็นคนไร้ความสามารถหรือคนเสมือนไร้ความสามารถ

(๖) ไม่เคยได้รับโทษจำคุกโดยคำพิพากษาถึงที่สุดให้จำคุก

(๗) ไม่เคยถูกไล่ออก ปลดออก หรือให้ออกจากงาน เพราะทุจริตต่อหน้าที่หรือประพฤติชั่ว อย่างร้ายแรง

(๘) ไม่เป็นข้าราชการ พนักงาน หรือลูกจ้างของกระทรวง ทบวง กรม ราชการส่วนท้องถิ่น รัฐวิสาหกิจตามกฎหมายว่าด้วยวิธีการงบประมาณ หรือหน่วยงานอื่นของรัฐ

(๙) ไม่เป็นหรือเคยเป็นข้าราชการการเมือง ผู้ดำรงตำแหน่งทางการเมือง สมาชิกสภาท้องถิ่น หรือผู้บริหารท้องถิ่น กรรมการหรือผู้ดำรงตำแหน่งบริหารในพรรคการเมือง ที่ปรึกษาพรรคการเมือง หรือเจ้าหน้าที่ในพรรคการเมือง เว้นแต่จะได้พ้นจากตำแหน่งดังกล่าวมาแล้วไม่น้อยกว่าสามปี

(๑๐) ไม่เป็นผู้จัดการหรือดำรงตำแหน่งอื่นใดที่มีลักษณะงานคล้ายคลึงกันในห้างหุ้นส่วน หรือบริษัท หรือองค์กรอื่นใด (๑๑) ไม่เป็นผู้มีส่วนได้เสียในสัญญากับกองทุน หรือในกิจการที่กระทำให้แก่กองทุนไม่ว่าโดยตรง หรือโดยอ้อม

(๑๒) ไม่เป็นผู้ถือทุ้นในสถาบันการเงินหรือนิติบุคคลที่ได้รับการจ้างตามมาตรา ๓๓ วรรคสอง หรือในบริษัทอื่นใดที่เป็นผู้ถือหุ้นในสถาบันการเงินหรือนิติบุคคลดังกล่าว

มาตรา ๓๑ การคัดเลือกผู้จัดการและการทำสัญญาจ้างผู้จัดการ ให้เป็นไปตามหลักเกณฑ์ วิธีการ และเงื่อนไขที่คณะกรรมการกำหนด

สัญญาจ้างผู้จัดการ ให้กำหนดคราวละไม่เกินสี่ปี และเมื่อครบกำหนดอายุสัญญาจ้างแล้ว คณะกรรมการจะต่ออายุสัญญาจ้างอีกครั้งหนึ่งก็ได้แต่ต้องไม่เกินสี่ปี

ในสัญญาจ้าง ให้กำหนดรายละเอียดเกี่ยวกับการดำรงตำแหน่ง การพ้นจากตำแหน่ง และเงื่อนไข ในการทดลองปฏิบัติงานของผู้จัดการไว้ด้วย

ให้ผู้จัดการได้รับค่าจ้าง ค่าตอบแทน หรือประโยชน์ตอบแทนอื่นตามที่คณะกรรมการกำหนด มาตรา ๓๒ นอกจากการพ้นจากตำแหน่งตามสัญญาจ้าง ผู้จัดการพ้นจากตำแหน่ง เมื่อ

(๑) ตาย

เล่ม ดก๔ ตอนที่ ด๒

ก

(๒) ลาออก

(๓) ขาดคุณสมบัติหรือมีลักษณะต้องห้ามตามมาตรา ๓๐

(๔) คณะกรรมการมีมติให้เลิกจ้าง เพราะบกพร่องต่อหน้าที่ มีความประพฤติเสื่อมเสีย หรือหย่อนความสามารถ

มาตรา ๓๓ ให้ผู้จัดการมีอำนาจหน้าที่ ดังต่อไปนี้

(๑) บริหารกิจการของกองทุนให้เป็นไปตามกฎหมาย ข้อบังคับ ระเบียบ ประกาศ รวมทั้งคำสั่ง นโยบาย และมติของคณะกรรมการ เพื่อให้บรรลุวัตถุประสงค์ของกองทุน

(๒) ศึกษา วิเคราะห์ และประเมินผลการดำเนินงานและการเงินของกองทุน เพื่อจัดทำแผนงาน โครงการ แผนการดำเนินงานประจำปีของกองทุน และแผนการเงินและงบประมาณประจำปีเสนอต่อ คณะกรรมการ

(๓) จัดทำรายงานการบัญชีและรายงานผลการปฏิบัติงานประจำปีของกองทุนเสนอต่อคณะกรรมการ

(๔) ศึกษา วิเคราะห์ และประเมินความต้องการเงินกู้ยืมเพื่อการศึกษาของนักเรียนหรือนักศึกษา ทั้งในปัจจุบันและอนาคตเสนอต่อคณะกรรมการ

(๕) บริหารและจัดการการให้เงินกู้ยืมเพื่อการศึกษาแก่นักเรียนหรือนักศึกษา

(๖) ดำเนินการติดตามและเร่งรัดให้มีการชำระคืนเงินกู้ยืมเพื่อการศึกษาตามสัญญาที่ผู้กู้ยืมเงินทำไว้

(๗) ประสานงาน กำกับดูแล และติดตามการดำเนินงานของสถานศึกษาเพื่อให้บรรลุวัตถุประสงค์ ของกองทุน

|      |     |        |    |   | หน้า ๑๑         |    |        |        |
|------|-----|--------|----|---|-----------------|----|--------|--------|
| เล่ม | ର୩ଝ | ตอนที่ | ඉම | ก | ราชกิจจานุเบกษา | මභ | มกราคม | ංදෙකුල |

(๘) ปฏิบัติหน้าที่อื่นใดตามที่กำหนดไว้ในพระราชบัญญัตินี้ ตามที่คณะกรรมการหรือประธาน กรรมการมอบหมาย หรือตามที่กำหนดไว้ในสัญญาจ้าง

ในการดำเนินการตาม (๕) และ (๖) ผู้จัดการอาจจ้างสถาบันการเงินหรือนิติบุคคลเพื่อให้ ทำหน้าที่แทนเป็นการทั่วไป หรือเป็นการเฉพาะเรื่องก็ได้ ทั้งนี้ ตามหลักเกณฑ์ วิธีการ และเงื่อนไข ที่คณะกรรมการกำหนด

มาตรา ๓๔ ในกิจการของกองทุนที่เกี่ยวกับบุคคลภายนอก ให้ผู้จัดการเป็นผู้แทนของกองทุน เพื่อการนี้ ผู้จัดการอาจมอบอำนาจให้บุคคลใดปฏิบัติหน้าที่แทนได้ตามหลักเกณฑ์ วิธีการ และเงื่อนไข ที่คณะกรรมการกำหนด

มาตรา ๓๕ ให้ผู้จัดการเป็นผู้บังคับบัญชาพนักงานและลูกจ้างของกองทุน และรับผิดชอบต่อ คณะกรรมการในการบริหารกิจการของกองทุน เพื่อให้เป็นไปตามวัตถุประสงค์ของกองทุน กฎหมาย ข้อบังคับ ระเบียบ ประกาศ รวมทั้งคำสั่ง นโยบาย และมติของคณะกรรมการ

มาตรา ๓๖ เมื่อตำแหน่งผู้จัดการว่างลงและยังไม่มีการจ้างผู้จัดการคนใหม่ หรือในกรณีที่ ผู้จัดการไม่อยู่หรืออยู่แต่ไม่อาจปฏิบัติหน้าที่ได้ ให้รองผู้จัดการเป็นผู้รักษาการแทนผู้จัดการ ในกรณีที่ ไม่มีผู้ดำรงตำแหน่งรองผู้จัดการ ให้คณะกรรมการแต่งตั้งกรรมการหรือพนักงานของกองทุนคนหนึ่ง เป็นผู้รักษาการแทนผู้จัดการ

ให้ผู้รักษาการแทนผู้จัดการมีอำนาจหน้าที่เช่นเดียวกับผู้จัดการ

## หมวด ๔ การให้เงินกู้ยืมเพื่อการศึกษา

มาตรา ๓๗ ก่อนเริ่มปีการศึกษาแต่ละปี ให้คณะกรรมการประกาศกำหนดลักษณะของ เงินกู้ยืมเพื่อการศึกษา ขอบเขตการให้เงินกู้ยืมเพื่อการศึกษา รวมตลอดทั้งประเภทวิชา สถานศึกษา หรือระดับชั้นการศึกษา และหลักสูตรที่จะให้เงินกู้ยืมเพื่อการศึกษา

ประกาศตามวรรคหนึ่งให้เผยแพร่ให้ประชาชนทราบทั่วไปโดย

(๑) ปิดประกาศโดยเปิดเผย ณ สำนักงาน และเผยแพร่ทางสื่ออิเล็กทรอนิกส์ของสำนักงาน

(๒) ส่งให้สถานศึกษา และให้สถานศึกษาที่ได้รับประกาศดังกล่าวเผยแพร่ให้ประชาชนทราบ โดยทั่วไป โดยอย่างน้อยต้องปิดประกาศไว้ในที่แลเห็นได้ง่าย ณ บริเวณสถานศึกษา

มาตรา ๓๘ สถานศึกษาที่ประสงค์จะเข้าร่วมดำเนินงานกับกองทุนตามพระราชบัญญัตินี้ ให้ยื่นคำขอเข้าร่วมดำเนินงานต่อกองทุนตามหลักเกณฑ์ วิธีการ และเงื่อนไขที่คณะกรรมการกำหนด สถานศึกษาที่ได้รับความเห็นชอบให้เข้าร่วมดำเนินงานกับกองทุนตามวรรคหนึ่ง ให้ทำบันทึก ข้อตกลงกับกองทุนตามแบบที่คณะกรรมการกำหนด และต้องปฏิบัติหน้าที่ตามที่กำหนดไว้ในบันทึก ข้อตกลงโดยเคร่งครัด หากสถานศึกษาใดไม่ปฏิบัติหน้าที่ให้ถูกต้องครบถ้วน กองทุนอาจเพิกถอนการเข้า ร่วมดำเนินงานของสถานศึกษาแห่งนั้นก็ได้

มาตรา ๓๙ นักเรียนหรือนักศึกษาผู้ใดจะขอกู้ยืมเงินกู้ยืมเพื่อการศึกษา ต้องศึกษาอยู่ใน สถานศึกษาที่ร่วมดำเนินงานกับกองทุนตามมาตรา ๓๘ และต้องมีสัญชาติไทย มีคุณสมบัติและไม่มี ลักษณะต้องห้ามตามที่คณะกรรมการกำหนด

มาตรา ๔๐ นักเรียนหรือนักศึกษาผู้ใดจะขอกู้ยืมเงินกู้ยืมเพื่อการศึกษาลักษณะใด ให้ยื่นคำขอต่อคณะกรรมการ ทั้งนี้ ตามแบบและวิธีการที่คณะกรรมการกำหนด

มาตรา ๔๑ นักเรียนหรือนักศึกษาซึ่งได้รับอนุมัติให้กู้ยืมเงินกู้ยืมเพื่อการศึกษา ต้องทำสัญญา กู้ยืมเงินตามแบบ หลักเกณฑ์ วิธีการ และเงื่อนไขที่คณะกรรมการกำหนด

ในการทำสัญญากู้ยืมเงินตามวรรคหนึ่ง คณะกรรมการจะกำหนดให้มีผู้ค้ำประกันการชำระเงินคืน กองทุนด้วยก็ได้

มาตรา ๔๒ ผู้กู้ยืมเงินมีหน้าที่ต้องปฏิบัติตามสัญญากู้ยืมเงินโดยเคร่งครัด

เพื่อประโยชน์ในการบริหารกองทุนและการติดตามการชำระเงินคืนกองทุน ผู้กู้ยืมเงินมีหน้าที่ ดังต่อไปนี้

 (๑) ให้ความยินยอมในขณะทำสัญญากู้ยืมเงิน เพื่อให้ผู้มีหน้าที่จ่ายเงินได้พึงประเมิน ตามมาตรา ๔๐ (๑) แห่งประมวลรัษฎากร หักเงินได้พึงประเมินของตนตามจำนวนที่กองทุนแจ้งให้ทราบ เพื่อชำระเงินกู้ยืมเพื่อการศึกษาคืนกองทุน

 (๒) แจ้งสถานะการเป็นผู้กู้ยืมเงินต่อหัวหน้าหน่วยงานภาครัฐหรือเอกชนที่ตนทำงานด้วย ภายในสามสิบวันนับแต่วันที่เริ่มปฏิบัติงาน และยินยอมให้หักเงินได้พึงประเมินของตนเพื่อดำเนินการ ตามมาตรา ๕๑

(๓) ยินยอมให้กองทุนเข้าถึงข้อมูลส่วนบุคคลของตนที่อยู่ในครอบครองของบุคคลอื่น รวมทั้ง ยินยอมให้กองทุนเปิดเผยข้อมูลเกี่ยวกับการกู้ยืมเงิน และการชำระเงินคืนกองทุน

มาตรา ๔๓ ในแต่ละภาคการศึกษา ให้ผู้กู้ยืมเงินแจ้งขอเบิกเงินกู้ยืมเพื่อการศึกษาต่อกองทุน โดยการลงทะเบียนเรียน จำนวนเงินค่าเล่าเรียน ค่าใช้จ่ายที่เกี่ยวเนื่องกับการศึกษา และค่าครองชีพ ต้องได้รับการรับรองจากสถานศึกษา ทั้งนี้ ตามแบบที่คณะกรรมการกำหนด

ให้กองทุนจ่ายค่าเล่าเรียนและค่าใช้จ่ายที่เกี่ยวเนื่องกับการศึกษาตามจำนวนที่ได้รับแจ้ง ตามวรรคหนึ่ง ให้แก่สถานศึกษาที่ผู้กู้ยืมเงินศึกษาอยู่ สำหรับค่าครองชีพให้กองทุนจ่ายเข้าบัญชีของ ผู้กู้ยืมเงินโดยตรง และให้ถือว่าเงินที่จ่ายให้แก่สถานศึกษาหรือผู้กู้ยืมเงินดังกล่าวเป็นส่วนหนึ่งของเงินกู้ยืม เพื่อการศึกษาที่ผู้กู้ยืมเงินต้องชำระคืนกองทุน

ให้ถือว่าจำนวนค่าเล่าเรียน ค่าใช้จ่ายที่เกี่ยวเนื่องกับการศึกษา และค่าครองชีพตามที่ได้รับแจ้ง และกองทุนได้โอนให้แก่สถานศึกษาและผู้กู้ยืมเงิน เป็นจำนวนอันถูกต้องที่ผู้กู้ยืมเงินมีหน้าที่และความรับผิด

| เล่ม | ണെട് | ตอนที่ | ඉම | ก |  |
|------|------|--------|----|---|--|
|      |      |        |    |   |  |

แจ้งให้ผู้กู้ยืมเงินทราบด้วย

ต้องชดใช้เงินคืนให้แก่กองทุน ทั้งนี้ หากมียอดเงินกู้ยืมเพื่อการศึกษาที่ผู้กู้ยืมเงินได้รับไปแล้ว ให้กองทุน

หมวด ๕ การชำระเงินคืนกองทุน

มาตรา ๔๔ เมื่อผู้กู้ยืมเงินสำเร็จการศึกษาหรือเลิกการศึกษาแล้ว มีหน้าที่ต้องชำระเงินกู้ยืม เพื่อการศึกษาที่ได้รับไปตามสัญญากู้ยืมเงินคืนให้กองทุน ตามจำนวน ระยะเวลา และวิธีการที่กองทุน แจ้งให้ทราบ

คณะกรรมการจะกำหนดให้เริ่มคิดดอกเบี้ยหรือประโยชน์อื่นใดจากผู้กู้ยืมเงินนับแต่เวลาใด ภายหลังที่สำเร็จการศึกษาหรือเลิกการศึกษาแล้วก็ได้ แต่อัตราดอกเบี้ยหรือประโยชน์อื่นใดที่คิด ณ วันทำสัญญา ต้องไม่เกินอัตราร้อยละเจ็ดจุดห้าต่อปี และห้ามมิให้คิดดอกเบี้ยทบต้น

ในกรณีจำเป็น ผู้จัดการอาจผ่อนผันให้ผู้กู้ยืมเงินชำระเงินคืนกองทุนแตกต่างไปจากจำนวน ระยะเวลา หรือวิธีการที่กำหนดไว้ตามวรรคหนึ่ง หรือลดหย่อนหนี้ หรือระงับการชำระเงินคืนกองทุน ตามที่ผู้กู้ยืมเงินร้องขอเป็นรายบุคคลหรือเป็นการทั่วไปก็ได้ ทั้งนี้ ตามหลักเกณฑ์ วิธีการ และเงื่อนไข ที่คณะกรรมการกำหนดตามมาตรา ๑๙ (๑๑)

ในกรณีที่ผู้กู้ยืมเงินผู้ใดผิดนัดการชำระเงินคืนกองทุน และไม่ได้รับอนุญาตให้ผ่อนผั่นตามวรรคสาม คณะกรรมการจะกำหนดให้ผู้กู้ยืมเงินต้องเสียเงินเพิ่มอีกไม่เกินร้อยละหนึ่งจุดห้าต่อเดือนก็ได้

มาตรา ๔๕ เพื่อประโยชน์ในการบริหารกองทุนและการติดตามการชำระเงินคืนกองทุน ให้กองทุนมีอำนาจดำเนินการ ดังต่อไปนี้

(๑) ขอข้อมูลส่วนบุคคลของผู้กู้ยืมเงินจากหน่วยงานหรือองค์กรทั้งภาครัฐและเอกชน หรือบุคคลใดซึ่งเป็นผู้ครอบครองข้อมูลส่วนบุคคลดังกล่าว

(๒) เปิดเผยข้อมูลเกี่ยวกับการกู้ยืมเงิน และการชำระเงินคืนกองทุนของผู้กู้ยืมเงินให้แก่ หน่วยงานหรือองค์กรทั้งภาครัฐและเอกชน หรือบุคคลใดตามที่ร้องขอ

(๓) ดำเนินการตามมาตรการต่าง ๆ ที่คณะกรรมการกำหนดตามมาตรา ๑๙ (๑๔)

การดำเนินการตาม (๑) และ (๒) ให้เป็นไปตามหลักเกณฑ์ วิธีการ และเงื่อนไขที่กำหนด ในกฎกระทรวง

มาตรา ๔๖ เพื่อประโยชน์ในการดำเนินการของกองทุนตามมาตรา ๔๕ (๑) ให้หน่วยงาน หรือองค์กรทั้งภาครัฐและเอกชน หรือบุคคลใดซึ่งเป็นผู้ครอบครองข้อมูลส่วนบุคคลของผู้กู้ยืมเงิน จัดส่งข้อมูล ให้กองทุนตามที่กองทุนร้องขอภายในเวลาอันสมควร มาตรา ๔๗ ผู้กู้ยืมเงินจะชำระเงินคืนกองทุนก่อนกำหนดเวลาตามมาตรา ๔๔ หรือบอกเลิก การกู้ยืมเงินเป็นหนังสือเมื่อใดก็ได้

ให้ผู้กู้ยืมเงินที่มีหนังสือแจ้งบอกเลิกการกู้ยืมเงินตามวรรคหนึ่ง มีหน้าที่ต้องชำระคืนเงินกู้ยืม เพื่อการศึกษาที่ได้รับไปทั้งหมดคืนให้แก่กองทุนภายในสามสิบวันนับแต่วันถัดจากวันที่ได้แจ้งบอกเลิก การกู้ยืมเงิน

มาตรา ๔๘ เมื่อมีเหตุอย่างหนึ่งอย่างใดดังต่อไปนี้ กองทุนอาจบอกเลิกสัญญากู้ยืมเงิน ของผู้กู้ยืมเงินก็ได้

(๑) เมื่อปรากฏในภายหลังว่า ผู้กู้ยืมเงินไม่มีสิทธิขอกู้ยืมเงิน ปกปิดข้อเท็จจริงอันควรแจ้งให้ทราบ หรือแจ้งข้อความอันเป็นเท็จในสาระสำคัญ

(๒) ผู้กู้ยืมเงินไม่ปฏิบัติตามสัญญากู้ยืมเงิน หรือข้อตกลงที่ให้ไว้แก่กองทุน

ให้ผู้กู้ยืมเงินที่ถูกบอกเลิกสัญญากู้ยืมเงินตามวรรคหนึ่ง มีหน้าที่ต้องชำระคืนเงินกู้ยืมเพื่อการศึกษา ที่ได้รับไปทั้งหมดคืนให้แก่กองทุนภายในสามสิบวันนับแต่วันถัดจากวันที่ได้รับแจ้งการบอกเลิกสัญญา

มาตรา ๔๙ ในกรณีที่ผู้กู้ยืมเงินถึงแก่ความตาย ให้สัญญากู้ยืมเงิน หน้าที่ และความรับผิด ที่ผู้กู้ยืมเงินมีต่อกองทุนเป็นอันระงับไป

ในกรณีที่ผู้กู้ยืมเงินพิการหรือทุพพลภาพจนไม่สามารถประกอบการงานได้ ให้ผู้จัดการมีอำนาจ พิจารณาสั่งระงับการเรียกให้ชำระหนี้ตามสัญญากู้ยืมเงินก็ได้ ทั้งนี้ ตามระเบียบที่คณะกรรมการกำหนด

ในกรณีที่ผู้ค้ำประกันถึงแก่ความตาย การดำเนินการเกี่ยวกับความรับผิดของผู้ค้ำประกันให้เป็นไป ตามหลักเกณฑ์ วิธีการ และเงื่อนไขที่คณะกรรมการกำหนด

มาตรา ๕๐ หนี้ที่เกิดขึ้นตามพร่ะราชบัญญัตินี้ ให้กองทุนมีบุริมสิทธิเหนือทรัพย์สินทั้งหมด ของผู้กู้ยืมเงินในลำดับแรกถัดจากค่าเครื่องอุปโภคบริโภคอันจำเป็นประจำวันตามมาตรา ๒๕๓ (๔) แห่งประมวลกฎหมายแพ่งและพาณิชย์

<u>มาตรา ๕๑ ให้บุคคล คณะบุคคล หรือนิติบุคคลทั้งภาครัฐและเอกชน ผู้จ่ายเงินได้พึงประเมิน</u> ตามมาตรา ๔๐ (๑) แห่งประมวลรัษฎากร มีหน้าที่หักเงินได้พึงประเมินของผู้กู้ยืมเงินซึ่งเป็นพนักงาน หรือลูกจ้างของผู้จ่ายเงินได้พึงประเมินดังกล่าว เพื่อชำระเงินกู้ยืมคืนตามจำนวนที่กองทุนแจ้งให้ทราบ โดยให้นำส่งกรมสรรพากรภายในกำหนดระยะเวลานำส่งภาษีเงินได้หัก ณ ที่จ่าย ตามหลักเกณฑ์ วิธีการ และเงื่อนไขที่อธิบดีกรมสรรพากรประกาศกำหนด

<u>การหักเงินตามวรรคหนึ่งต้องหักให้กองทุนเป็นลำดับแรกถัดจากการหักภาษี ณ ที่จ่าย</u> และการหักเงินเข้ากองทุนที่ผู้กู้ยืมเงินต้องถูกหักตามกฎหมายว่าด้วยกองทุนบำเหน็จบำนาญข้าราชการ กฎหมายว่าด้วยกองทุนสำรองเลี้ยงชีพ กฎหมายว่าด้วยการคุ้มครองแรงงาน และกฎหมายว่าด้วย การประกันสังคม

|      |       |        |    |   | หน้า ๑๕         |     |        |      |
|------|-------|--------|----|---|-----------------|-----|--------|------|
| เล่ม | ର୩ଙ୍କ | ตอนที่ | මම | ก | ราชกิจจานุเบกษา | මභ් | มกราคม | රදේඛ |

เมื่อกรมสรรพากรได้รับเงินจากผู้จ่ายเงินได้พึงประเมินตามวรรคหนึ่งแล้ว ให้นำส่งกองทุน ตามหลักเกณฑ์ วิธีการ และเงื่อนไขที่กรมสรรพากรกำหนด โดยความเห็นชอบของกระทรวงการคลัง

ถ้าผู้จ่ายเงินได้พึงประเมินตามวรรคหนึ่งไม่ได้หักเงินได้พึงประเมิน หักและไม่ได้นำส่ง หรือนำส่งแต่ไม่ครบตามจำนวนที่กองทุนแจ้งให้ทราบ หรือหักและนำส่งเกินกำหนดระยะเวลาตามวรรคหนึ่ง <u>ให้ผู้จ่ายเงินได้พึงประเมินรับผิดชดใช้เงินที่ต้องนำส่งในส่วนของผู้กู้ยืมเงินตามจำนวนที่กองทุนแจ้งให้ทราบ</u> และต้องจ่ายเงินเพิ่มในอัตราร้อยละสองต่อเดือนของจำนวนเงินที่ผู้จ่ายเงินได้พึงประเมินยังไม่ได้นำส่ง หรือตามจำนวนที่ยังขาดไป แล้วแต่กรณี ทั้งนี้ นับแต่วันถัดจากวันที่ครบกำหนดต้องนำส่งตามวรรคหนึ่ง ในกรณีที่ผู้จ่ายเงินได้พึงประเมนได้หักเงินได้พึงประเมินของผู้กู้ยืมเงินไว้แล้ว ให้ถือว่าผู้กู้ยืมเงิน ได้ชำระเงินกู้ยืมเพื่อการศึกษาตามจำนวนที่ได้หักไว้แล้ว

#### หมวด ๖

#### การเงินและการบัญชี

มาตรา ๕๒ ให้คณะกรรมการจัดให้มีระบบบัญชีที่เหมาะสมเพื่อสามารถควบคุมและบริหาร จัดการลูกหนี้เงินกู้ยืมเพื่อการศึกษาและจัดทำรายงานการเงินแสดงฐานะการเงินและผลการดำเนินงาน ของกองทุนได้อย่างถูกต้องตามหลักการบัญชีที่รับรองทั่วไป

มาตรา ๕๓ การรับเงิน การจ่ายเงิน และการเก็บรักษาเงินของกองทุน ให้เป็นไปตามระเบียบ ที่คณะกรรมการกำหนด

มาตรา ๕๔ กองทุนต้องจัดให้มีการตรวจสอบภายในเกี่ยวกับการเงิน การบัญชี และการพัสดุ ของกองทุน ตลอดจนรายงานผลการตรวจสอบให้คณะกรรมการทราบอย่างน้อยปีละหนึ่งครั้ง

คณะกรรมการอาจตั้งผู้สอบบัญชีรับอนุญาตซึ่งมิใช่พนักงานหรือลูกจ้างของกองทุนทำหน้าที่ ตรวจสอบภายในเฉพาะเรื่อง และให้รับผิดชอบขึ้นตรงต่อคณะกรรมการได้ ทั้งนี้ ตามระเบียบที่คณะกรรมการ กำหนด

มาตรา ๕๕ ให้กองทุนจัดทำงบการเงินส่งผู้สอบบัญชีภายในหนึ่งร้อยยี่สิบวันนับแต่ วันสิ้นปีบัญชีทุกปี

ปีบัญชีของกองทุน ให้ถือตามปีงบประมาณตามกฎหมายว่าด้วยวิธีการงบประมาณ

ในทุกรอบปี ให้ส่ำนักงานการตรวจเงินแผ่นดินหรือบุคคลซึ่งสำนักงานการตรวจเงินแผ่นดิน ให้ความเห็นชอบเป็นผู้สอบบัญชีของกองทุน แล้วทำรายงานผลการสอบบัญชีเสนอต่อรัฐมนตรีภายใน หนึ่งร้อยห้าสิบวันนับแต่วันสิ้นปีบัญชี

ให้กองทุนโฆษณารายงานประจำปีโดยแสดงงบการเงินพร้อมกับรายงานการสอบบัญชีของผู้สอบบัญชี รวมทั้งรายงานสรุปผลงานในปีที่ล่วงมาในราชกิจจานุเบกษา

#### บทเฉพาะกาล

มาตรา ๕๖ ให้โอนบรรดากิจการ ทรัพย์สิน สิทธิ หน้าที่ หนี้ ภาระผูกพัน พนักงาน และลูกจ้าง และเงินงบประมาณของกองทุนเงินให้กู้ยืมเพื่อการศึกษาตามพระราชบัญญัติกองทุน เงินให้กู้ยืมเพื่อการศึกษา พ.ศ. ๒๕๔๑ และของกองทุนเงินกู้ยืมเพื่อการศึกษาที่ผูกกับรายได้ในอนาคต ตามระเบียบกระทรวงการคลัง ว่าด้วยการบริหารกองทุนเพื่อการศึกษา พ.ศ. ๒๕๔๙ ที่ออกตาม พระราชบัญญัติเงินคงคลัง พ.ศ. ๒๔๙๑ ที่มีอยู่ในวันก่อนวันที่พระราชบัญญัตินี้มีผลใช้บังคับไปเป็น ของกองทุนเงินให้กู้ยืมเพื่อการศึกษาตามพระราชบัญญัตินี้

มาตรา ๕๗ ให้ผู้จัดการตามพระราชบัญญัติกองทุนเงินให้กู้ยืมเพื่อการศึกษา พ.ศ. ๒๕๔๑ ซึ่งดำรงตำแหน่งอยู่ในวันก่อนวันที่พระราชบัญญัตินี้ใช้บังคับเป็นผู้จัดการตามพระราชบัญญัตินี้ และอยู่ใน ตำแหน่งต่อไปจนกว่าจะพ้นจากตำแหน่งตามสัญญาจ้างเดิมหรือเพราะเหตุอื่น

มาตรา ๕๘ ในวาระเริ่มแรก ให้คณะกรรมการกองทุนเงินให้กู้ยืมเพื่อการศึกษาประกอบด้วย กรรมการตามมาตรา ๑๔ (๑) และ (๒) และให้ผู้จัดการตามมาตรา ๕๗ เป็นกรรมการและเลขานุการ เพื่อปฏิบัติหน้าที่คณะกรรมการตามพระราชบัญญัตินี้ไปพลางก่อน และให้รัฐมนตรีแต่งตั้งกรรมการ ผู้ทรงคุณวุฒิตามมาตรา ๑๔ (๓) ภายในเก้าสิบวันนับแต่วันที่พระราชบัญญัตินี้ใช้บังคับ

ให้ผู้จัดการตามวรรคหนึ่งแต่งตั้งพนักงานของกองทุนซึ่งโอนมาตามมาตรา ๕๖ จำนวนหนึ่งคน เป็นผู้ช่วยเลขานุการ

มาตรา ๕๙ ในวาระเริ่มแรก ให้คณะอนุกรรมการกำกับและประเมินสถานศึกษาที่เข้าร่วม ดำเนินงานกับกองทุนตามมาตรา ๒๒ และคณะอนุกรรมการกำกับการชำระเงินคืนกองทุนตามมาตรา ๒๔ ประกอบด้วยอนุกรรมการโดยตำแหน่ง และให้ปฏิบัติหน้าที่ไปพลางก่อนจนกว่าคณะกรรมการจะแต่งตั้ง คณะอนุกรรมการให้มืองค์ประกอบครบถ้วนตามมาตรา ๒๒ และมาตรา ๒๔

มาตรา ๖๐ ให้พนักงานและลูกจ้างของกองทุนเงินให้กู้ยืมเพื่อการศึกษาตามพระราชบัญญัติ กองทุนเงินให้กู้ยืมเพื่อการศึกษา พ.ศ. ๒๕๔๑ ที่โอนมาเป็นพนักงานและลูกจ้างของกองทุนตามมาตรา ๕๖ ได้รับเงินเดือนหรือค่าจ้าง รวมทั้งสิทธิประโยชน์ต่าง ๆ เท่ากับที่เคยได้รับอยู่เดิมไปพลางก่อน จนกว่า จะได้บรรจุและแต่งตั้งให้ดำรงตำแหน่งในสำนักงานกองทุนเงินให้กู้ยืมเพื่อการศึกษา แต่จะให้ได้รับเงินเดือน หรือค่าจ้างต่ำกว่าเงินเดือนหรือค่าจ้างที่ได้รับอยู่เดิมไม่ได้

มาตรา ๖๑ ให้ถือว่าหนี้ของผู้กู้ยืมเงินตามพระราชบัญญัติกองทุนเงินให้กู้ยืมเพื่อการศึกษา พ.ศ. ๒๕๔๑ และหนี้ของผู้รับทุนการศึกษาแบบต้องใช้คืนตามระเบียบกระทรวงการคลัง ว่าด้วยการบริหาร กองทุนเพื่อการศึกษา พ.ศ. ๒๕๔๙ ที่ออกตามพระราชบัญญัติเงินคงคลัง พ.ศ. ๒๔๙๑ ที่ค้างชำระ หรือยังไม่ถึงกำหนดชำระเป็นหนี้ที่ผู้กู้ยืมเงินหรือผู้รับทุนการศึกษาแบบต้องใช้คืนนั้น จะต้องชดใช้คืน ให้กองทุนตามพระราชบัญญัตินี้ ทั้งนี้ ตามหลักเกณฑ์ วิธีการ และเงื่อนไขที่คณะกรรมการกำหนด

|      |     |        |    |   | หน้า ๑๗         |      |        |       |
|------|-----|--------|----|---|-----------------|------|--------|-------|
| เล่ม | ഩെ๔ | ตอนที่ | මම | ก | ราชกิจจานุเบกษา | මභ   | มกราคม | මඳීවට |
|      |     |        |    |   |                 | 214- |        |       |

มาตรา ๖๒ ให้ถือว่าบรรดาคำขอที่นักเรียนหรือนักศึกษาได้ยื่นขอกู้ยืมจากกองทุนเงินให้กู้ยืม เพื่อการศึกษาตามพระราชบัญญัติกองทุนเงินให้กู้ยืมเพื่อการศึกษา พ.ศ. ๒๕๔๑ และกองทุนเงินกู้ยืม เพื่อการศึกษาที่ผูกกับรายได้ในอนาคตตามระเบียบกระทรวงการคลัง ว่าด้วยการบริหารกองทุนเพื่อการศึกษา พ.ศ. ๒๕๔๙ ที่ออกตามพระราชบัญญัติเงินคงคลัง พ.ศ. ๒๔๙๑ ที่ค้างพิจารณาอยู่ในวันก่อนวันที่ พระราชบัญญัตินี้ใช้บังคับ เป็นคำขอกู้ยืมเงินกู้ยืมเพื่อการศึกษาตามพระราชบัญญัตินี้ และให้ดำเนินการต่อไป ตามพระราชบัญญัตินี้

มาตรา ๖๓ บรรดาคดีที่กองทุนเงินให้กู้ยืมเพื่อการศึกษาตามพระราชบัญญัติกองทุนเงิน ให้กู้ยืมเพื่อการศึกษา พ.ศ. ๒๕๔๑ และกองทุนเงินกู้ยืมเพื่อการศึกษาที่ผูกกับรายได้ในอนาคตตามระเบียบ กระทรวงการคลัง ว่าด้วยการบริหารกองทุนเพื่อการศึกษา พ.ศ. ๒๕๔๙ ที่ออกตามพระราชบัญญัติเงินคงคลัง พ.ศ. ๒๔๙๑ ได้ฟ้องเป็นคดีต่อศาล ให้กองทุนเงินให้กู้ยืมเพื่อการศึกษาตามพระราชบัญญัตินี้เข้าสวมสิทธิ เป็นคู่ความแทน ในการนี้กองทุนเงินให้กู้ยืมเพื่อการศึกษาตามพระราชบัญญัตินี้อาจคัดค้านเอกสาร ที่ได้ยื่นไว้แล้ว ถามค้านหรือคัดค้านพยานที่สืบไปแล้วได้

ในกรณีที่ศาลได้มีคำพิพากษาบังคับคดีตามวรรคหนึ่งแล้ว ให้กองทุนเงินให้กู้ยืมเพื่อการศึกษา ตามพระราชบัญญัตินี้เข้าสวมสิทธิเป็นเจ้าหนี้ตามคำพิพากษานั้น

มาตรา ๖๔ บรรดาข้อบังคับ ระเบียบ และประกาศที่ออกตามพระราชบัญญัติกองทุน เงินให้กู้ยืมเพื่อการศึกษา พ.ศ. ๒๕๔๑ และระเบียบกระทรวงการคลัง ว่าด้วยการบริหารกองทุนเพื่อการศึกษา พ.ศ. ๒๕๔๙ ที่ออกตามพระราชบัญญัติเงินคงคลัง พ.ศ. ๒๔๙๑ ที่ใช้บังคับอยู่ในวันก่อนวันที่ พระราชบัญญัตินี้ใช้บังคับ ให้ยังคงใช้บังคับต่อไปได้เท่าที่ไม่ขัดหรือแย้งกับพระราชบัญญัตินี้ จนกว่าจะได้มี การออกกฎกระทรวง ข้อบังคับ ระเบียบ หรือประกาศตามพระราชบัญญัตินี้

ผู้รับสนองพระราชโองการ พลเอก ประยุทธ์ จันทร์โอชา นายกรัฐมนตรี

| เล่ม | ଭଙ୍କର | ตอนที่ | ඉම | ก | ราชกิจจานุเบกษา | ଜ୍ୟ | มกราคม | රිකීම |  |
|------|-------|--------|----|---|-----------------|-----|--------|-------|--|
|      |       |        |    |   |                 |     |        |       |  |

หบ้า ๑๙

<u>หมายเหตุ</u> :- เหตุผลในการประกาศใช้พระราชบัญญัติฉบับนี้ คือ เนื่องจากกองทุนให้กู้ยืมเพื่อการศึกษาตาม พระราชบัญญัติกองทุนเงินให้กู้ยืมเพื่อการศึกษา พ.ศ. ๒๕๔๑ และกองทุนเงินกู้ยืมเพื่อการศึกษาที่ผูกกับรายได้ ในอนาคตตามระเบียบกระทรวงการคลัง ว่าด้วยการบริหารกองทุนเพื่อการศึกษา พ.ศ. ๒๕๔๙ ที่ออกตาม พระราชบัญญัติเงินคงคลัง พ.ศ. ๒๔๙๑ มีการบริหารจัดการและการดำเนินการที่มีข้อจำกัด และไม่สอดคล้องกับ นโยบายการผลิตกำลังคนและการพัฒนาประเทศ สมควรบูรณาการการบริหารจัดการและการดำเนินการของ ทั้งสองกองทุนดังกล่าวให้เป็นเอกภาพอยู่ภายใต้กฎหมายเดียวกัน และเพิ่มมาตรการในการบริหารจัดการกองทุน ให้มีประสิทธิภาพมากยิ่งขึ้น จึงจำเป็นต้องตราพระราชบัญญัตินี้

|                  | สำนักคณะกรรมการการศึกษาขั้นพื้นฐาน<br>เลขที่ 153463<br>สิ่งที่ส่งมาด้วย | ഩ  |
|------------------|-------------------------------------------------------------------------|----|
| กองทุนเงินให้ผู้ | ยัมเพื่อการศึกษา 2561                                                   | 5  |
| ๘๙ อาคารเอไ      | นอ แคปปิตอล เซ็นเตอร์<br>เวลา                                           |    |
| ชั้น ๕ – ๖ ถน    | แร้ชดากิเษก แขวงดินแดง<br>กระทรวงศึกษาธิการ                             |    |
| เขตดินแดง กรุ    | มเทพมหานคร ๑๐๔๐๐                                                        | ι. |
| ඳීවම             | ช่านักการคลังและสินปรัพย์<br>เองที่ ยะสอง                               |    |

1 9 S.A. 2561

OrDUND

วันที่

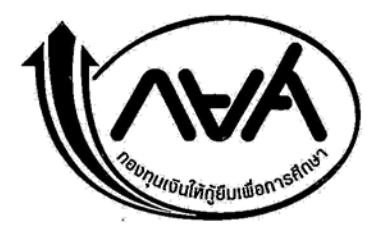

ที่ กค ๕๑๑๐/ว.๗๑๒๗

ด๓ ธันวาคม ๒๕๖๑

เรื่อง ขอแจ้งประกาศคณะกรรมการกองทุนเงินให้กู้ยืมเพื่อการศึกษา เรียน เลขาธิการคณะกรรมการการศึกษาขั้นพื้นฐาน

สิ่งที่ส่งมาด้วย ๑. สำเนาหนังสือกองทุนเงินให้กู้ยืมเพื่อการศึกษา ที่ กค ๕๑๑๐/๓๙๙๕ ลงวันที่ ๑๙ กรกฎาคม ๒๕๖๑ ๒. สำเนาประกาศคณะกรรมการกองทุนเงินให้กู้ยืมเพื่อการศึกษา เรื่อง หลักเกณฑ์และวิธีการแจ้ง ให้ส่วนราชการดำเนินการเกี่ยวกับการหักเงินเพื่อชำระเงินกู้ยืมคืนกองทุนเงินให้กู้ยืม เพื่อการศึกษาของข้าราชการและลูกจ้างประจำซึ่งเป็นผู้กู้ยืมเงินในระบบจ่ายตรงเงินเดือน และค่าจ้างประจำของกรมบัญชีกลาง พ.ศ. ๒๕๖๑ ฉบับลงวันที่ ๓ ธันวาคม ๒๕๖๑

ด้วยกองทุนเงินให้กู้ยืมเพื่อการศึกษา ได้กำหนดแนวปฏิบัติการหักเงินได้พึงประเมินของผู้กู้ยืมเงิน ของ กยศ. และนำส่งกองทุนสำหรับข้าราชการและลูกจ้างของหน่วยงานของรัฐ เพื่อให้การหักและนำส่งเงิน ของผู้กู้ยืมเงิน ที่เป็นข้าราชการและลูกจ้างประจำที่ได้รับเงินเดือนผ่านระบบจ่ายตรงเงินเดือนและค่าจ้าง ประจำของกรมบัญชีกลาง (Direct Payment) เกิดความถูกต้องและเป็นไปในแนวทางเดียวกัน และกองทุนๆ ได้ขอความอนุเคราะห์กรมบัญชีกลาง แจ้งหน่วยงานของรัฐที่มีผู้กู้ยืมเงินของ กยศ. ที่ได้รับเงินเดือนผ่านระบบ จ่ายตรงเงินเดือนและค่าจ้างประจำของกรมบัญชีกลาง (Direct Payment) ตามสำเนาหนังสือที่ กค ๕๑๑๐/๓๙๙๕ ลงวันที่ ๑๙ กรกฎาคม ๒๕๖๑ รายละเอียดปรากฏตามสิ่งที่ส่งมาด้วย ๑

กองทุนฯ ขอเรียนว่า เพื่อให้การหักและนำส่งเงินของผู้กู้ยืมเงินที่เป็นข้าราชการและลูกจ้างประจำ สามารถดำเนินการได้ตามมาตรา ๕๑ แห่งพระราชบัญญัติกองทุนเงินให้กู้ยืมเพื่อการศึกษา พ.ศ. ๒๕๖๐ กองทุนฯ จึงได้ออกประกาศคณะกรรมการกองทุนเงินให้กู้ยืมเพื่อการศึกษา เรื่อง หลักเกณฑ์และวิธีการแจ้ง ให้ส่วนราชการดำเนินการเกี่ยวกับการหักเงินเพื่อชำระเงินกู้ยืมคืนกองทุนเงินให้กู้ยืมเพื่อการศึกษา ของข้าราชการและลูกจ้างประจำซึ่งเป็นผู้กู้ยืมเงินในระบบจ่ายตรงเงินเดือนและค่าจ้างประจำของ กรมบัญชีกลาง พ.ศ. ๒๕๖๑ ดังนั้น กองทุนฯ จึงขอยกเลิกแนวปฏิบัติเดิม ตามหนังสือที่ กค ๕๑๑๐/๓๙๙๕ ลงวันที่ ๑๙ กรกฎาคม ๒๕๖๑ และให้ทุกส่วนราชการที่เข้าร่วมโครงการจ่ายเงินเข้าบัญชีเงินฝากธนาคาร ของข้าราชการ/ลูกจ้างประจำโดยตรง (โครงการจ่ายตรงฯ) ดำเนินการหักเงินเดือน/ค่าจ้างประจำ ของข้าราชการและลูกจ้างประจำ ซึ่งเป็นหนี้กองทุนฯ ก่อนโอนเงินเข้าบัญชีเงินฝากธนาคารของข้าราชการ และลูกจ้างประจำเพื่อชำระเงินคืนกองทุน โดยให้ถือปฏิบัติตามประกาศคณะกรรมการกองทุนเงินให้กู้ยืม เพื่อการศึกษาดังกล่าว รายละเอียดปรากฏตามสิ่งที่ส่งมาด้วย ๒

จึงเรียนมาเพื่อโปรดทราบและถือปฏิบัติต่อไปด้วย จะขอบคุณยิ่ง

ขอแสดงความนับถือ

(นายชัยณรงค์ กัจฉปานันท์) ผู้จัดการกองทุนเงินให้กู้ยืมเพื่อการศึกษา

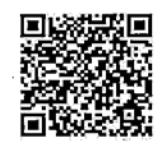

OR CODE LINE : กยศ.หักเงินเดือน

ฝ่ายบริหารหนี้

গিয়. ০ ២০০৯ ৰ্বেব্ৰ দৃঁহ ৰ্বেক-ৰ্বেন্ন পিয়নায় ০ ৩০০৯ ৰ্বেব০ E-mail : slf-debt@studentloan.or.th

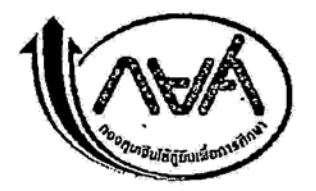

# บันทึกข้อความ

| หน่วยงาน กองทุนเงินให้กู้ยืมเพื่อการศึกษา ฝ่ายน | ริหารหนี้ | นายอ    | ดิภาช รจิตธ่ำรง โทร. 0 ๒๐๑     | ଚଙ୍କର ଜାଁର ଝ୍ଟ୍ର |
|-------------------------------------------------|-----------|---------|--------------------------------|------------------|
| ମ୍ମା ମନ ଝ୍ରର୍ଚ୍ଚ୍ ମଶ୍ଚର ହି                      | วันที่    | ବର୍ଣ    | กรกภาคม ๒๕๖๑                   |                  |
| เรื่อง ขอความอนเคราะห์แจ้งหน่วยงานของรัสใ       | นการหัก   | เงินราย | ได้พึงประเมินของผ้ก้ยืมเงินซึ่ | งเป็นพนักงาน     |
| หรือลกจ้าง เพื่อชำระเงินก้ยืมตามพระราง          | เบ้ญญัติเ | าองทนเ  | งินให้ก้ยืมเพื่อการศึกษา พ.ศ   | . මඳීටට          |

เรียน อธิบดีกรมบัญชีกลาง

ด้วยมาตรา ๕๑ แห่งพระราชบัญญัติกองทุนเงินให้กู้ยืมเพื่อการศึกษา พ.ศ. ๒๕๖๐ กำหนดให้บุคคล คณะบุคคล หรือนิติบุคคลทั้งภาครัฐและเอกชน ผู้จ่ายเงินได้พึงประเมินตามมาตรา ๔๐ (๑) แห่งประมวลรัษฎากร มีหน้าที่หักเงินได้พึงประเมินของผู้กู้ยืมเงินซึ่งเป็นพนักงานหรือลูกจ้างของผู้จ่ายเงินได้พึงประเมินดังกล่าว เพื่อชำระ เงินกู้ยืมคืนตามจำนวนที่กองทุนแจ้งให้ทราบ โดยให้นำส่งกรมสรรพากรภายในกำหนดระยะเวลานำส่งภาษีเงินได้ หัก ณ ที่จ่าย ตามหลักเกณฑ์ วิธีการและเงื่อนไขที่อธิบดีกรมสรรพากรประกาศกำหนด

กองทุนได้กำหนดแนวปฏิบัติการทักเงินได้พึงประเมินของผู้กู้ยืมเงินของ กยศ. และนำส่งกองทุน สำหรับ ข้าราชการและลูกจ้างของหน่วยงานของรัฐ เพื่อให้การหักและนำส่งเงินของผู้กู้ยืมที่เป็นข้าราชการ ลูกจ้างประจำ หรือที่เรียกชื่ออย่างอื่น ที่ได้รับเงินเดือนผ่านระบบจ่ายตรงเงินเดือนและค่าจ้างประจำของกรมบัญชีกลาง (Direct Payment) เกิดความถูกต้องและเป็นไปในแนวทางเดียวกัน กองทุนจึงเห็นควรแจ้งให้หน่วยงานของรัฐ เพื่อทราบและถือปฏิบัติ ดังนั้น กองทุนจึงใคร่ขอความอนุเคราะห์กรมบัญชีกลางแจ้งหน่วยงานของรัฐที่มีผู้กู้ยืมเงิน ของ กยศ. และได้รับเงินเดือนผ่านระบบจ่ายตรงเงินเดือนและค่าจ้างประจำของกรมบัญชีกลาง (Direct Payment) เพื่อให้ดำเนินการตามแนวปฏิบัติฯ ที่แนบมาพร้อมนี้

จึงเรียนมาเพื่อโปรดพิจารณาให้ความอนุเคราะห์ด้วย จะขอบคุณยิ่ง

(นายชัยณรงค์ กัจฉปานันท์) ผู้จัดการกองทุนเงินให้กู้ยืมเพื่อการศึกษา

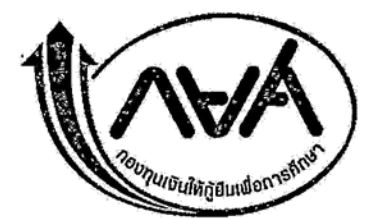

ประกาศคณะกรรมการกองทุนเงินให้กู้ยืมเพื่อการศึกษา เรื่อง หลักเกณฑ์และวิธีการแจ้งให้ส่วนราชการดำเนินการเกี่ยวกับการหักเงิน เพื่อชำระเงินกู้ยืมคืนกองทุนเงินให้กู้ยืมเพื่อการศึกษาของข้าราชการและลูกจ้างประจำซึ่งเป็นผู้กู้ยืมเงิน ในระบบจ่ายตรงเงินเดือนและค่าจ้างประจำของกรมบัญชีกลาง

พ.ศ. ๒๕๖๑

โดยที่เป็นการสมควรกำหนดหลักเกณฑ์และวิธีการแจ้งให้ทุกส่วนราชการที่เข้าร่วมโครงการ จ่ายเงินเข้าบัญชีเงินฝากธนาคารของข้าราชการและลูกจ้างประจำโดยตรง (โครงการจ่ายตรงฯ) ของกรมบัญชีกลาง ดำเนินการเกี่ยวกับการหักเงินเดือนหรือค่าจ้างประจำของข้าราชการและลูกจ้างประจำ ซึ่งเป็นผู้กู้ยืมเงินจากกองทุนเงินให้กู้ยืมเพื่อการศึกษาเพื่อชำระเงินกู้ยืมคืนกองทุน ตามพระราชบัญญัติ กองทุนเงินให้กู้ยืมเพื่อการศึกษา พ.ศ. ๒๕๖๐

อาศัยอำนาจตามความในมาตรา ๑๙ (๑๗) แห่งพระราชบัญญัติกองทุนเงินให้กู้ยืม เพื่อการศึกษา พ.ศ. ๒๕๖๐ และมติคณะกรรมการกองทุนเงินให้กู้ยืมเพื่อการศึกษาในการประชุมครั้งที่ ๑๐/๒๕๖๑ เมื่อวันที่ ๒๗ พฤศจิกายน ๒๕๖๑ คณะกรรมการกองทุนเงินให้กู้ยืมเพื่อการศึกษาจึงออก ประกาศไว้ ดังต่อไปนี้

ข้อ ๑ ประกาศนี้เรียกว่า "ประกาศคณะกรรมการกองทุนเงินให้กู้ยืมเพื่อการศึกษา เรื่อง หลักเกณฑ์และวิธีการแจ้งให้ส่วนราชการดำเนินการเกี่ยวกับการหักเงินเพื่อชำระเงินกู้ยืมคืนกองทุน เงินให้กู้ยืมเพื่อการศึกษาของข้าราชการและลูกจ้างประจำซึ่งเป็นผู้กู้ยืมเงิน ในระบบจ่ายตรงเงินเดือนและ ค่าจ้างประจำของกรมบัญชีกลาง พ.ศ. ๒๕๖๑"

ข้อ ๒ ประกาศนี้ให้ใช้บังคับตั้งแต่วันถัดจากวันประกาศเป็นต้นไป

ข้อ ๓ ในประกาศนี้

"กองทุน" หมายความว่า กองทุนเงินให้กู้ยืมเพื่อการศึกษา

"ผู้กู้ยืมเงิน" หมายความว่า นักเรียนหรือนักศึกษาผู้ได้รับเงินกู้ยืมเพื่อการศึกษาจากกองทุนเงิน ให้กู้ยืมเพื่อการศึกษาตามพระราชบัญญัติกองทุนเงินให้กู้ยืมเพื่อการศึกษา พ.ศ. ๒๕๖๐ และให้หมายความ รวมถึงนักเรียนหรือนักศึกษาผู้ได้รับเงินกู้ยืมตามพระราชบัญญัติกองทุนเงินให้กู้ยืมเพื่อการศึกษา พ.ศ. ๒๕๔๑ และนิสิตหรือนักศึกษาผู้รับทุนการศึกษาแบบต้องใช้คืนจากกองทุนเพื่อการศึกษาตามระเบียบ กระทรวงการคลัง ว่าด้วยการบริหารกองทุนเพื่อการศึกษา พ.ศ. ๒๕๔๙ และที่แก้ไขเพิ่มเติมที่ออกตาม พระราชบัญญัติเงินคงคลัง พ.ศ. ๒๔๙๑ "ส่วนราชการ" หมายความว่า ส่วนราชการที่เข้าร่วมโครงการจ่ายเงินเข้าบัญชีเงินฝากธนาคาร ของข้าราชการ/ลูกจ้างประจำโดยตรง (โครงการจ่ายตรงฯ) ของกรมบัญชีกลาง

"ระบบจ่ายตรงเงินเดือนและค่าจ้างประจำของกรมบัญชีกลาง" หมายความว่า ระบบการจ่าย เงินเดือนหรือค่าจ้างประจำของข้าราชการ/ลูกจ้างประจำ และการหักเงินต่าง ๆ ที่กรมบัญชีกลางจัดทำขึ้น เพื่อดำเนินการในโครงการจ่ายตรงฯ ของกรมบัญชีกลาง

"คณะกรรมการ" หมายความว่า คณะกรรมการกองทุนเงินให้กู้ยืมเพื่อการศึกษา

"ผู้จัดการ" หมายความว่า ผู้จัดการกองทุนเงินให้กู้ยืมเพื่อการศึกษา

## ส่วนที่ ๑ การตรวจสอบและวิธีการแจ้งการทักเงิน

ข้อ ๔ ให้กองทุนส่งข้อมูล ชื่อ นามสกุล และเลขประจำตัวประชาชนของผู้กู้ยืมเงินในระบบ ของกองทุนให้กรมบัญชีกลางเพื่อตรวจสอบสถานะว่าผู้กู้ยืมเงินรายใดเป็นข้าราชการหรือลูกจ้างประจำ ที่เบิกจ่ายเงินเดือนหรือค่าจ้างประจำผ่านระบบจ่ายตรงเงินเดือนและค่าจ้างประจำของกรมบัญชีกลาง และตรวจสอบว่าผู้กู้ยืมเงินรายนั้นสังกัดอยู่ในส่วนราชการใด

เพื่อให้ข้อมูลตามวรรคหนึ่งถูกต้องครบถ้วนและเป็นปัจจุบัน ให้กองทุนตรวจสอบข้อมูล เป็นประจำทุกเดือนตามรอบปฏิทินการปฏิบัติงานโครงการจ่ายเงินเข้าบัญชีเงินฝากธนาคารของข้าราชการ/ ลกจ้างประจำโดยตรง (โครงการจ่ายตรงๆ)

ข้อ ๕ เมื่อดำเนินการตามข้อ ๔ แล้ว ให้กองทุนจัดทำข้อมูลจำนวนเงินที่ต้องชำระเงินกู้ยืม คืนกองทุนรายเดือนของข้าราชการและลูกจ้างประจำซึ่งเป็นผู้กู้ยืมเงินแต่ละรายให้เป็นปัจจุบัน เพื่อให้ผู้จัดการหรือผู้ที่ผู้จัดการมอบหมายรับรองความถูกต้องของข้อมูลดังกล่าวก่อนแจ้งให้ส่วนราชการ ดำเนินการตามประกาศนี้

ข้อ ๖ ให้กองทุนแจ้งข้อมูลตามข้อ ๕ ให้ส่วนราชการดำเนินการหักเงินเดือนหรือค่าจ้างประจำ ของข้าราชการหรือลูกจ้างประจำซึ่งเป็นผู้กู้ยืมเงินแต่ละราย แล้วแต่กรณี ตามจำนวนที่ส่วนราชการได้รับแจ้ง เพื่อชำระเงินกู้ยืมคืนกองทุน ทั้งนี้ วิธีการแจ้งและระยะเวลาที่กองทุนต้องแจ้งให้เป็นตามที่ผู้จัดการกำหนด โดยหารือกับกรมบัญชีกลาง

ให้กองทุนแจ้งให้ผู้กู้ยืมเงินแต่ละรายทราบจำนวนเงินที่ส่วนราชการมีหน้าที่ต้องหักเงินเดือน หรือค่าจ้างประจำของตนเพื่อชำระหนี้เงินกู้ยืมคืนกองทุนในแต่ละเดือนด้วย ทั้งนี้ วิธีการแจ้งให้เป็นไปตามที่ ผู้จัดการกำหนด

Ye a

## ส่วนที่ ๒ การหักเงิน

ข้อ ๗ ในการหักเงินเดือนหรือค่าจ้างประจำของข้าราชการหรือลูกจ้างประจำซึ่งเป็นผู้กู้ยืมเงิน แต่ละรายเพื่อชำระเงินกู้ยืมคืนกองทุน ส่วนราชการต้องหักเงินให้กองทุนเต็มตามจำนวนที่ได้รับแจ้งจาก กองทุนสำหรับข้าราชการหรือลูกจ้างประจำแต่ละรายในสังกัดของตน

ในกรณีที่ส่วนราชการไม่สามารถหักเงินเดือนหรือค่าจ้างประจำของข้าราชการหรือ ลูกจ้างประจำซึ่งเป็นผู้กู้ยืมเงินรายใดตามจำนวนที่กองทุนแจ้งในเดือนใด ส่วนราชการไม่ต้องหักเงินเดือน หรือค่าจ้างประจำของข้าราชการหรือลูกจ้างประจำรายนั้นในเดือนนั้น และให้ส่วนราชการแจ้งสาเหตุที่ ไม่หักเงินเดือนหรือค่าจ้างประจำสำหรับผู้กู้ยืมรายนั้นให้กองทุนทราบ แยกตามสาเหตุที่กำหนดไว้ในระบบ จ่ายตรงเงินเดือนและค่าจ้างประจำของกรมบัญชีกลาง ตามรอบปฏิทินการปฏิบัติงานโครงการจ่ายเงิน เข้าบัญชีเงินฝากธนาคารของข้าราชการ/ลูกจ้างประจำโดยตรง (โครงการจ่ายตรงฯ)

เมื่อส่วนราชการได้แจ้งสาเหตุตามวรรคสองเรียบร้อยแล้วมิให้ถือว่าส่วนราชการไม่ได้หักเงิน ตามที่กองทุนแจ้งอันจะทำให้ต้องรับผิดชดใช้เงินและต้องจ่ายเงินเพิ่มตามที่บัญญัติไว้ในพระราชบัญญัติ กองทุนเงินให้กู้ยืมเพื่อการศึกษา พ.ศ. ๒๕๖๐ แต่อย่างใด

ข้อ ๘ ในกรณีตามข้อ ๗ วรรคสอง ข้าราชการหรือลูกจ้างประจำรายใดที่ส่วนราชการไม่ได้หัก เงินเดือนหรือค่าจ้างประจำมีหน้าที่ต้องติดต่อกองทุนไม่เกินวันที่ ๑๐ ของเดือนถัดจากเดือนที่ส่วนราชการ แจ้งว่าไม่สามารถหักได้เพื่อตกลงกันว่า จะให้กองทุนแจ้งให้ส่วนราชการหักเงินเดือนและค่าจ้างประจำของ ข้าราชการหรือลูกจ้างประจำในจำนวนเท่าใดในเดือนถัด ๆ ไปนั้น เมื่อตกลงกันเรียบร้อยแล้วให้กองทุน ดำเนินการตามข้อ ๕ และข้อ ๖

ข้อ ๙ เมื่อส่วนราชการดำเนินการหักเงินเดือนหรือค่าจ้างประจำของข้าราชการและ ลูกจ้างประจำซึ่งเป็นผู้กู้ยืมเงินเพื่อชำระเงินกู้ยืมคืนกองทุนไว้แล้ว ให้ถือว่าผู้กู้ยืมเงินได้ชำระเงินกู้ยืม เพื่อการศึกษาคืนกองทุนตามจำนวนที่ได้หักไว้ ณ วันที่ส่วนราชการทำการหักเรียบร้อยแล้ว

ข้อ ๑๐ ในกรณีที่ข้าราชการและลูกจ้างประจำซึ่งเป็นผู้กู้ยืมเงินมีข้อโต้แย้งใดในเรื่อง การหักเงินเดือนหรือค่าจ้างประจำดังกล่าวให้ผู้กู้ยืมเงินติดต่อกองทุนโดยตรง

ข้อ ๑๑ เมื่อส่วนราชการหักเงินเดือนและค่าจ้างประจำของข้าราชการและลูกจ้างประจำซึ่งเป็น ผู้กู้ยืมเงินตามประกาศนี้แล้ว ให้นำส่งกรมสรรพากรเพื่อชำระหนี้เงินกู้ยืมคืนกองทุน ตามหลักเกณฑ์ วิธีการ และเงื่อนไขที่อธิบดีกรมสรรพากรประกาศกำหนด ข้อ ๑๒ การหักเงินเดือนหรือค่าจ้างประจำของข้าราชการหรือลูกจ้างประจำซึ่งเป็นผู้กู้ยืมเงิน ตามประกาศนี้เป็นเพียงช่องทางหนึ่งของการชำระเงินกู้ยืมคืนกองทุนเท่านั้น

ในกรณีที่ส่วนราชการได้หักเงินเดือนหรือค่าจ้างประจำของข้าราชการหรือลูกจ้างประจำซึ่งเป็น ผู้กู้ยืมเงินไปตามจำนวนที่กองทุนแจ้งให้ทราบแล้ว หรือส่วนราชการไม่สามารถหักเงินเดือนหรือค่าจ้าง ประจำของข้าราชการหรือลูกจ้างประจำซึ่งเป็นผู้กู้ยืมเงินตามจำนวนที่กองทุนแจ้งตามข้อ ๗ วรรคสองหรือ ส่วนราชการไม่ได้หักเนื่องจากไม่ได้รับแจ้งข้อมูลของผู้กู้ยืมเงินตึงเป็นข้าราชการหรือลูกจ้างประจำในสังกัด ของตนจากกองทุนหรือด้วยสาเหตุอื่นใดหากปรากฏในภายหลังว่าข้าราชการหรือลูกจ้างประจำในสังกัด ของตนจากกองทุนหรือด้วยสาเหตุอื่นใดหากปรากฏในภายหลังว่าข้าราชการหรือลูกจ้างประจำซึ่งเป็น ผู้กู้ยืมเงินรายใดชำระเงินกู้ยืมคืนกองทุนไม่ครบตามจำนวนงวดในสัญญากู้ยืมเงิน สัญญาประนีประนอมยอมความ หรือคำพิพากษาของศาล ผู้กู้ยืมเงินรายนั้นยังคงมีหน้าที่ต้องไปชำระเงินให้ครบจำนวนที่ต้องชำระตามช่อง ทางการชำระเงินอื่นที่กองทุนกำหนด มิเช่นนั้น ข้าราชการหรือลูกจ้างประจำผู้กู้ยืมเงินจะตกเป็นผู้ผิดนัด ชำระหนี้และจะต้องเสียเบี้ยปรับหรือค่าธรรมเนียมกรณีผิดนัดชำระหนี้ตามเงื่อนไขในสัญญากู้ยืมเงิน สัญญาประนีประนอมยอมความ หรือค่าพิพากษาของศาล ตามระเบียบ หรือประกาศของกองทุน

ข้อ ๑๓ ให้ผู้จัดการเป็นผู้รักษาการตามประกาศนี้ และให้มีอำนาจวินิจฉัยปัญหาการปฏิบัติตาม ประกาศนี้ แล้วรายงานให้คณะกรรมการทราบ รวมทั้งการกำหนดแนวปฏิบัติ คู่มือ เปลี่ยนแปลงหรือ เพิ่มเติมแนวทางและวิธีดำเนินการตามประกาศนี้

ประกาศ ณ วันที่ 🥎 ธันวาคม พ.ศ. ๒๕๖๑

K m

(นายประสงค์ พูนธเนศ) ปลัดกระทรวงการคลัง ประธานกรรมการกองทุนเงินให้กู้ยืมเพื่อการศึกษา

ଙ୍କ

## สิ่งที่ส่งมาด้วย ๔

ส่วนที่สุด ที่ กค อ๔๑๑.๕/ว ๙ ใ

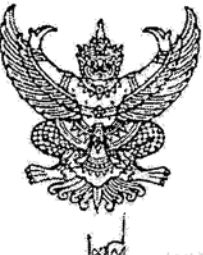

กระทรวงการคลัง ถนนพระรามที่ ๖ กทม. ๑๐๔๐๐

พฤษภาคม ๒๕๖๑

เรื่อง หลักเกณฑ์การเบ็กจ่ายเงินเดือน/ค่าจ้างประจำตามโครงการจ่ายเงินเข้าบัญชีเงินฝากธนาคาร ของข้าราชการ/สูกจ้างประจำโดยตรง (โครงการจ่ายตรงฯ) พ.ศ. ๒๕๖๑

เรียน ปลัดกระทรวง อธิบดี อธิการบดี เลขาธิการ ผู้อำนวยการ ผู้บัญชาการ ผู้ว่าราชการจังหวัด

อ้างถึง ๑. หนังสือกระทรวงการคลัง ด่วนที่สุด ที่ กค ococ.c/ว ๖๓ ลงวันที่ ๓๑ มีนาคม ๒๕๔๘ ๒. หนังสือกระทรวงการคลัง ด่วนที่สุด ที่ กค ococ.c/ว ๒๙ ลงวันที่ ๑๙ กุมภาพันธ์ ๒๕๔๘

สิ่งที่ส่งมาด้วย หลักเกณฑ์การเบิกจ่ายเงินเดือน/ค่าจ้างประจำตามโครงการจ่ายเงินเข้าบัญชีเงินฝากธนาคาร ของข้าราชการ/ลูกจ้างประจำโดยตรง (โครงการจ่ายตรงฯ) พ.ศ. ๒๕๖๑

ตามหนังสือที่อ้างถึง กระทรวงการคลังได้กำหนดหลักเกณฑ์การเบิกจ่ายเงินเดือน/ค่าจ้าง ประจำตามโครงการจ่ายเงินเข้าบัญชีเงินฝากธนาคารของข้าราชการ/ลูกจ้างประจำโดยตรง (โครงการจ่ายตรงฯ) และวิธีปฏิบัติเกี่ยวกับการอายัดเงินเดือน ค่าจ้างประจำ เบี้ยหวัด บำนาญ ตามคำพิพากษาของศาล เพื่อให้ ส่วนราชการถือปฏิบัติ ประกอบกับได้มีการประกาศใช้พระราชบัญญัติกองทุนเงินให้กู้ยืมเพื่อการศึกษา พ.ศ. ๒๕๖๐ ซึ่งกำหนดให้บุคคล คณะบุคคล หรือนิติบุคคลทั้งภาครัฐและเอกชน ผู้จ่ายเงินได้พึงประเมิน ตามมาตรา ๔๐ (๑) แห่งประมวลรัษฎากรมีหน้าที่หักเงินได้พึงประเมินของผู้กู้ยืมเงิน ซึ่งเป็นพนักงานหรือลูกจ้าง ของผู้จ่ายเงินได้พึงประเมินดังกล่าวเพื่อขำระเงินกู้ยืมคืนตามจำนวนที่กองทุนแจ้งให้ทราบ โดยให้นำส่ง กรมสรรพากร จึงทำให้หลักเกณฑ์การเบิกจ่ายเงินเดือน/ค่าจ้างประจำตามโครงการจ่ายเงินเข้าบัญชีเงินฝาก ธนาคารของข้าราชการ/ลูกจ้างประจำโดยตรง (โครงการจ่ายตรงฯ) ดังกล่าวมีรายละเอียดไม่ครอบคลุมเรื่องการหัก เงินตามพระราชบัญญัติดังกล่าว รวมทั้งหลักเกณฑ์ดังกล่าวไม่สอดคล้องกับสภาวการณ์บัจจุบัน นั้น

กระทรวงการคลังพิจารณาแล้ว ขอเรียนว่า เพื่อให้การดำเนินการเกี่ยวกับการเบิกจ่าย เงินเดือน/ค่าจ้างประจำตามโครงการจ่ายเงินเข้าบัญชีเงินฝากธนาคารของข้าราชการ/ลูกจ้างประจำโดยตรง รองรับการหักเงินตามพระราชบัญญัติกองทุนเงินให้กู้ยืมเพื่อการศึกษา พ.ศ. ๒๕๖๐ และสอดคล้อง กับสภาวการณ์ปัจจุบัน จึงเห็นควรยกเลิกหลักเกณฑ์การเบิกจ่ายเงินเดือน/ค่าจ้างประจำตามโครงการ จ่ายเงินเข้าบัญชีเงินฝากธนาคารของข้าราชการ/ลูกจ้างประจำโดยตรง (โครงการจ่ายตรงา) และวิธีปฏิบัติเกี่ยวกับ การอายัดเงินเดือน ค่าจ้างประจำ เบี้ยหวัด บำนาญ ตามคำพิพากษาของศาล ตามหนังสือที่อ้างถึง ๑ – ๒ และกำหนดหลักเกณฑ์การเบิกจ่ายเงินเดือน/ค่าจ้างประจำตามโครงการจ่ายเงินเข้าบัญชีเงินฝากธนาคาร ของข้าราชการ/ลูกจ้างประจำโดยตรง (โครงการจ่ายตรงา) พ.ศ. ๒๕๖๑ ใหม่ รายละเอียดตามสิ่งที่ส่งมาด้วย โดยหลักเกณฑ์นี้ให้มีผลใช้บังคับตั้งแต่วันที่ ๑ กรกฎาคม ๒๕๖๑ เป็นต้นไป สำหรับกรณีการหักเงิน เพื่อชำระเงินกู้ยืมคืนกองทุนเงินให้กู้ยืมเพื่อการศึกษาของข้าราชการและลูกจ้างประจำให้กรมบัญชีกลาง เป็นหน่วยงานนำร่องใช้ตั้งแต่วันที่ ๑ กรกฎาคม ๒๕๖๑ เป็นต้นไป แต่ส่วนราชการอื่น ๆ กรมบัญซีกลางจะแจ้ง ให้ทราบและถือปฏิบัติอีกครั้งหนึ่ง

จึงเรียนมาเพื่อโปรดทราบและถือปฏิบัติต่อไป

ขอแสดงความนับถือ

(นายจักรกฤสฏิ์ พาราพันธกุล) รองปลังกระทรวงการกลัง หัวหน้ากลุ่มการก็จต้านรายจ้ายและหนี้สิน

กรมบัญชีกลาง ทั่วหน้ากลู้ กองบริหารการเบิกจ่ายเงินเดือน ค่าจ้าง บำเหน็จบำนาญ โทรศัพท์ o ๒๑๒๗ ๗๓๕๑ โทรสาร o ๒๑๒๗ ๗๓๕๒
ด่วนที่สุด ที่ กค อสดด. 5/7 เกา

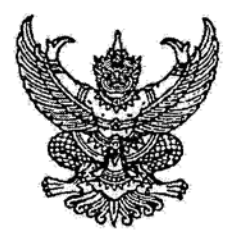

กรมบัญชีกลาง ถนนพระรามที่ ๖ กทม. ๑๐๔๐๐

## 🤊 ตุลาคม ๒๕๖๑

เรื่อง การหักเงินเพื่อชำระเงินกู้ยืมคืนกองทุนเงินให้กู้ยืมเพื่อการศึกษาของข้าราชการและลูกจ้างประจำ ในระบบจ่ายตรงเงินเดือนและค่าจ้างประจำของกรมบัญชีกลาง

เรียน ปลัดกระทรวง อธิบดี อธิการบดี เลขาธิการ ผู้อำนวยการ ผู้บัญชาการ ผู้ว่าราชการจังหวัด สิ่งที่ส่งมาด้วย ๑. สำเนาหนังสือกระทรวงการคลัง ด่วนที่สุด ที่ กค ๐๔๑๑.๕/ว ๔๖ ลงวันที่ ๒๘ พฤษภาคม ๒๕๖๑ ๒. สำเนาหนังสือกองทุนเงินให้กู้ยืมเพื่อการศึกษา ที่ กค ๕๑๑๐/๓๙๙๕ ลงวันที่ ๑๙ กรกฎาคม ๒๕๖๑

ตามที่ส่งมาด้วย ๑ กระทรวงการคลังได้กำหนดหลักเกณฑ์การเบิกจ่ายเงินเดือน/ค่าจ้างประจำ ตามโครงการจ่ายเงินเข้าบัญชีเงินฝากธนาคารของข้าราชการ/ลูกจ้างประจำโดยตรง (โครงการจ่ายตรงฯ) พ.ศ. ๒๕๖๑ เพื่อให้ส่วนราชการถือปฏิ๊บัติตั้งแต่วันที่ ๑ กรกฎาคม ๒๕๖๑ เป็นต้นไป ทั้งนี้ สำหรับกรณี การหักเงินเพื่อชำระเงินภู้ยืมคืนกองทุนเงินให้ภู้ยืมเพื่อการศึกษาของข้าราชการและลูกจ้างประจำ ตามพระราชบัญญัติกองทุนเงินให้ภู้ยืมเพื่อการศึกษา พ.ศ. ๒๕๖๐ ให้เฉพาะกรมบัญชีกลางเป็นหน่วยงาน นำร่องใช้ตั้งแต่วันที่ ๑ กรกฎาคม ๒๕๖๑ เป็นต้นไป โดยส่วนราชการอื่น ๆ กรมบัญชีกลางจะแจ้งให้ทราบ และถือปฏิบัติต่อไป นั้น

กรมบัญชีกลางพิจารณาแล้ว ขอเรียนว่า เพื่อให้การหักเงินเพื่อซำระเงินกู้ยืมคืนกองทุน เงินให้กู้ยืมเพื่อการศึกษาของข้าราชการและลูกจ้างประจำ เป็นไปตามพระราชบัญญัติกองทุนเงินให้กู้ยืม เพื่อการศึกษา พ.ศ. ๒๕๖๐ จึงเห็นควรกำหนดให้ทุกส่วนราชการ ที่เข้าร่วมโครงการจ่ายเงินเข้าบัญชีเงินฝาก ธนาคารของข้าราชการ/ลูกจ้างประจำโดยตรง (โครงการจ่ายตรงฯ) คำเนินการหักเงินเดือน / ค่าจ้างประจำ ของข้าราชการและลูกจ้างประจำ ซึ่งเป็นหนี้กองทุนเงินให้กู้ยืมเพื่อการศึกษา ก่อนโอนเงินเข้าบัญชีเงินฝาก ธนาคารของข้าราชการและลูกจ้างประจำ พึ่งเป็นหนี้กองทุนเงินให้กู้ยืมคืนกองทุนดังกล่าว โดยให้ถือปฏิบัติตามหลักเกณฑ์ และแนวปฏิบัติ ตามสิ่งที่ส่งมาด้วย ๑ – ๒ ตั้งแต่วันที่ ๑ ธันวาคม ๒๕๖๑ เป็นต้นไป

จึงเรียนมาเพื่อโปรดทราบและถือปฏิบัติต่อไป

ขอแสดงความนับถือ

ะมางสาวสุทธิรัตน์ รัตนโซติ) อธิบดีกรมบัญชีกลาง

กองบริหารการเบิกจ่ายเงินเดือน ค่าจ้าง บำเหน็จบำนาญ ส่วนบริหารการจ่ายเงิน ๔ โทรศัพท์ ๐ ๒๑๒๗ ๗๓๖๗ โทรสาร ๐ ๒๑๒๗ ๗๑๕๔

## ขั้นตอนการหักเงินเดือนและค่าจ้างประจำ

## เพื่อชำระเงินกู้ยืมคืนกองทุนเงินให้กู้ยืมเพื่อการศึกษา ตาม พรบ.กยศ. พ.ศ.๒๕๖๐ ผ่านระบบจ่ายตรงเงินเดือนและค่าจ้างประจำ

๑. งานบุคคลหยุดบันทึกคำสั่งในระบบ

๒. งานการเงิน สพฐ. (ส่วนกลาง) ดำเนินการรับแจ้งข้อมูล กยศ.ในระบบจ่ายตรงเงินเดือนและค่าจ้างประจำ
 ๓. การเงินหน่วยเบิกย่อย ดำเนินการตรวจสอบข้อมูลรับหักชำระหนี้ กยศ. ดังนี้

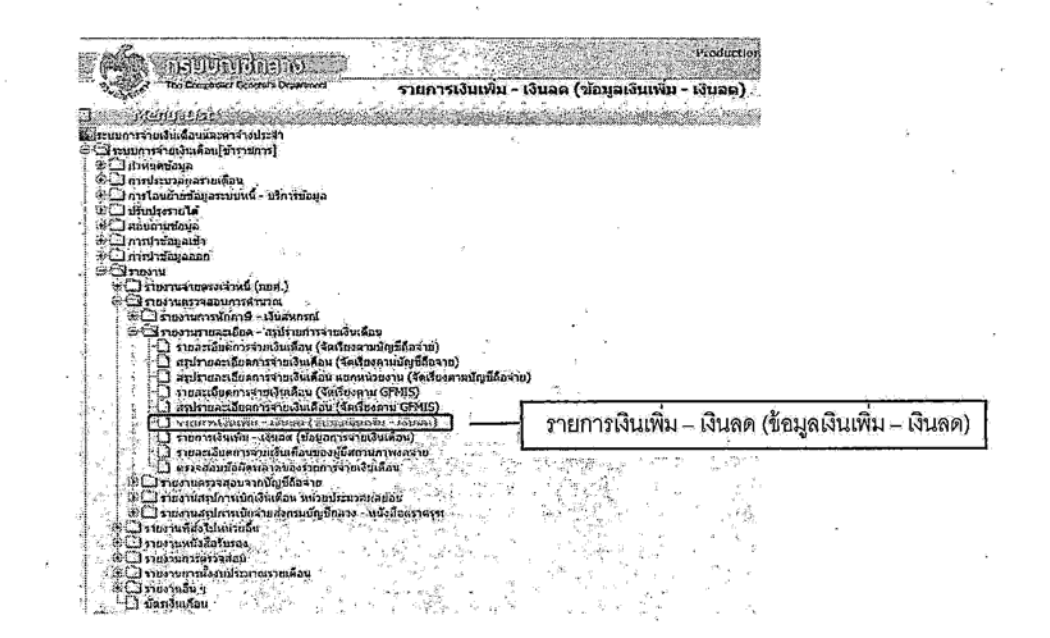

๓.๑ ที่เมนู รายการเงินเพิ่ม – เงินลด (ข้อมูลเงินเพิ่ม – เงินลด)

(๑) เรียกข้อมูลขึ้นมา

(๒) คีย์รหัส กระทรวง กรม สก./สภ. สำนัก/กอง และส่วน (หากมี)

(๓) คีย์รหัสเงินเพิ่ม – เงินลด ๔๘๐๐๑

(๔) ระบุเดือนปัจจุบันที่ทำรายการ

(๕) กด "พิมพ์"

(๖) ทำ ข้อ (๑) – (๕) อีกครั้ง โดยเลือกรหัสเงินเพิ่ม – เงินลด ๔๘๐๐๒

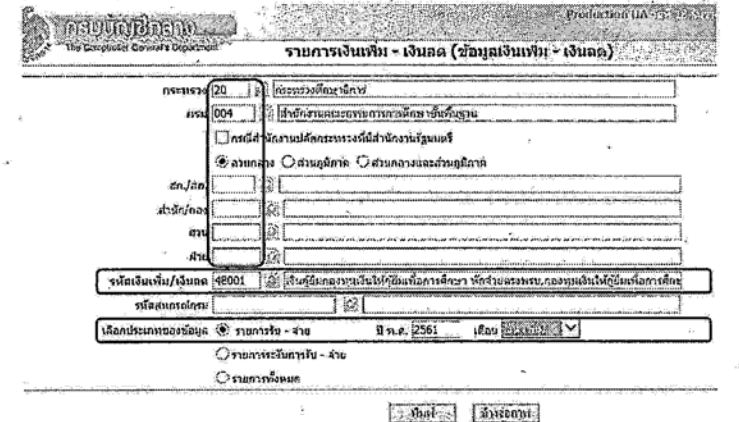

๔. คำนวณเงินเดือน

๕. โหลดหนี้ตามปกติ และหากพบข้อผิดพลาด กรณีเงินเดือนติดลบ ให้เข้าไปแก้ไขรายการที่จอภาพ รายการจ่ายเงินเดือนหรือค่าจ้างประจำ โดยต้องคงรหัสเงินหัก ๔๘๐๐๑ และ ๔๘๐๐๒ ไว้ เป็นลำดับที่ ๓ ต่อจากภาษี และ กบข./กสจ.

## กรณีจะไม่หักเงินเดือนและค่าจ้างประจำ เพื่อชำระเงินกู้ยืมคืน กยศ. (หากมี)

- ๑) เข้าไปที่ หน้าบัตรรายการจ่ายเงินเดือนของรายที่ไม่สามารถหักเงินได้ ใช้สถานะ แก้ไข และลบรายการ เงินหัก กยศ. ออก
- ๒) จากนั้น ไปที่จอภาพเมนู แก้ไขเหตุผล/หมายเหตุรายการหักชำระหนี้จ่ายตรงเจ้าหนี้ (กยศ.) เลือกบันทึก ทีละรายคน โดย เลือกรหัสเหตุผล ๑ ข้อ ในจำนวน ๗ ข้อที่มีอยู่ในระบบ และใส่หมายเหตุ เช่น กรณี เลือกรหัสเหตุผล ข้อ ๖ ผู้กู้ชำระเสร็จสิ้น ให้ใส่หมายเหตุ ชำระแล้ว ตาม payin slip... (เลข ๑๖ หลัก ซึ่งเป็นเลขรับจากระบบของธนาคารกรุงไทยที่กำหนดมาอัตโนมัติที่อยู่บริเวณข้างบนขวา) ธนาคารกรุงไทยสาขา....วันที่.... เหตุผลและหมายเหตุตรงนี้สำคัญมาก ต้องบันทึกทุกรายที่ไม่หัก เงินเดือนหรือค่าจ้างเพื่อนำส่ง กยศ. (หากไม่ใส่รายละเอียดในหมายเหตุ หน่วยงานผู้มีหน้าที่หัก จะถูกบทลงโทษต้องจ่ายเงินเพิ่มให้ กยศ. ร้อยละ ๒)

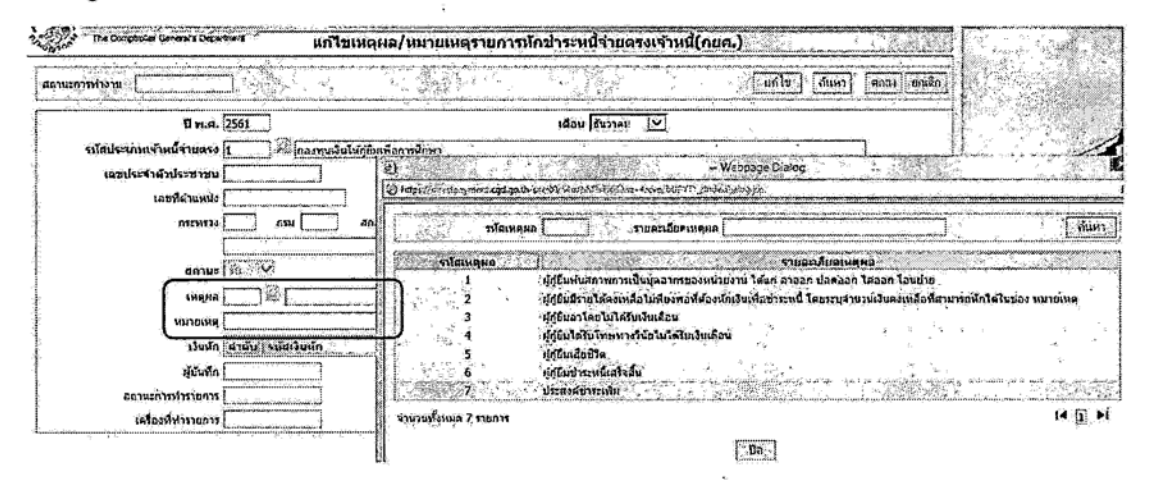

- ๖. ประมวลผลเงินเดือน
- ๗. ส่งมอบข้อมูลให้ สพฐ. ในระบบฯ
- ๘. เรียกรายงาน ๑๑๙๐ และ ๑๒๑๐ มาตรวจสอบ หากถูกต้องแล้ว ทำบันทึกเสนอ ผอ.สพป./ผอ.สพม./
  ผอ.ร.ร./ผอ.ศูนย์ฯ อนุมัติการเบิกจ่าย และเก็บเรื่องเข้าแฟ้มไว้รอการตรวจสอบจาก ตสน.และ สตง.
- ๙. เงิน กยศ. ที่หักตามระบบนี้ จะแยกยอดอยู่ในกลุ่มจ่ายตรงเจ้าหนี้ ไม่รวมในหนี้บุคคลที่ ๓ สามารถ ตรวจสอบได้ในทุกรายงานที่มียอดหนี้บุคคลที่ ๓ ปรากฏ
- ๑๐. เงินชำระหนี้ กยศ. ที่หักตามระบบนี้ จะถูกโอนไปบัญชีกรมสรรพากร ตาม พรบ.กยศ.๖๐ อัตโนมัติเลย ไม่ต้องนำส่งแล้ว แต่ เงิน กยศ.ที่หักตามโครงการ กยศ.- กรอ.เพื่อชาติ ที่ทางหน่วยทำ MOU นั้น จะถูกรวมไว้ที่หนี้บุคคลที่ ๓ ตรวจสอบด้วย (หากมี)
- ๑๑. สพฐ. ขอให้ทุกหน่วยเบิกปฏิบัติตามปฏิทินจ่ายตรงเงินเดือนของ สพฐ.อย่างเคร่งครัด เพื่อมิให้เกิด ผลกระทบ ในการจ่ายเงินเดือนภาพรวมของ สพฐ.

\*\*\*\*\*

กลุ่มบริหารการเงิน สคส. สพฐ.

<.o.๑.เลขที่บัญชีเงินฝากธนาคารประเภทออมทรัพย์ของข้าราชการ

และลูกจ้างประจำ

๔.๑.๒ เลขประจำตัวประชาชน

๔.๑.๓ รายละเอียดรายการแสดงการลดหย่อนภาษี (ตามเอกสารแนบ) พร้อมที่อยู่ ของข้าราชการ/ลูกจ้างประจำ

๔.๑.๔บันทึกรายการที่ขอเบิกและหักหนี้

๔.๑.๕ประมวลผลเพื่อออกรายงาน พร้อมทั้งตรวจสอบความถูกต้องและส่ง รายละเอียดการขอเบิกเงินเดือน/ค่าจ้างประจำในแต่ละเดือนถึงกรมบัญชีกลางภายในวันที่ ๑๕ ของเดือน ซึ่งประกอบด้วย

หนังสือน้ำส่งรายสะเอียดขอเบิกเงินเดือน/ค่าจ้างประจำประจำเดือน......

- รายละเอียดการแจ้งรายการขอเบิกเงินเดือน/คำจ้างประจำ และเงินอื่น ๆ

ประจำเดือน....พ.ศ. .....พ.ศ.

๙.๒ หนี้ที่แจ้งให้กรมบัญชีกลางหักตามข้อ ๔.๑.๔ ต้องมีเงื่อนไขดังนี้

๔.๒.๑ในกรณีที่เป็นหนี้ที่ต้องชำระให้แก่ทางราชการ ส่วนราชการเจ้าสังกัดจะต้อง แจ้งหนี้ให้กรมบัญชีกลางดำเนินการหักจากเงินเดือน/ค่าจ้างประจำ และเมื่อกรมบัญชีกลาง โอนเงินเข้าบัญชีส่วนราชการแล้วให้ส่วนราชการนำเงินดังกล่าวส่งคืนคลัง

๔.๒.๒กรณีจำนวนหนี้เกินวงเงินที่ข้าราชการหรือลูกจ้างประจำ มีสิทธิได้รับ กรมบัญขีกลางจะไม่หักหนี้ให้ แต่จะโอนเงินเข้าบัญชีเงินฝากธนาคารให้แก่ข้าราชการหรือลูกจ้างประจำรายนั้น เต็มจำนวนที่ผู้นั้นมีสิทธิได้รับ

๔.๒.๓ เมื่อหักหนี้ของข้าราชการและลูกจ้างประจำแล้ว จะต้องมียอดเงินคงเหลือ ในบัญชีเงินฝากของผู้นั้นเพียงพอที่จะหักค่าธรรมเนียมธนาคาร (ถ้ามี)

<.๓ การเบิกเงินเดือน/ค่าจ้างประจำ ในเดือนต่อไป

๔.๓.๑ให้ส่วนราชการมอบหมายให้เจ้าหน้าที่ผู้รับผืดชอบในการออกคำสั่งบันทึก ข้อมูลการเปลี่ยนแปลงที่มีผลกระทบและไม่มีผลกระทบกับการเบิกจ่ายเงินเดือน/ค่าจ้างประจำ ในคอมพิวเตอร์ เช่น คำสั่งบรรจุ แต่งตั้ง โยกย้าย การเลื่อนระดับ / ชั้นยศ การปรับวุฒิ การเลื่อนขั้นเงินเดือน/ ค่าจ้างประจำ การลาออกจากราชการ ถึงแก่กรรม ตลอดจนการสงโทษทางวินัย เช่น ตัดเงินเดือน ลดขั้นเงินเดือน ปลดออก ไล่ออก าลฯ โดยบันทึกผ่านระบบงานบัญชีถือจ่ายของกรมบัญชีกลางและให้ส่ง สำเนาคำสั่งดังกล่าวให้กรมบัญชีกลางภายใน ๗ วัน นับแต่วันที่ออกคำสั่ง

๔.๓.๒ ให้เจ้าหน้าที่ผู้รับผิดชอบในการเบิกเงินเดือน/ค่าจ้างประจำ ทำการบันทึก รายการเบิกและหักหนี้ พร้อมทั้งประมวลผลเพื่อออกรายงานเช่นเดียวกับข้อ ๔.๑.๔ และ ๔.๑.๕

 ๔.๔ การจ่ายเงินเดือน/ค่าจ้างประจำ และเงินอื่นๆ ล่วงล้ำในทุกกรณี ให้ส่วนราชการ เจ้าสังกัดใหม่เบิกเงินดังกล่าวซดใช้คืน และแจ้งให้ส่วนราชการเดิมทราบ

๔.๕ การจ่ายเงินเดือน/ค่าจ้างประจำ และเงินอื่น ๆ ให้แก่ข้าราชการและลูกจ้างประจำ เกินสิทธิทุกกรณี ให้ส่วนราชการเรียกเงินส่วนที่เกินดังกล่าวคืนแล้วนำเงินส่งคืนคลังตามกฎหมาย หรือระเบียบ ว่าด้วยการเบิกจ่ายเงินจากคลัง การเก็บรักษาเงินและการนำเงินส่งคลัง

๔.๖ ให้ส่วนราชการตรวจสอบรายได้รวมพึงประเมินทั้งปี (รายได้ตามปีภาษี) และการหักภาษี ณ ที่จ่ายของข้าราชการและลูกจ้างประจำ เมื่อตรวจสอบถูกต้องแล้วให้ออกใบรับรองภาษี ณี้เพิ่าท่ยและรายงาน กงด. ๑ ก (พิเศษ) ด้วยระบบคอมพิวเตอร์เพื่อส่งให้กรมสรรพากรและข้าราชีกกรและลูกจ้างประจำ ในสังกัดต่อไป ในสังกัดต่อไป ๔.๗ กรณีมีการเปลี่ยนแปลงเลขที่บัญชีเงินฝากธนาคารของข้าราชการและลูกจ้างประจำ ให้ส่วนราชการบันทึกการเปลี่ยนแปลงในคอมพิวเตอร์โดยผ่านระบบการจ่ายเงินเดือน/ค่าจ้างประจำ ของกรมบัญชีกลางและตรวจสอบความถูกต้อง พร้อมแจ้งกรมบัญชีกลางภายในวันที่ ๑๕ ของเดือนที่มี การบันทึกการเปลี่ยนแปลง

 ๕. เมื่อกรมบัญชีกลางได้รับแจ้งรายละเอียดการขอเบิกเงินเดือน/ค่าจ้างประจำจาก ส่วนราชการตามข้อ ๔.๑.๕ แล้ว กรมบัญชีกลางจะดำเนินการตรวจสอบความถูกต้องเรียบร้อยและดำเนินการ โอนเงินเข้าบัญชีต่างๆ ตามแต่กรณี ดังนี้

- เงินเดือน/ค่าจ้างประจำสุทธิ
- เงินสะสม เงินสมทบ เงินขดเชย

เข้าบัญชีเงินฝากธนาคารของผู้มีสิทธิ

เข้าบัญชีรายได้แผ่นดินของกรมสรรพากร

- หมพบ เงินขดเชย เข้าบัญชี กบข./กสจ.
- ภาษีเงินได้หัก ณ ที่จ่าย
- เงินก้ยืมเพื่อการศึกษา (กยศ.) เข้าบั
  - เข้าบัญชีเงินฝากของกรมสรรพากร

- รายการหนี้

เข้าบัญชีส่วนราชการ

ทั้งนี้ การโอนเงินดังกล่าวให้แยกเป็น ใบโอนเงินเดือน/ค่าจ้างประจำสุทธิ ใบโอนเงินภาษี ใบโอนเงิน กบข./กสจ. ใบโอนเงิน กยศ. ใบโอนหนี้สิน รายการละ ๒ ชุด โดยส่งสำเนาใบโอนที่ผ่านการอนุมัติแล้ว ให้ส่วนราชการ จำนวน ๑ ชุด เพื่อใช้เป็นหลักฐานในการบันทึกบัญชีต่อไป

 ในกรณีที่ข้อมูลไม่ถูกต้องตรงกัน กรมบัญชีกลางจะแจ้งให้ส่วนราชการทราบเพื่อแก้ไข ให้ถูกต้อง และส่งกลับถึงกรมบัญชีกลางภายในวันที่ ๒๐ ของเดือน

๗. ให้กรมบัญซีกลางจัดส่งข้อมูลเงินเดือน/ค่าจ้างประจำสุทธิ เงินสะสม เงินสมทบเงินชดเชย เงินกู้ยืมเพื่อการศึกษา (กยศ.) ของข้าราชการและลูกจ้างประจำ ในรูปของสื่อคอมพิวเตอร์ให้กับหน่วยงาน ที่เกี่ยวข้อง

 ๘. กรมบัญชีกลางน้ำส่งใบแนบใบโอนแสดงรายการภาษีเงินได้หัก ณ ที่จ่าย (แบบ ๔๑๑๓) ให้กรมสรรพากรเป็นรายเดือน

๙. กรณีที่ศาลพิพากษาหรือมีคำสั่งบังคับคดีให้อายัดเงินเดือน และค่าจ้างประจำ หรือเงิน อื่นใดที่อยู่ในความรับผิดแห่งคดี เพื่อจะชำระค่าอุปการะเลี้ยงดู หรือค่าเลี้ยงชีพในคดีเยาวชนและครอบครัว ให้ถือปฏิบัติดังนี้

๙.๑ ให้ส่วนราชการที่ใช้อำนาจในการอายัดเงินแจ้งส่วนราชการผู้เบิกทราบ

๙.๒ ส่วนราชการผู้เบิกยืนยันข้อมูลการบังคับคดีในระบบจ่ายตรงเงินเดือนและค่าจ้าง ประจำ ทั้งนี้ วิธีการยืนยันข้อมูลให้เป็นไปตามที่กรมบัญชีกลางกำหนด

๙.๓ กรมบัญชีกลางจะโอนเงินด้วยจำนวนสุทธิหลังหักภาษี /กบข. /กสจ. /กยศ. แล้วทั้งจำนวน เข้าบัญชีเงินฝากธนาคารให้แก่ส่วนราชการผู้เบิก เพื่อดำเนินการตามคำพิพากษาหรือคำสั่งตามกรณี

ในกรณีที่หลักเกณฑ์การจ่ายเงินเดือน/ค่าจ้างประจำตามโครงการจ่ายเงินเข้าบัญชีเงินฝาก ธนาคารของข้าราชการ/ลูกจ้างประจำ โดยตรง มิได้กำหนดไว้เป็นการเฉพาะ ให้นำข้อกำหนดโนระเบียบ ที่เกี่ยวข้องมาใช้บังคับโดยอนุโลม